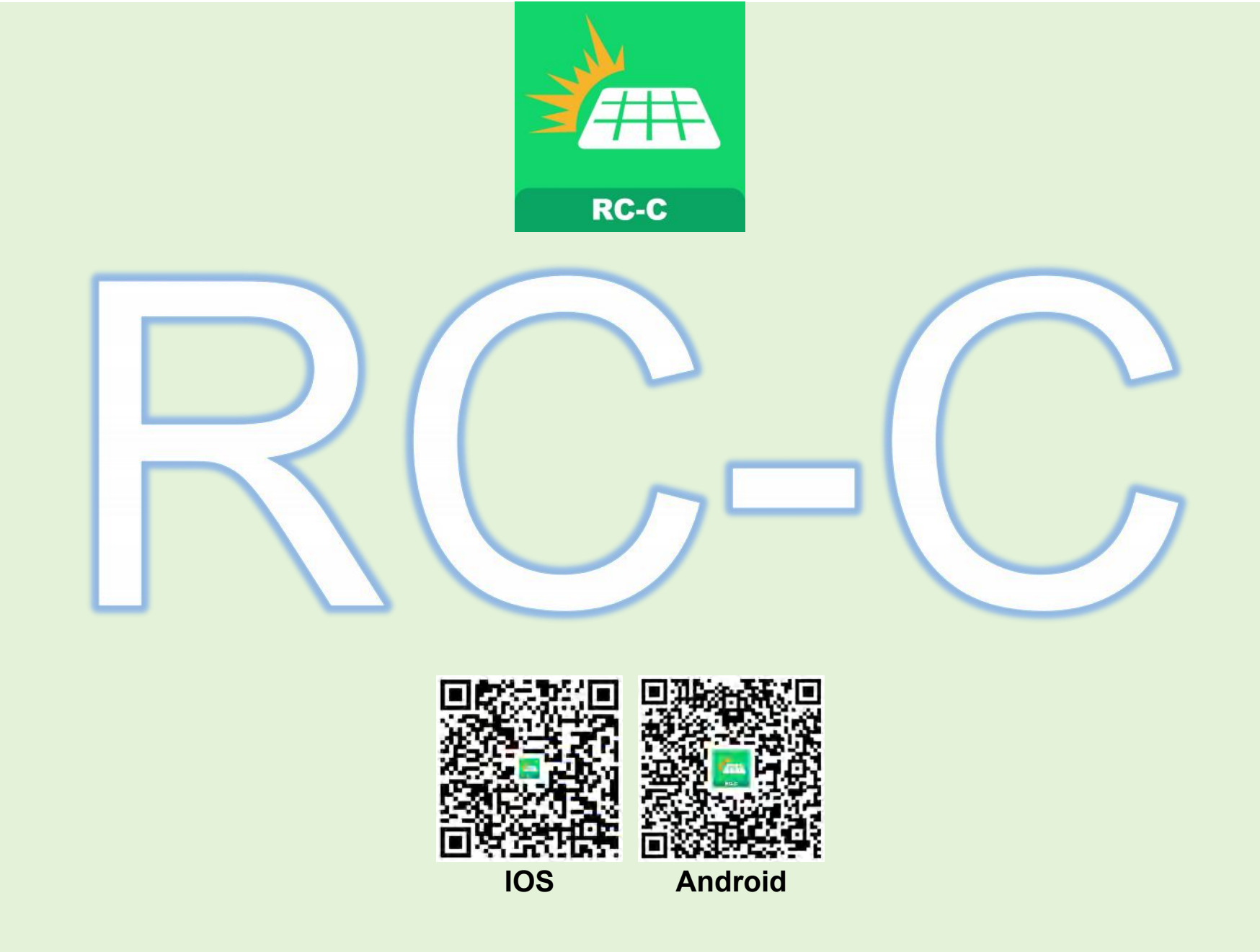

## **RC-C APP USER MANUAL**

## Content

| RC-C APP USER GUIDE (English)                      | 2  |
|----------------------------------------------------|----|
| RC-C APP BENUTZERHANDBUCH (German)                 | 12 |
| GUIDE D'UTILISATION DE L'APPLICATION RC-C (French) | 22 |
| GUIDA UTENTE APP RC-C (Italian)                    | 32 |
| GUIA DO USUÁRIO DO APP RC-C(Portoguese)            | 42 |
| GUÍA DEL USUARIO DE LA APLICACIÓN RC-C(Spanish)    | 52 |
| PRZEWODNIK UŻYTKOWNIKA APLIKACJI RC-C (Polish)     | 62 |
| RC-C แอปผู้ใช้คู่มือ(Thai)                         | 72 |

### RC-C APP USER GUIDE (English)

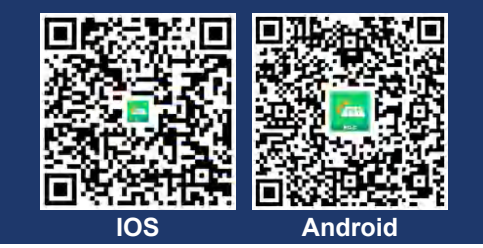

## 1 Create an account

| China Mainland 👻 📵 English     | < Register                                                                                                    | < Register                                              |
|--------------------------------|----------------------------------------------------------------------------------------------------|---------------------------------------------------------|
|                                | Please enter your Email Registered territory                                                                                                    | Registered territory China >                            |
|                                | China                                                                                                    | E-mail                                                  |
| E-mail Username                | E-mail Apptest-c@rockcore.com.cn                                                                                                    | Username                                                |
| E-mail                         | Username The verification                                                                                                    | Rc1234                                                  |
|                                | Rc1234 code will be sent                                                                                                    | Verification Code                                       |
| Password                       | Verification Code                                                                                                    | 994330 51s                                              |
| <del>سر</del>                  | Please enter Send                                                                                                    | Password                                                |
| Forgot your password?          | Password Your verification code is:                                                                                                    | Password needs to be a combination of 8~30 alphabets an |
| → Drag the slider to the right | APP registration verification email: <rc_login_service@rockcore.com.cn> 8/20 Password r send to :JC</rc_login_service@rockcore.com.cn>                                                  | d numbers                                               |
| Log In                         | d numbers<br>Dear user, Hello:The email verification code you requested this time<br>is:197604(valid for thirty minutes), if you did not request this code,<br>please ignore the email. | (Privacy Agreement)                                     |
| Register                       |                                                                                                    |                                                         |

- Click "Register" to go to the page for creating an account.
- > Click "Send" and the verification code will be sent to your email.
- From top to bottom, select territory, enter the email address to receive the verification code, the password, and the verification code in order.
- > Click "Completion" to complete the registration.

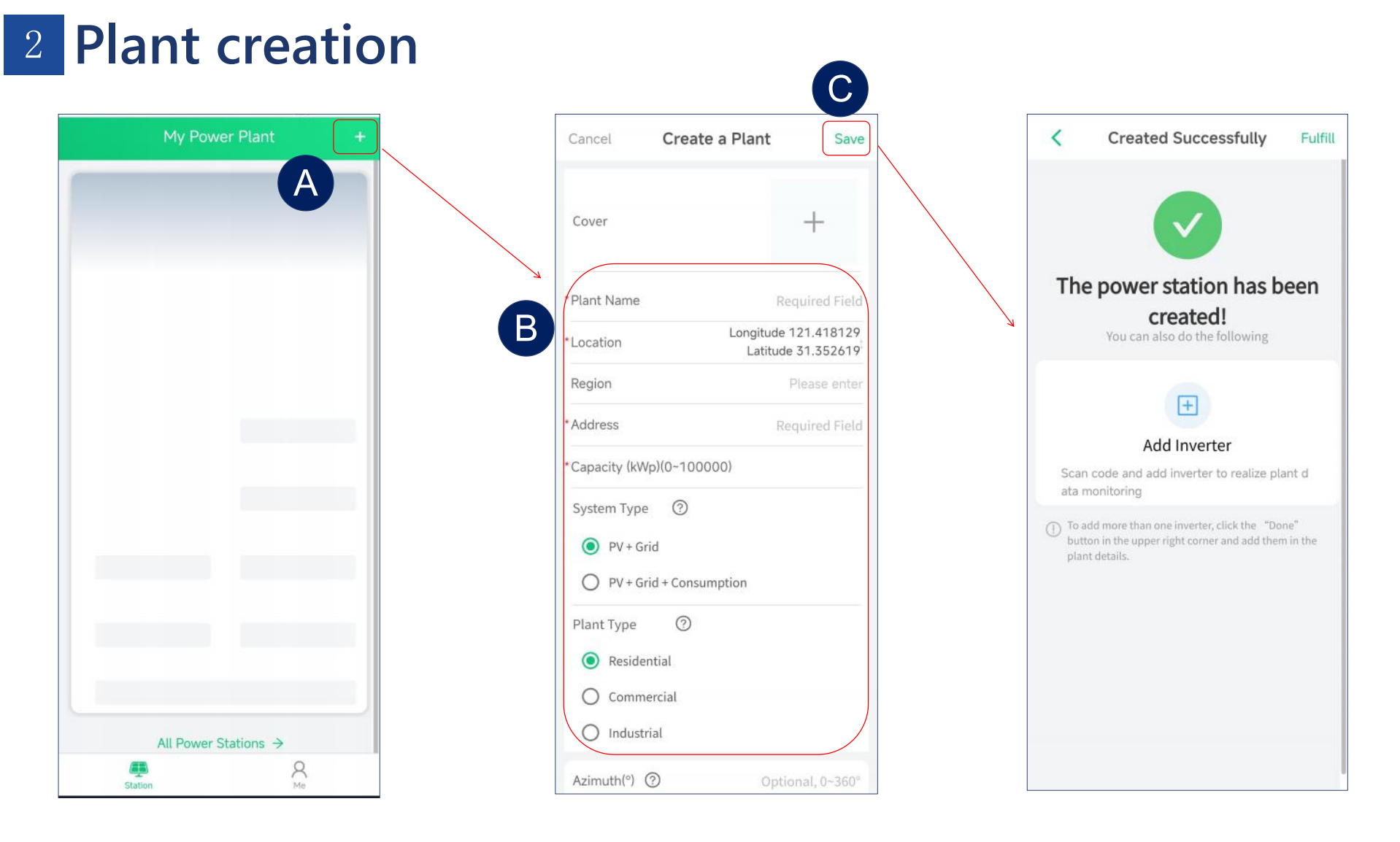

- > After registration, you will be able to create a power station.
- After entering the name of the power station and other information, the system will automatically select the corresponding time zone (For example:UTC-3 represents Brazil, UTC+8 represents China).
- Click "save" to complete the creation.

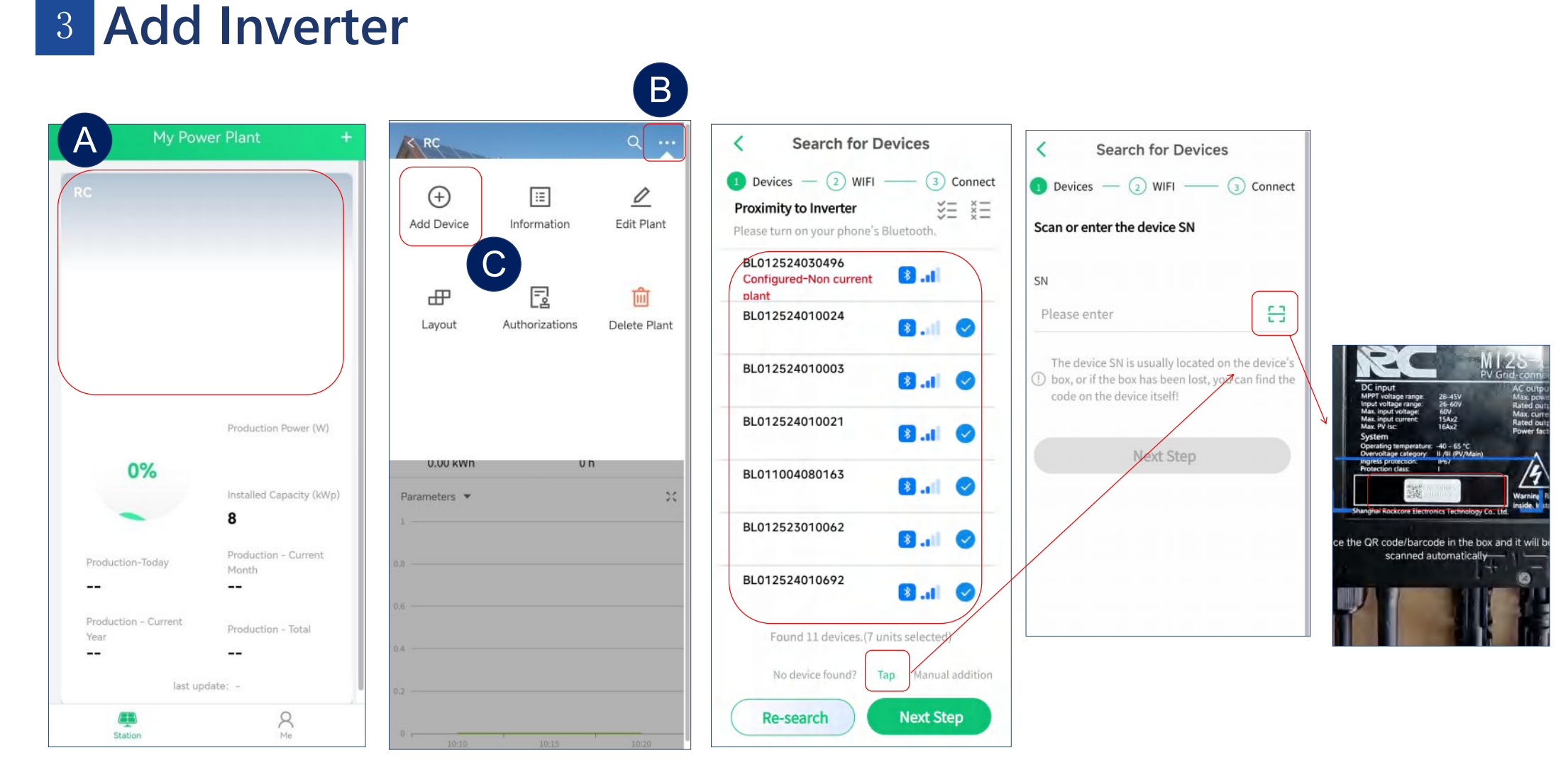

- > After creating a power station, click add device to bound the inverters. We support batch addition operations.
- After searching for devices, it will show a list of visible devices around. Then you can select the devices you want to add and press the next step.
- > For devices that cannot be searched, we also support scanning SN numbers to add individual device.

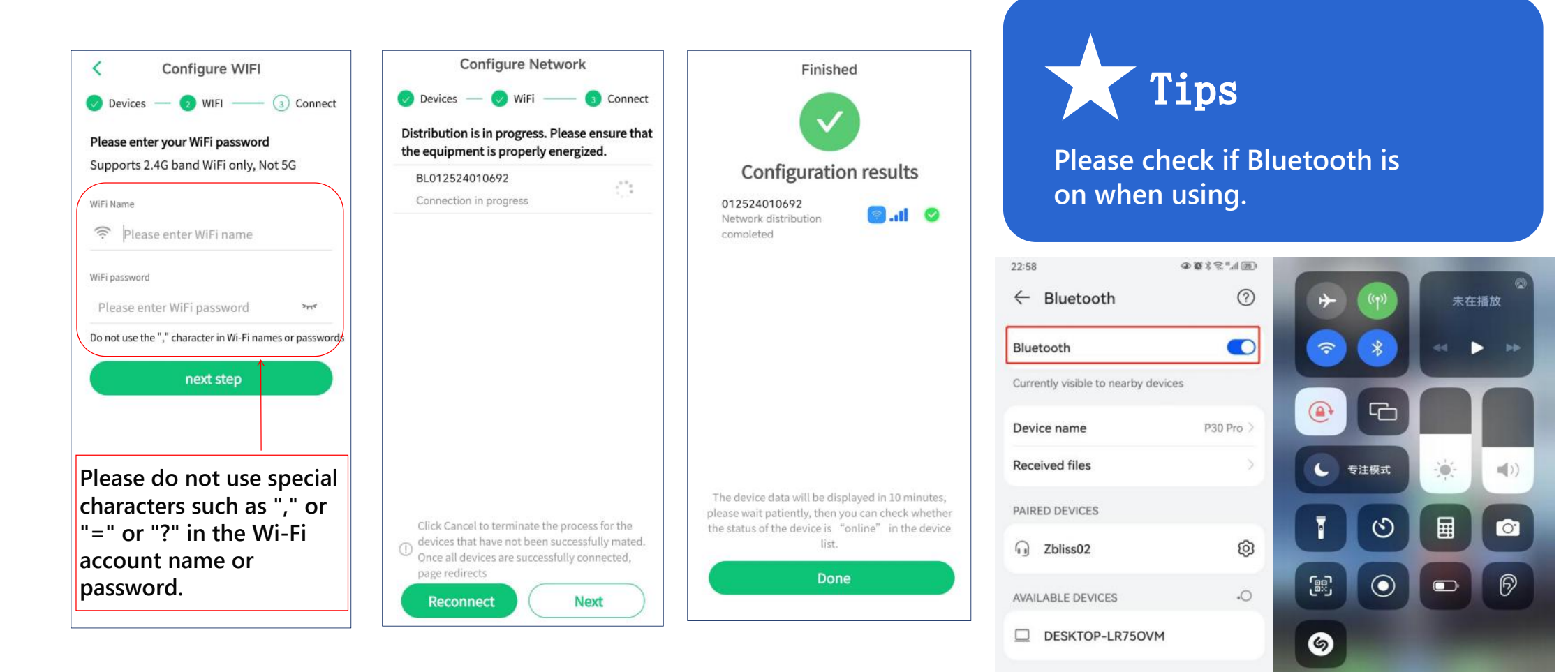

- > Enter the WiFi name and password. Note: 2.4G WiFi is required.
- > After the devices' wifi configuration, check the results

- Enable the bluetooth function of Android phone.
- IPhone Bluetooth is on by default.

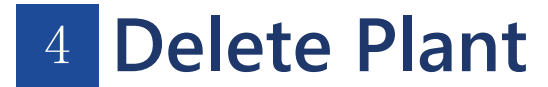

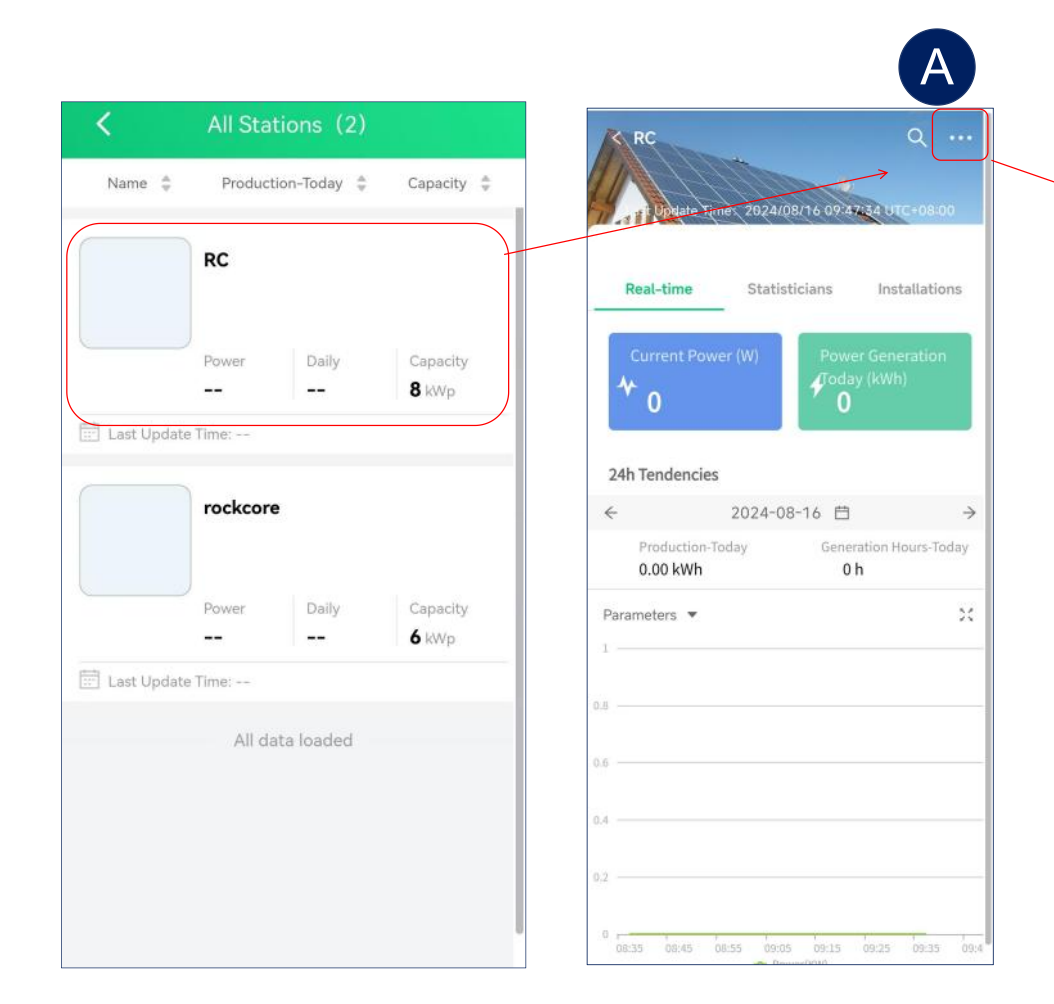

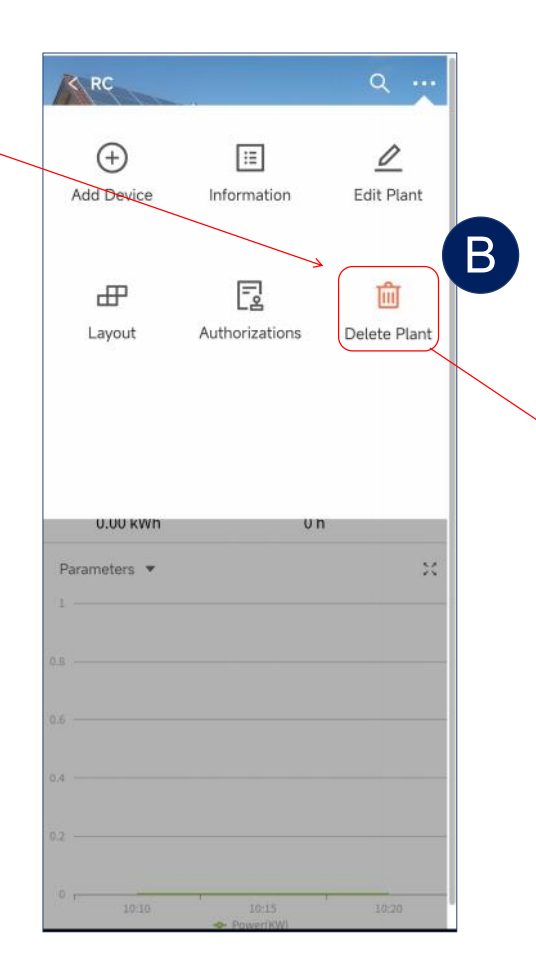

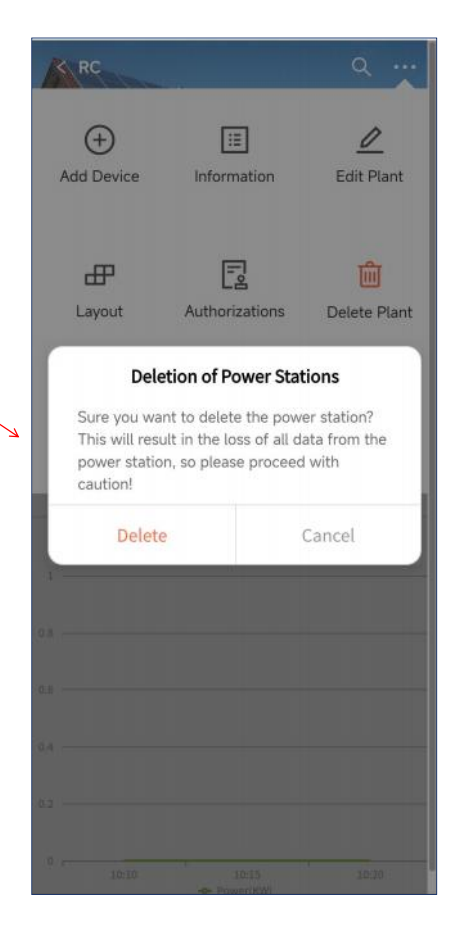

5 Delete inverter

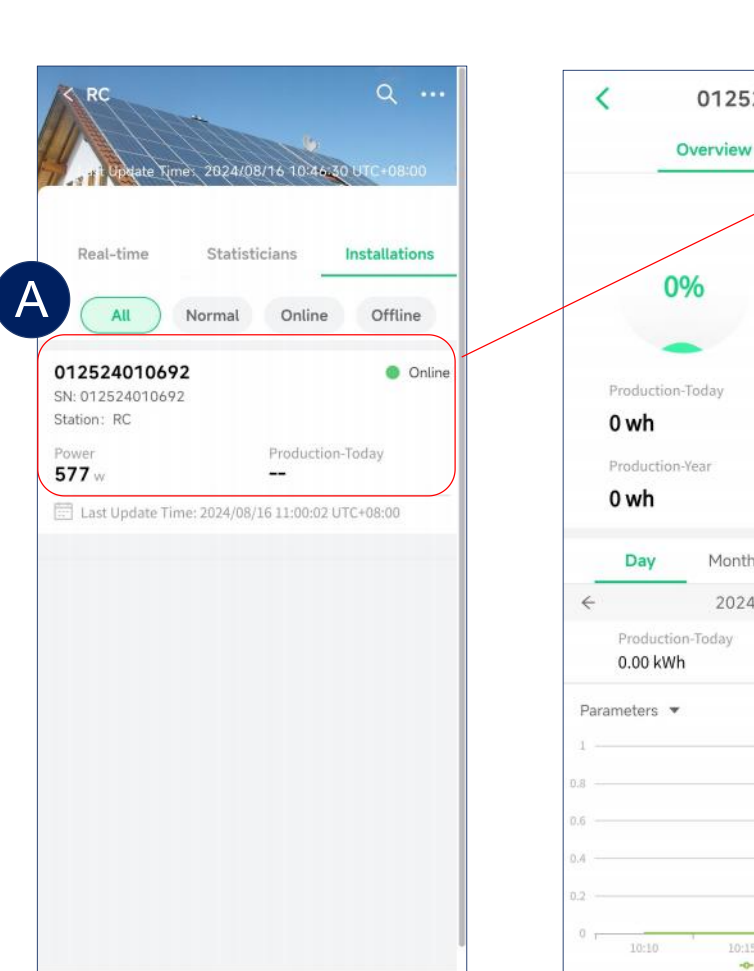

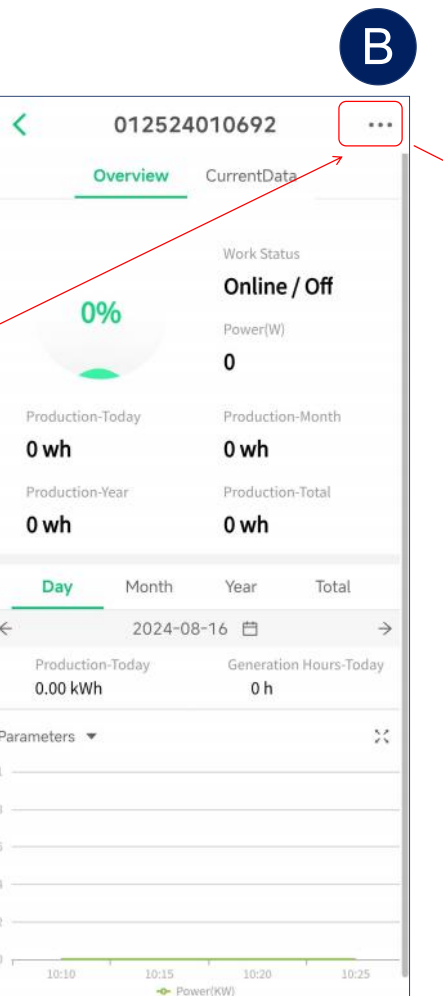

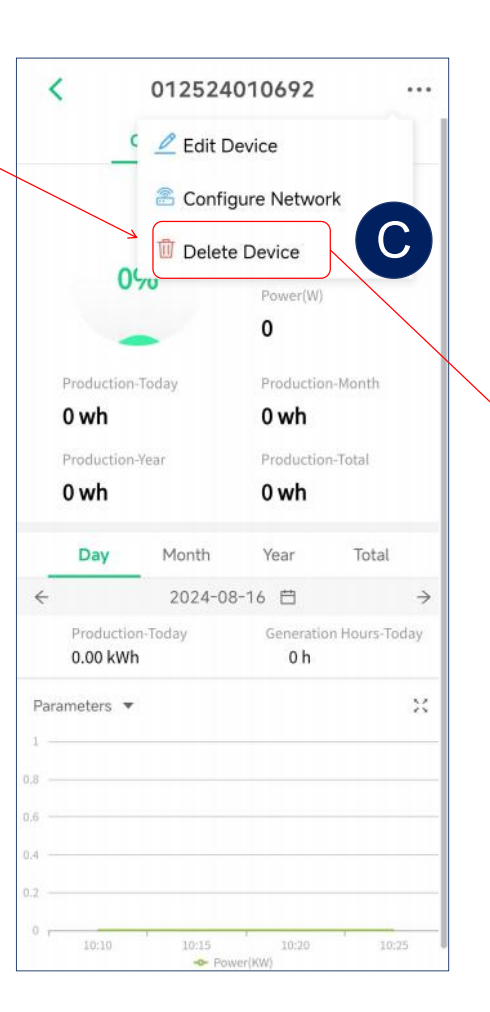

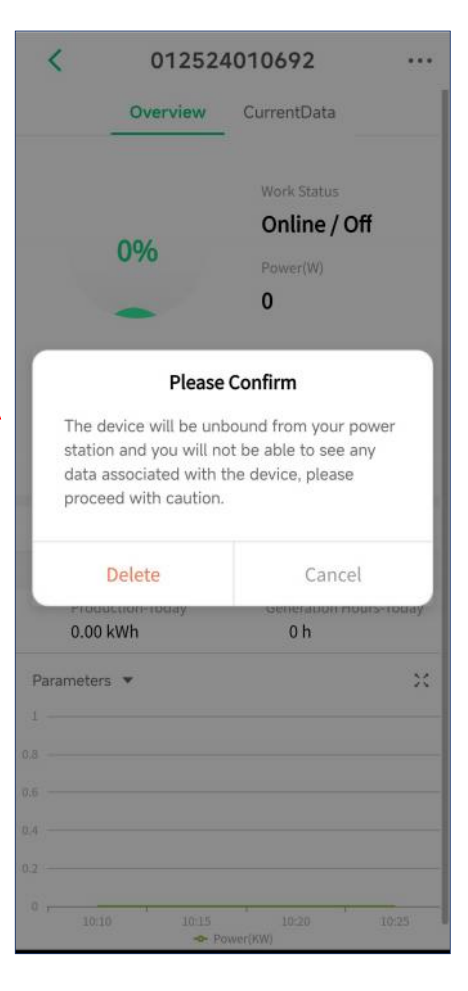

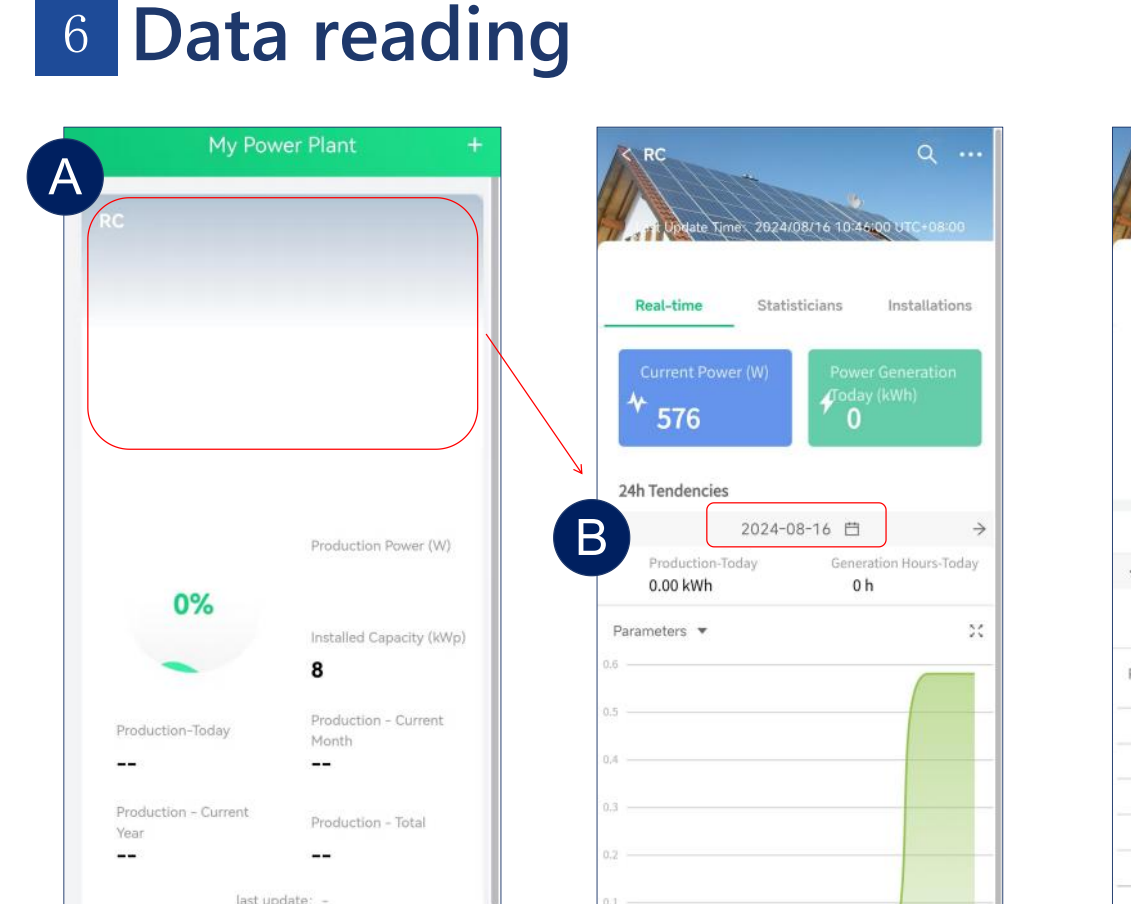

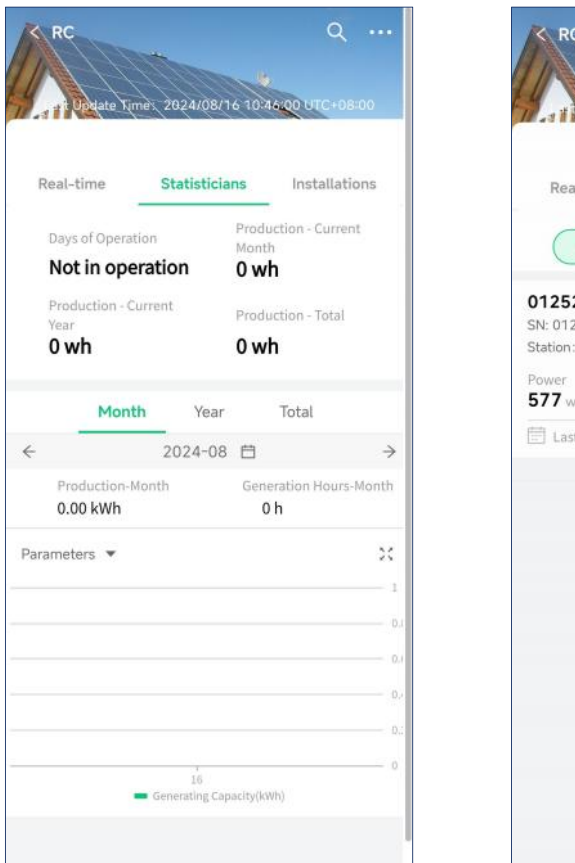

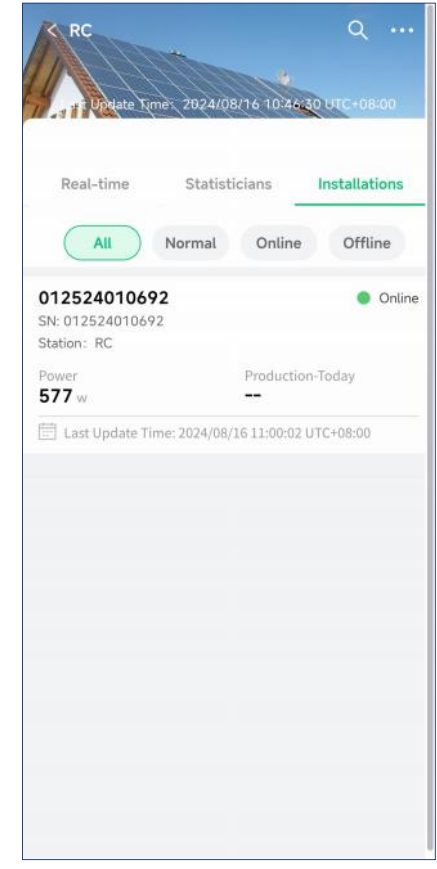

Select a power station on the home page , you can view the power generation of the power station.

10:10 10:15 10:20 10:25 10:30 10:35 10:40 10:4

R

Station

- You also can click the date and time zone to select the corresponding date and time in order to show the working datas.
- View the power generation status of the inverter in the current power station

# 7 View data of a single inverter

| K RC Q                                                 | < 012524010692                                                                   | •••         | <              | 01252         | 4010692         |                      |
|--------------------------------------------------------|----------------------------------------------------------------------------------|-------------|----------------|---------------|-----------------|----------------------|
|                                                        | Overview CurrentData                                                             |             |                | Overview      | CurrentData     |                      |
| Pool time Stabisticizes Installations                  | Work Status                                                                      |             | Channel<br>PV1 | Voltage<br>39 | Current         | Power<br>577         |
| All Normal Online Offline                              | 72%<br>Power(W)<br>577                                                           |             | PV2            | 39            | 0               | 0                    |
| 012524010692         Online           SN: 012524010692 | Production-Today Production-Month 186 wh 186 wh Production-Year Production-Total |             | Last Report    | ing Time      | 2024/08/16<br>U | 11:01:32<br>TC+08:00 |
| Last Update Time: 2024/08/16 11:00:02 UTC+08:00        | 186 wh 186 wh                                                                    |             | Work Status    | 5             |                 | On                   |
|                                                        | Day Month Year Tota                                                              | al          | Communica      | tion Status   |                 | Online               |
|                                                        | ← 2024-08-16 ⊟<br>Production-Today Generation Hours                              | →<br>-Today | Grid Voltag    | e             |                 | 217                  |
|                                                        | 0.19 kWh 1 h                                                                     |             | Grid Freque    | ency          |                 | 49.97                |
|                                                        | Parameters 🔻                                                                     | ×           | Device SN      |               | 01252           | 24010692             |
|                                                        | 0.5                                                                              |             | Plant belon    | g to          |                 | RC >                 |
|                                                        | 0.3<br>0.2<br>0.1<br>0<br>10:10<br>10:20<br>10:30<br>10:40<br>10:50<br>Power(KW) | -11:00      |                |               |                 |                      |

> You can select a device and it will show you the working datas.

## 9 Authorization

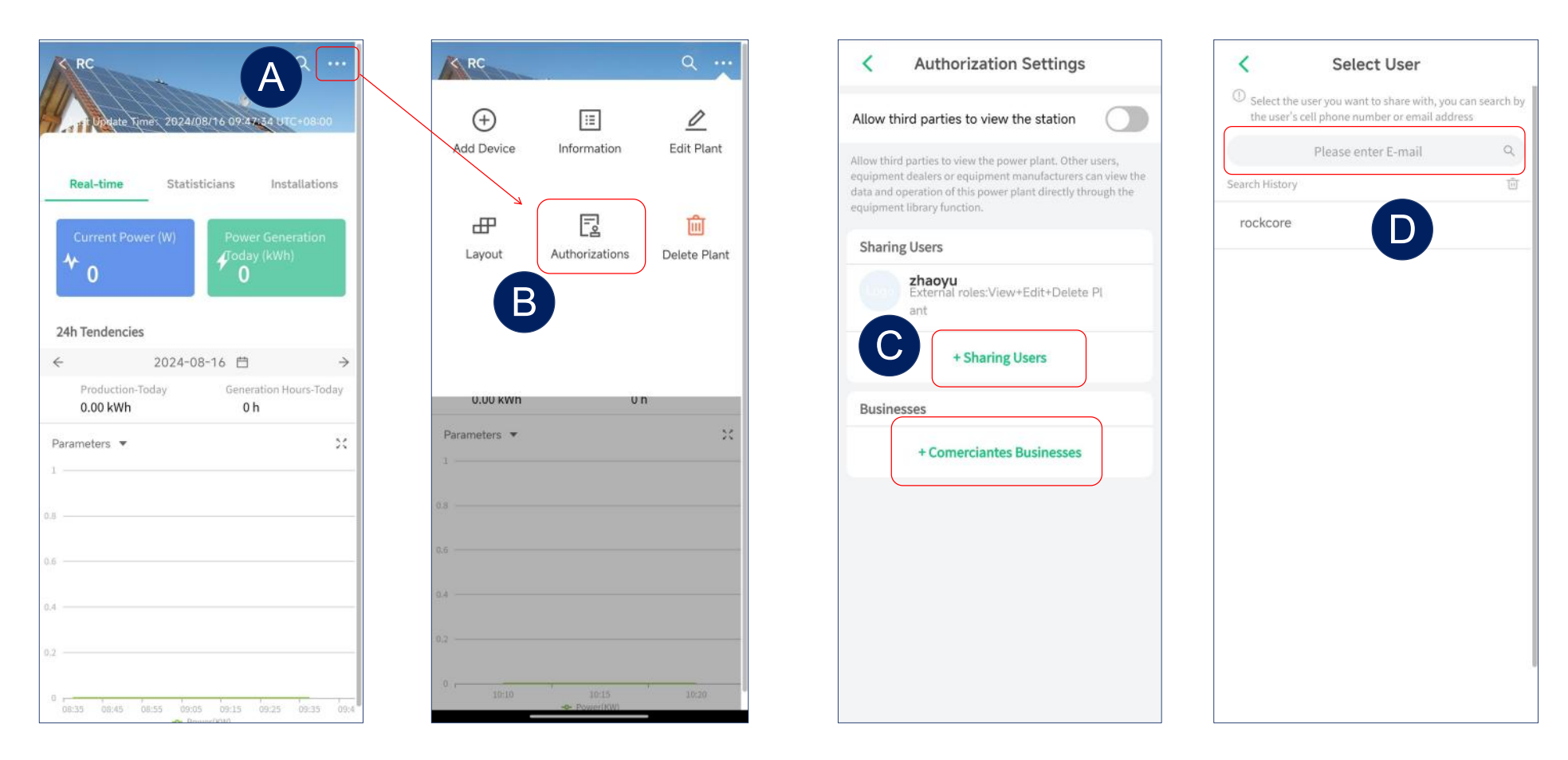

- > Enter the power station settings interface.
- Select "Authorizations" enter authorization Settings.
- > Select "Sharing Users "or "Comerciantes Businesses" enter the sharing interface.
- > Search for the email of the account that needs sharing.

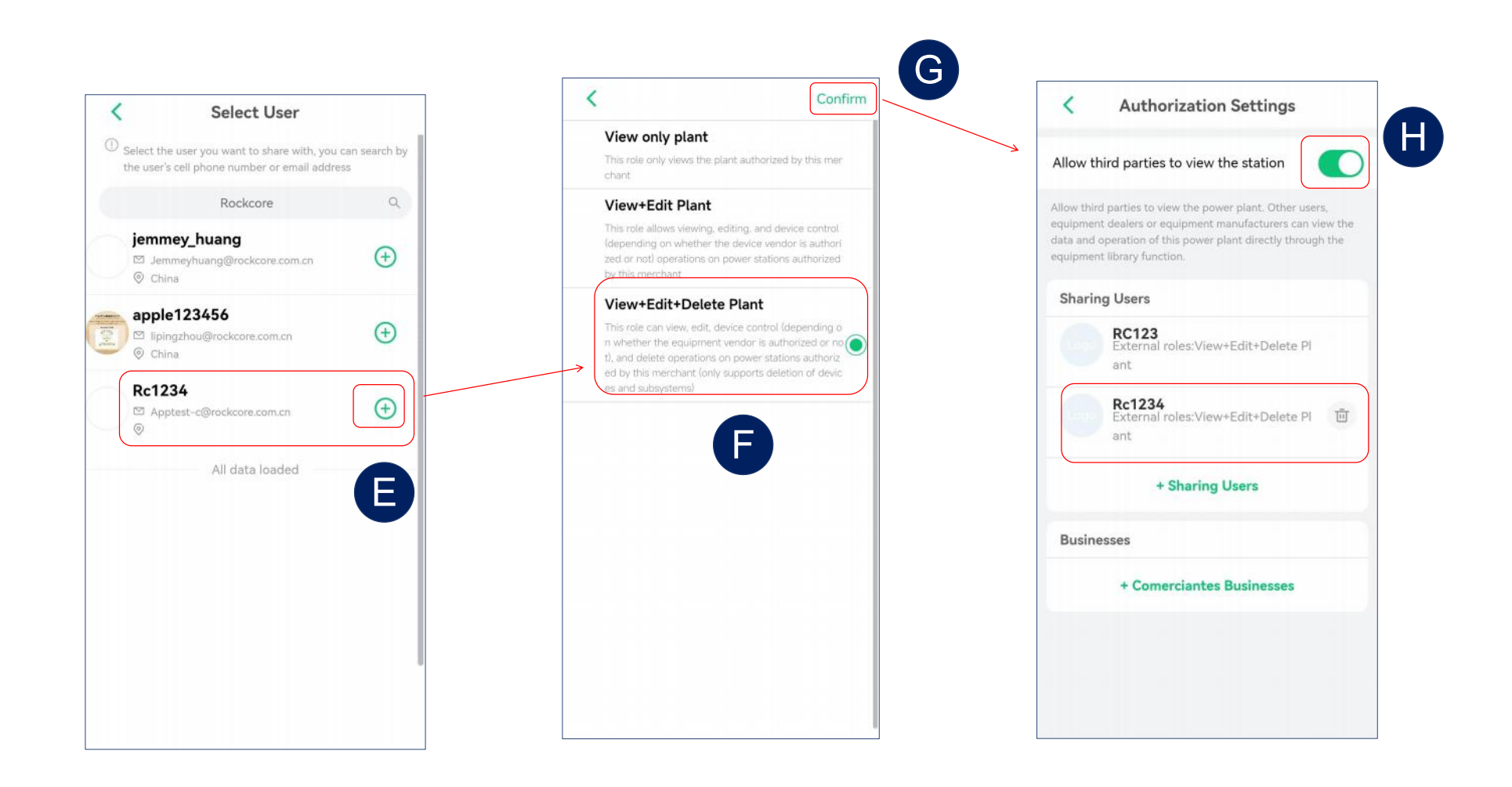

- Select the account that needs sharing.
- Select permissions, click "Confirm" to complete sharing.
- Enable" Allow third parties to view the station", so the power station information can be accessed by third parties.

### RC-C APP BENUTZERHANDBUCH (German)

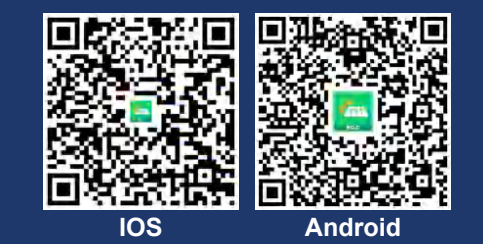

## 1 Ein Konto erstellen

| China Mainland 👻 🔀 English     | < Register                                                                                                    | < Register                                              |
|--------------------------------|----------------------------------------------------------------------------------------------------|---------------------------------------------------------|
|                                | Please enter your Email<br>Registered territory                                                                                                    | Registered territory China >                            |
|                                | China >                                                                                                    | E-mail                                                  |
| E-mail Username                | E-mail<br>Apptest-c@rockcore.com.cn                                                                                                    | Apptest-c@rockcore.com.cn<br>Username                   |
| E-mail                         | Username Der Best                                                                                                    | ätigungscode                                            |
| Password                       | Verification Code                                                                                                    | l gesendet. 994330 51s                                  |
| <del>سر</del>                  | Please enter Send                                                                                                    | Password                                                |
| Forgot your password?          | Password Ihr Bestätigungscode lautet:                                                                                                    | Password needs to be a combination of 8~30 alphabets an |
| → Drag the slider to the right | APP-Registrierungsbestätigungs-E-Mail:<br><rc_login_service@rockcore.com.cn><br/>senden an :JC<br/>d numbers</rc_login_service@rockcore.com.cn>                                                                                                    | 8/20                                                    |
| Log In<br>Register             | I Ag     I Ag     I Ag | Falls<br>diese C Completion                             |
|                                |                                                                                                    |                                                         |

- Klicken Sie auf "Registrieren", um zur Seite zur Erstellung eines Kontos zu gelangen.
- > Klicken Sie auf "Senden", und der Bestätigungscode wird an Ihre E-Mail gesendet.
- Wählen Sie von oben nach unten das Gebiet aus, geben Sie die E-Mail-Adresse ein, um den Bestätigungscode zu erhalten, das Passwort und den Bestätigungscode in der entsprechenden Reihenfolge ein.
- Klicken Sie auf "Fertigstellen", um die Registrierung abzuschließen.

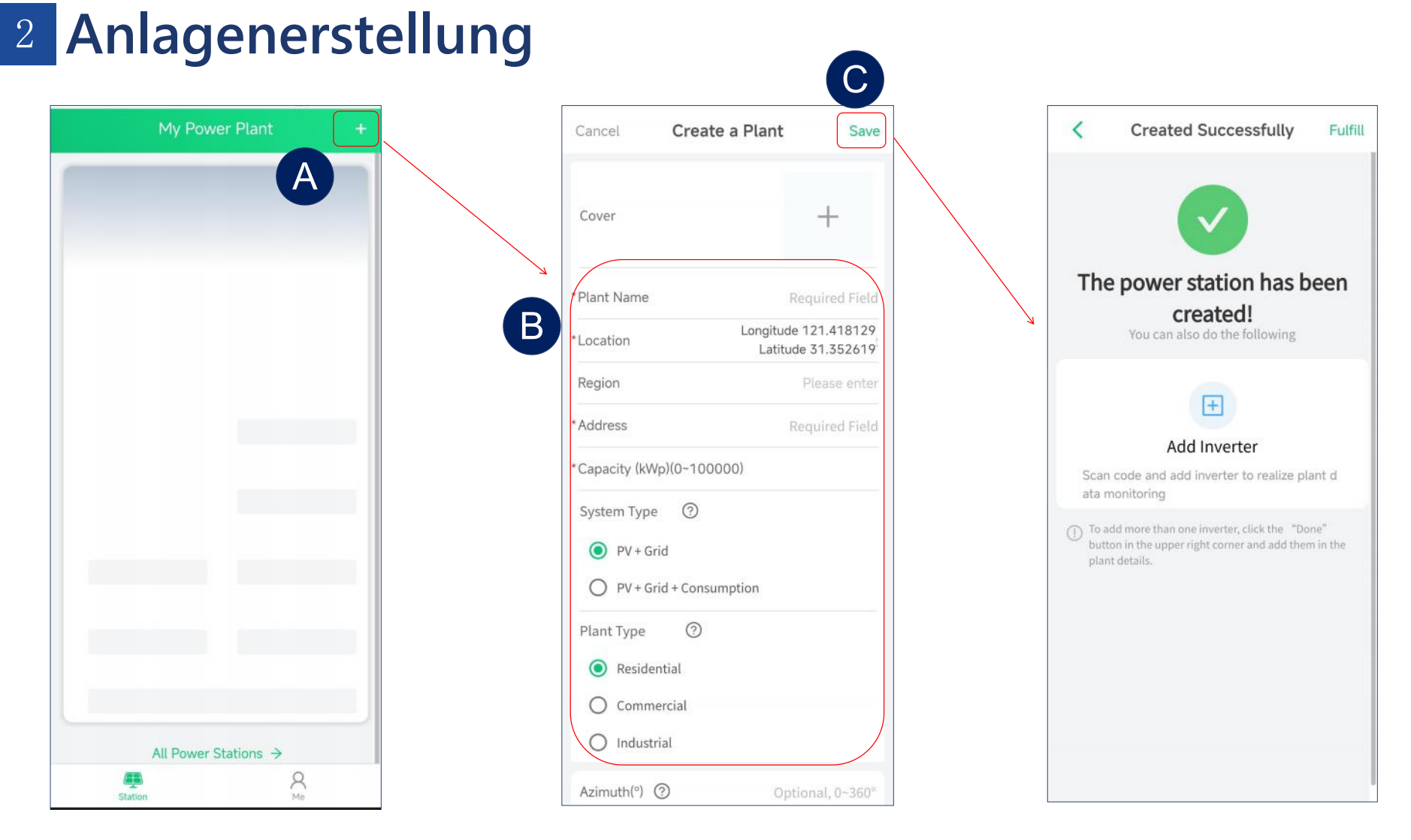

- > Nach der Registrierung können Sie eine Stromstation erstellen.
- Nachdem Sie den Namen der Stromstation und andere Informationen eingegeben haben, wählt das System automatisch die entsprechende Zeitzone aus ((Zum Beispiel: UTC-3 steht für Brasilien, UTC+8 steht für China).
- Klicken Sie auf "Speichern", um die Erstellung abzuschließen.

# 3 Wechselrichter hinzufügen

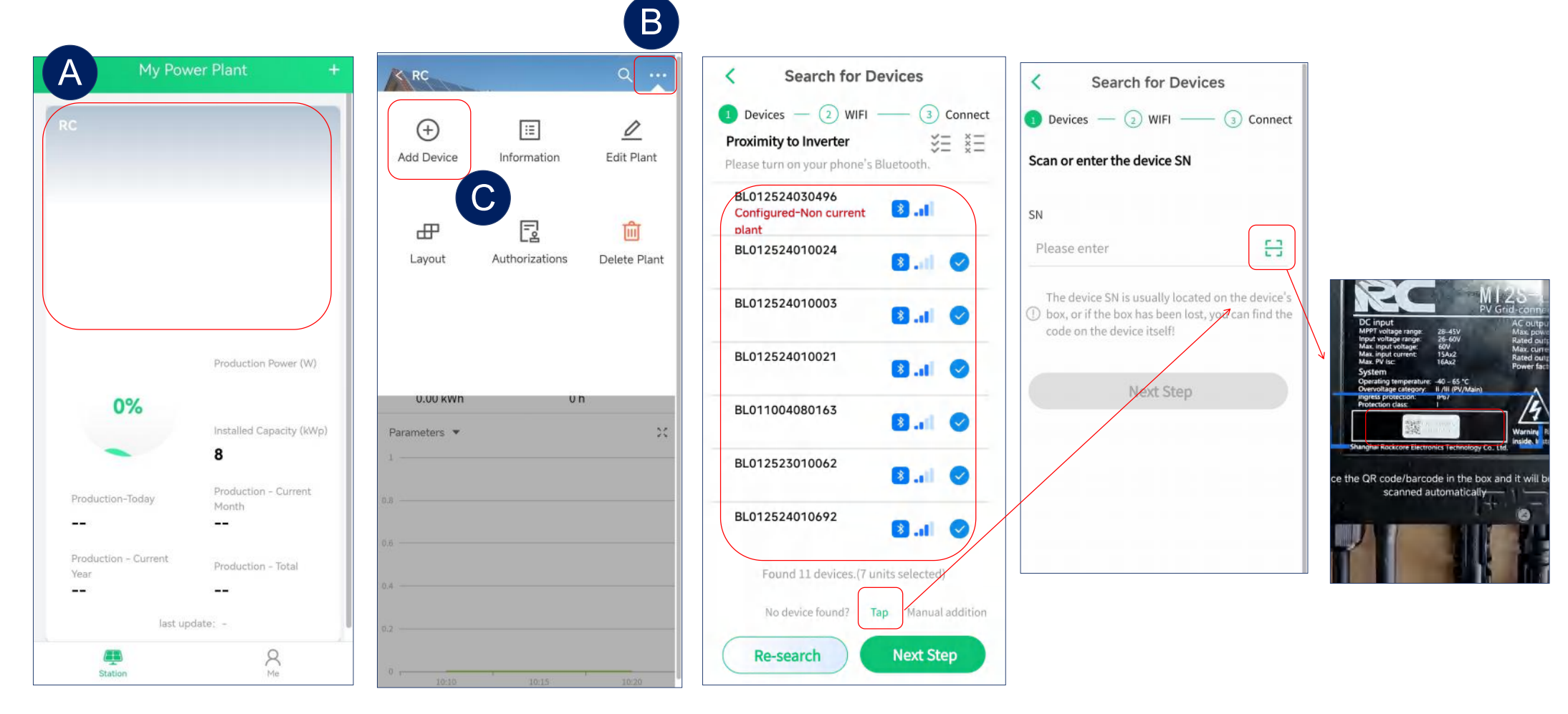

- Nachdem Sie eine Stromstation erstellt haben, klicken Sie auf "Gerät hinzufügen", um die Wechselrichter zu verbinden. Wir unterstützen die Batch-Addition von Geräten.
- Nachdem nach Geräten gesucht wurde, wird eine Liste der sichtbaren Geräte in der Umgebung angezeigt. Dann können Sie die Geräte auswählen, die Sie hinzufügen möchten, und auf "Nächster Schritt" klicken.
- Für Geräte, die nicht gefunden werden können, unterstützen wir auch das Scannen von SN-Nummern, um einzelne Geräte hinzuzufügen.

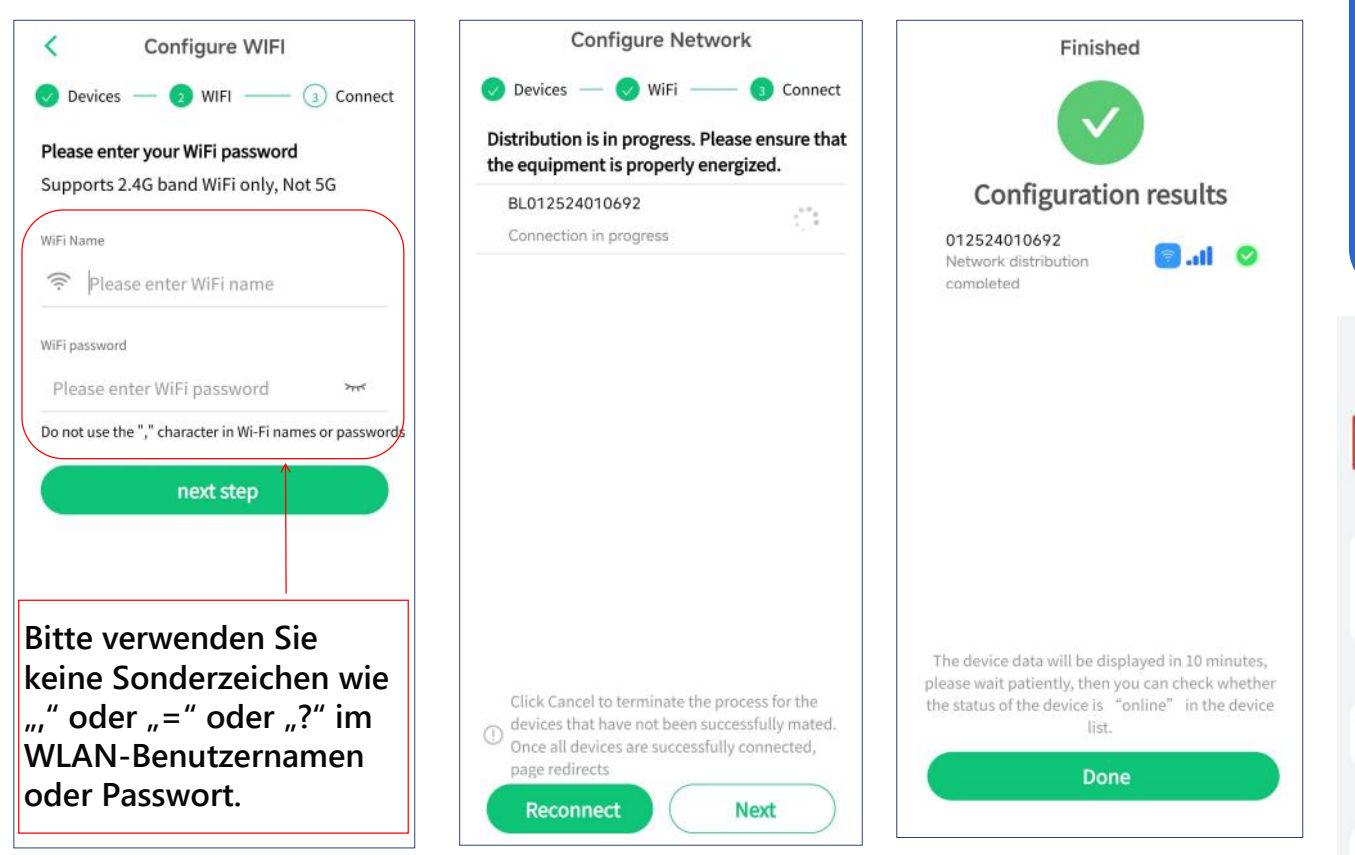

**Tipps** Bitte überprüfen Sie, ob Bluetooth eingeschaltet ist, wenn Sie es verwenden.

| 22:58                           | @ #\$\$\$"! @) |          |
|---------------------------------|----------------|----------|
| $\leftarrow$ Bluetooth          | 0              | <b>(</b> |
| Bluetooth                       |                | 1        |
| Currently visible to nearby dev | vices          |          |
| Device name                     | P30 Pro >      |          |
| Received files                  | >              | 6 专注     |
| PAIRED DEVICES                  |                |          |
| J Zbliss02                      | Ø              |          |
| AVAILABLE DEVICES               | -0             |          |
| DESKTOP-LR750VM                 | •              | 6        |
|                                 |                |          |

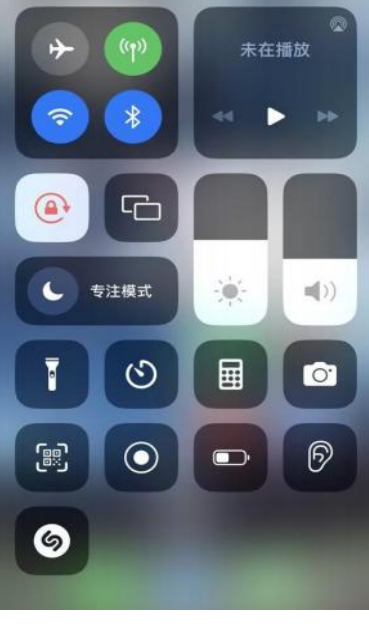

- Geben Sie den WLAN-Namen und das Passwort ein. Hinweis: Es wird ein 2,4-GHz-WLAN benötigt.
- Überprüfen Sie nach der WLAN-Konfiguration der Geräte die Ergebnisse.

- Aktivieren Sie die Bluetooth-Funktion des Android-Telefons.
- Das iPhone
   Bluetooth ist standardmäßig eingeschaltet.

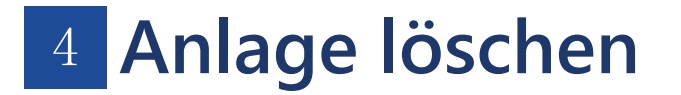

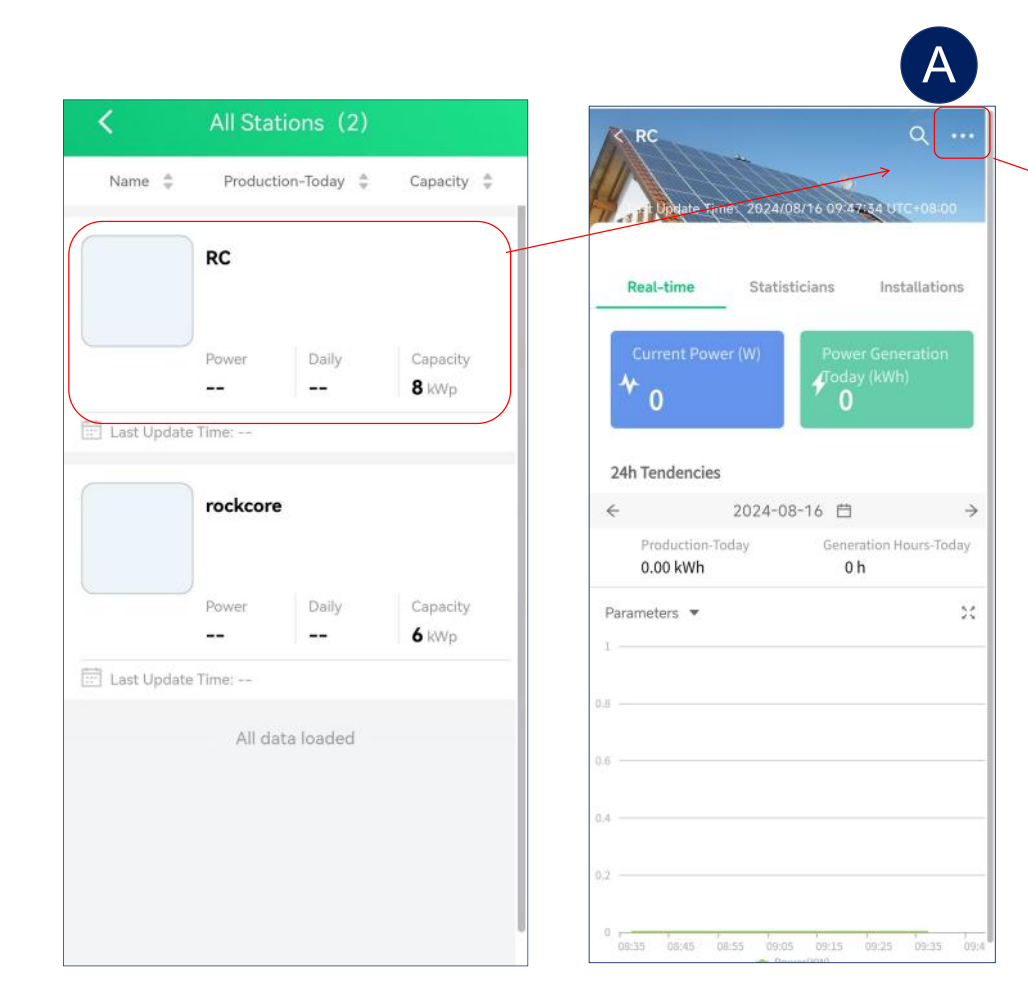

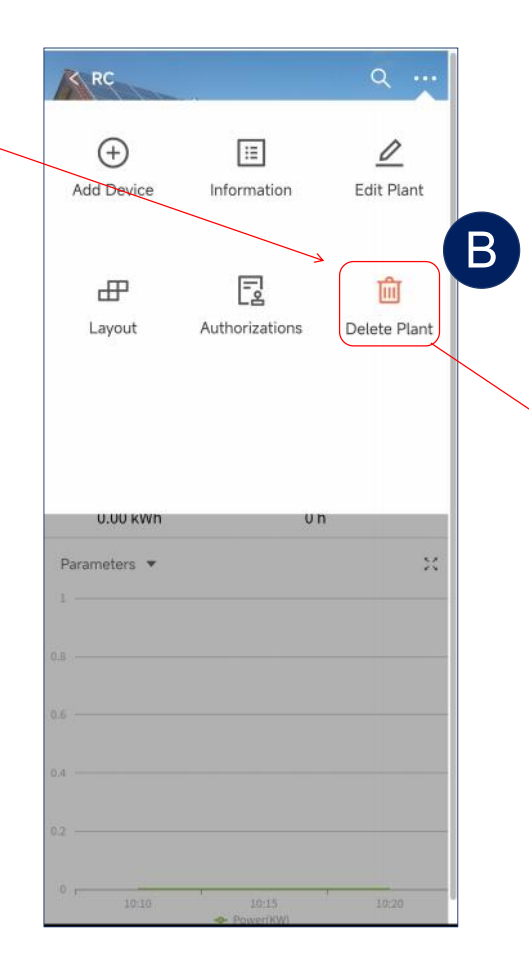

| RC                                                         |                                                                                                   | Q                                                  |
|------------------------------------------------------------|---------------------------------------------------------------------------------------------------|----------------------------------------------------|
| +<br>Add Device                                            | Information                                                                                       | <b>E</b> dit Plant                                 |
| H Layout                                                   | Authorizations                                                                                    | Delete Plant                                       |
| De<br>Sure you w<br>This will re<br>power stat<br>caution! | letion of Power Sta<br>vant to delete the pow<br>sult in the loss of all<br>ion, so please procee | ations<br>wer station?<br>data from the<br>ed with |
| Dele                                                       | te                                                                                                | Cancel                                             |
| 0.8                                                        |                                                                                                   |                                                    |
| 82                                                         |                                                                                                   |                                                    |
| 10:10                                                      |                                                                                                   |                                                    |

## 5 Wechselrichter löschen

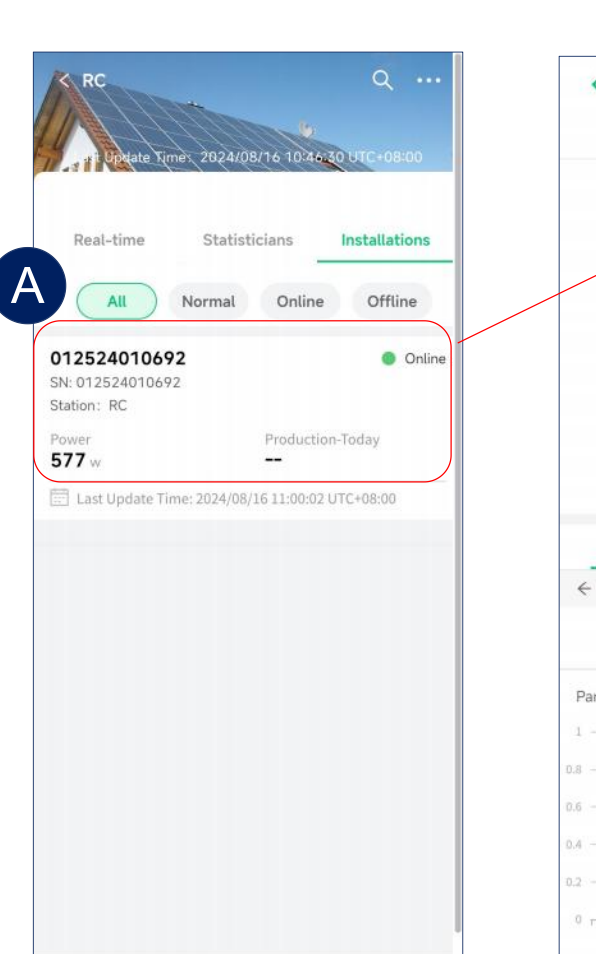

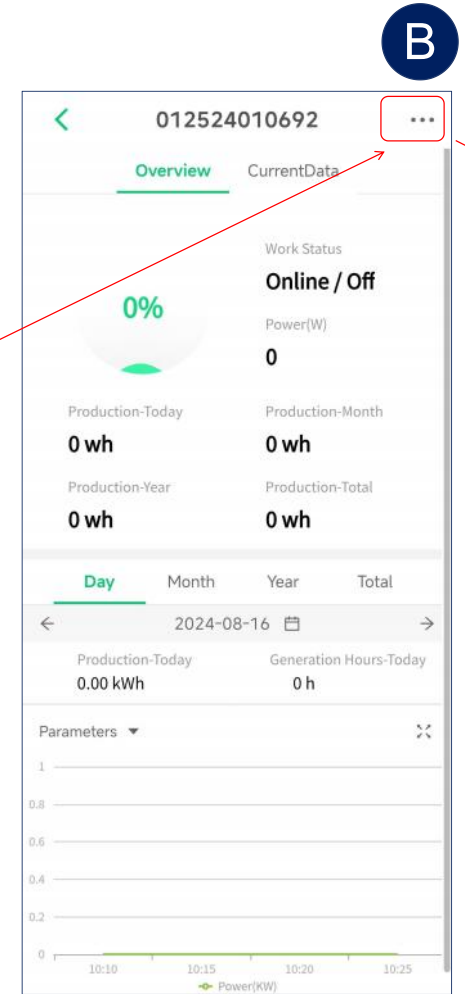

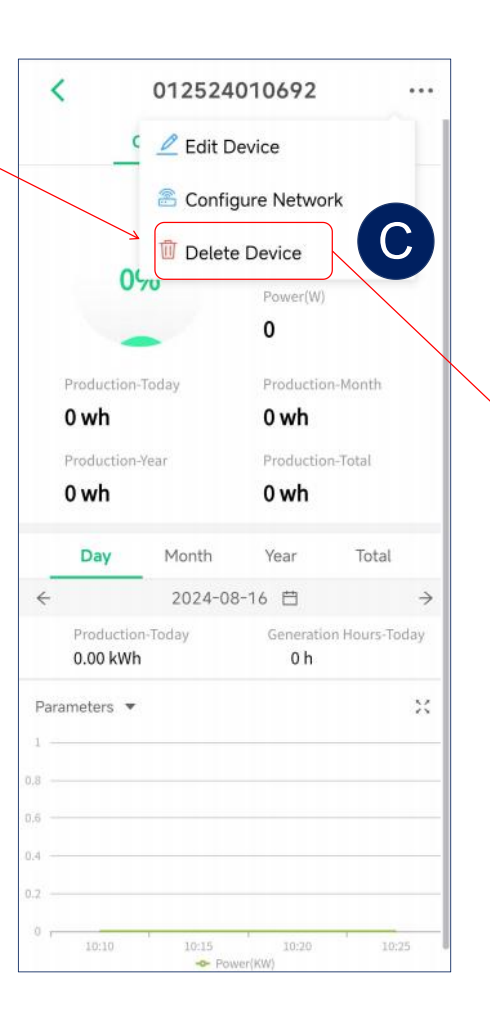

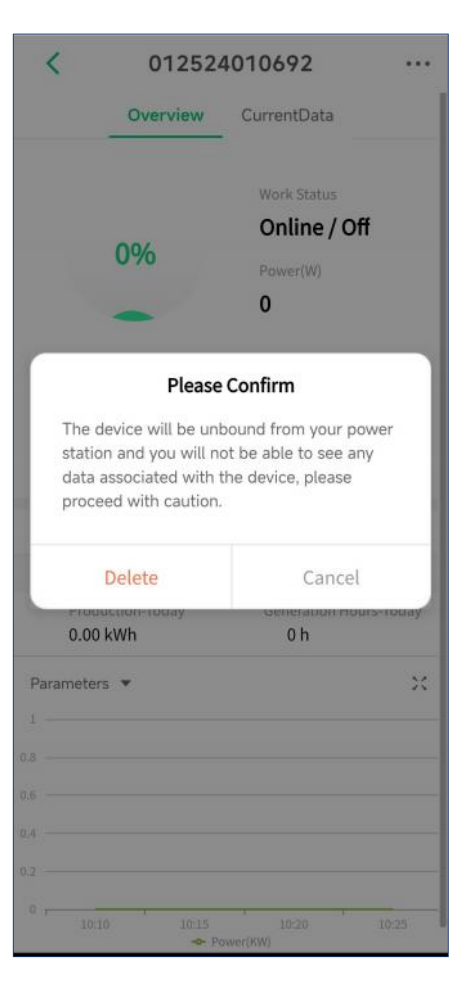

## 6 Datenauslesung

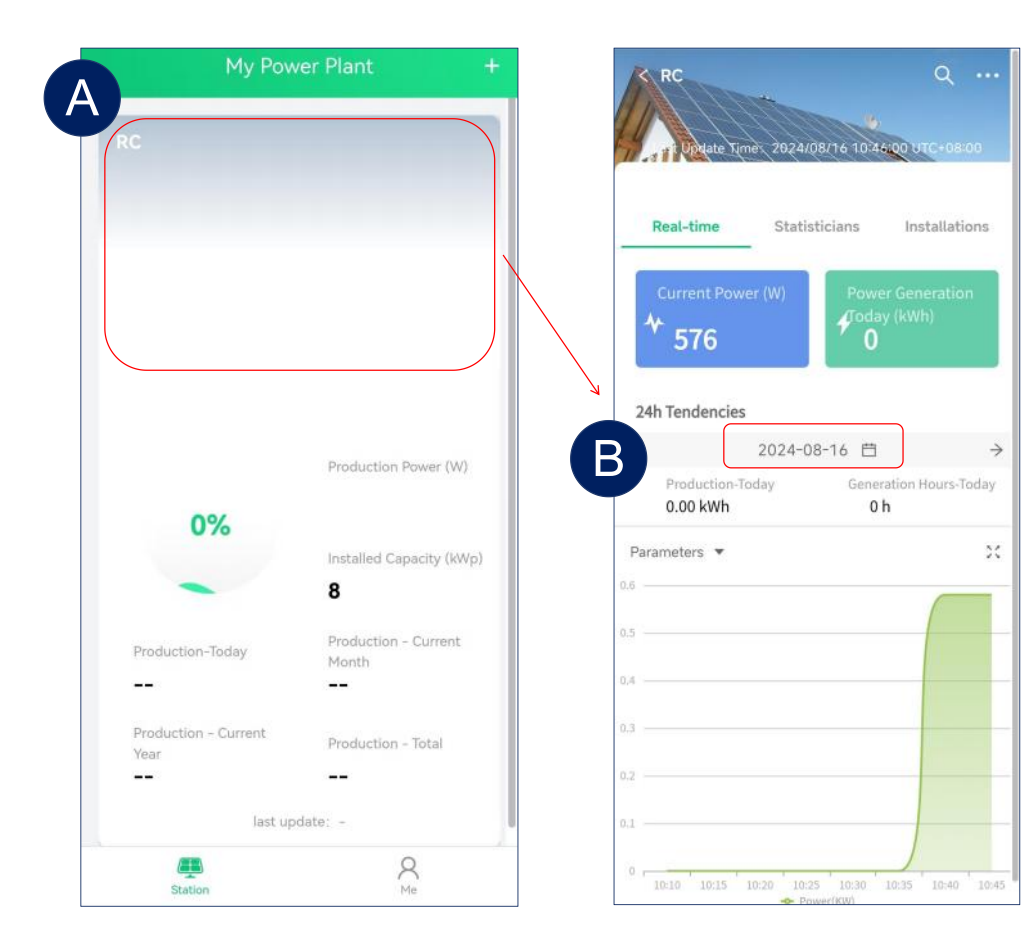

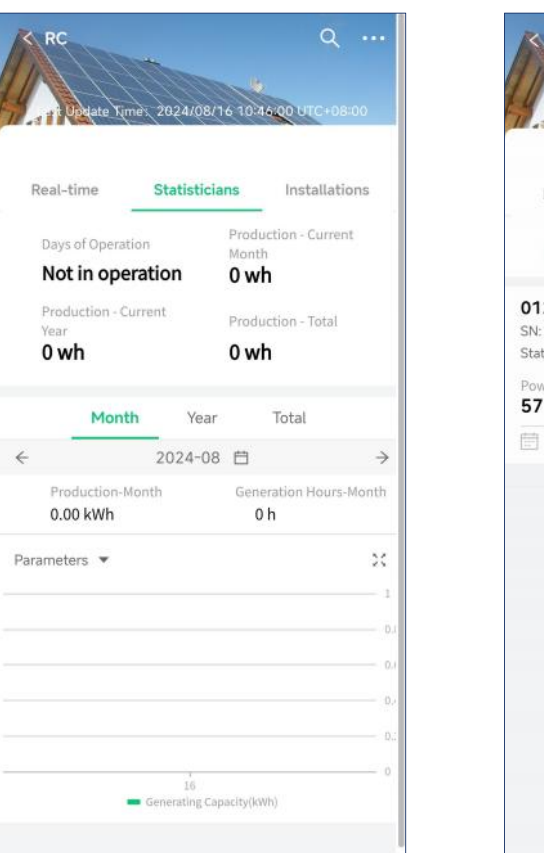

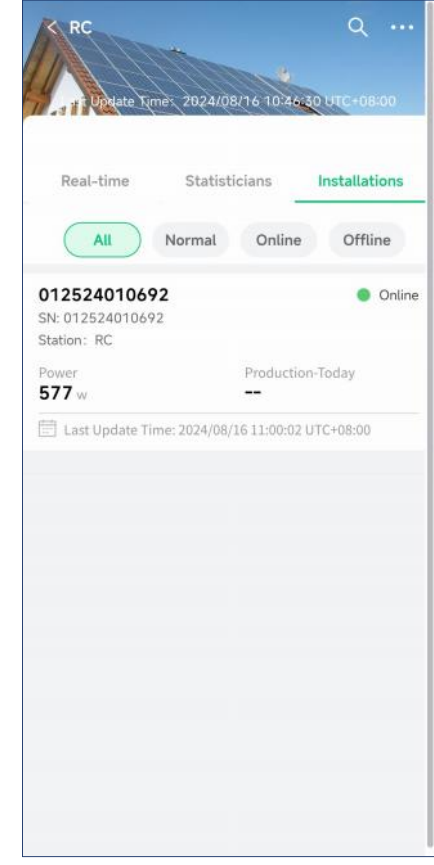

- Wählen Sie auf der Startseite eine Stromstation aus, um die Stromerzeugung der Station anzuzeigen.
- Sie können auch auf das Datum und die Zeitzone klicken, um das entsprechende Datum und die Uhrzeit auszuwählen, um die Betriebsdaten anzuzeigen.
- Zeigen Sie den Status der Energieerzeugung des Wechselrichters in der aktuellen Stromstation an.

## 7 Daten eines einzelnen Wechselrichters anzeigen

| ¢ RC Q                                                                                                    | <                   | 01252                                        | 4010692                                        |            | <                     | 01252               | 4010692               | •••                  |
|----------------------------------------------------------------------------------------------------|---------------------|----------------------------------------------|------------------------------------------------|------------|-----------------------|---------------------|-----------------------|----------------------|
|                                                                                                    |                     | Overview                                     | CurrentData                                    |            |                       | Overview            | CurrentData           |                      |
| Real-time Statisticians Installations           All         Normal         Online         Offline                                   |                     | 72%                                          | Work Status<br>Online / On<br>Power(W)<br>577  |            | Channel<br>PV1<br>PV2 | Voltage<br>39<br>39 | Current<br>14.79<br>0 | Power<br>577<br>0    |
| 012524010692         Online           SN: 012524010692         Station: RC           Power         Production-Today           577 w | Prod<br>186<br>Prod | ouction-Today<br><b>5 wh</b><br>uuction-Year | Production-Month<br>186 wh<br>Production-Total |            | Last Reporti          | ng Time             | 2024/08/16<br>U       | 11:01:32<br>TC+08:00 |
| Last Update Time: 2024/08/16 11:00:02 UTC+08:00                                                                                     | 180                 | wn                                           | 180 WN                                         |            | Work Status           |                     |                       | On                   |
|                                                                                                    | D                   | ay Month                                     | Year Tota                                      | d.         | Communica             | tion Status         |                       | Online               |
|                                                                                                    | ←<br>Pro            | 2024-0<br>duction-Today                      | Generation Hours-                              | →<br>Today | Grid Voltage          | i i                 |                       | 217                  |
|                                                                                                    | 0.1                 | 9 kWh                                        | 1 h                                            |            | Grid Freque           | ncy                 |                       | 49.97                |
|                                                                                                    | Paramet             | ers 🔻                                        |                                                | ×          | Device SN             |                     | 01252                 | 24010692             |
|                                                                                                    | 0.5                 |                                              |                                                |            | Plant belonç          | ) to                |                       | RC >                 |
|                                                                                                    | 0.1                 | 10:20 10:30                                  | 10:40 10:50<br>pwer(KW)                        | 11:00      |                       |                     |                       |                      |

Sie können ein Gerät auswählen, und es werden Ihnen die Betriebsdaten angezeigt.

# 9 Benutzerberechtigung

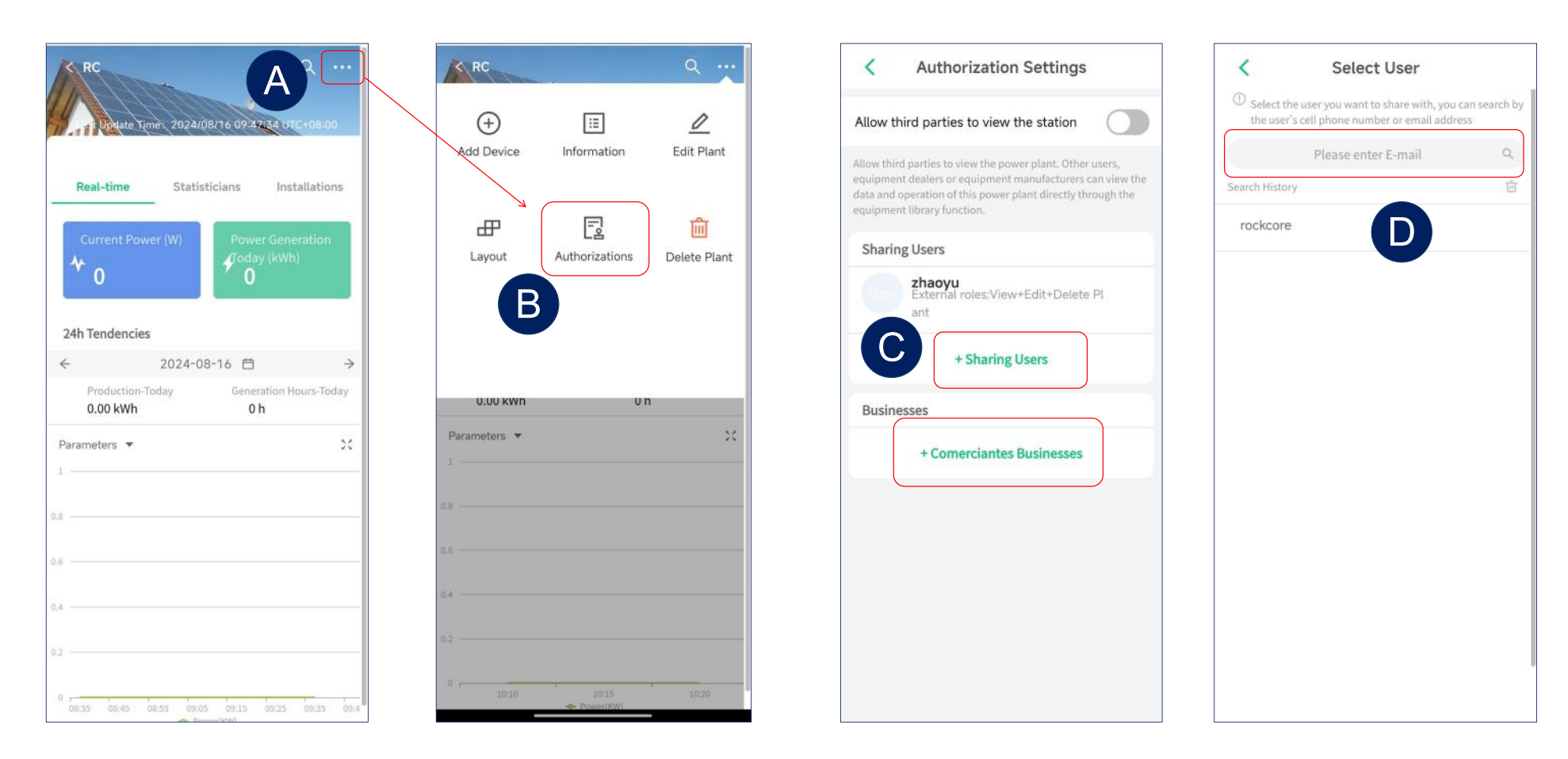

- > Geben Sie die Schnittstelle für die Kraftwerkseinstellungen ein.
- > Wählen Sie Berechtigungen und geben Sie Autorisierungseinstellungen ein.
- > Wählen Sie "Sharing Users" oder "Comerciantes Businesses" in die Sharing-Schnittstelle.
- Suchen Sie nach der E-Mail des Kontos, das geteilt werden muss.

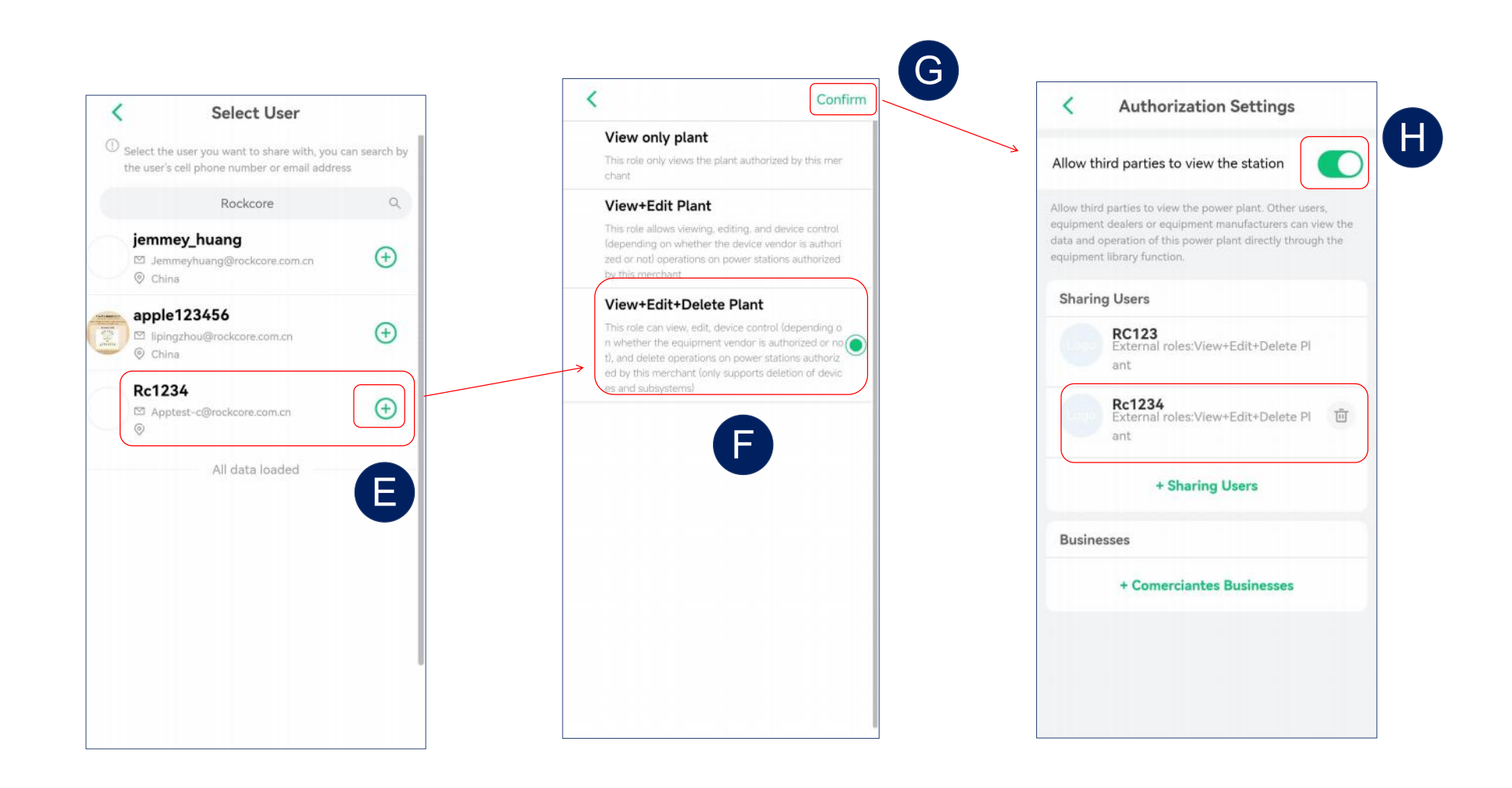

- > Wählen Sie das Konto aus, das geteilt werden soll.
- > Wählen Sie Berechtigungen aus, klicken Sie auf Bestätigen, um das Teilen abzuschließen.
- Aktivieren Sie "Dritten den Zugriff auf die Station erlauben", damit Dritte auf die Informationen der Station zugreifen können.

# GUIDE D'UTILISATION DE L'APPLICATION RC-C (French)

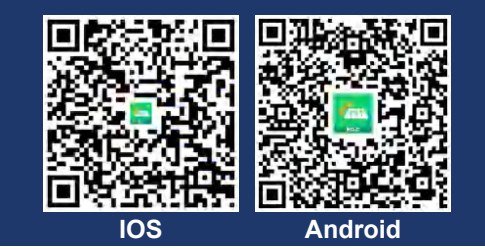

## 1 Créer un compte

| ▼                                        | < S'inscrire                                                                                                    | S'inscrire                                                                                             |
|------------------------------------------|----------------------------------------------------------------------------------------------------|----------------------------------------------------------------------------------------------------|
|                                          | Veuillez saisir votre e-mail Territoire enregistré                                                                                                    | La Chine                                                                                               |
|                                          | La Chine                                                                                                    | E-mail                                                                                                 |
|                                          | E-mail                                                                                                    | Jc@123tyn.com                                                                                          |
| Council Non d'utilisateur                | Jc@123tyn.com                                                                                                    | Nom d'utilisateur                                                                                      |
|                                          | Nom d'utilisateur Le code de vérification sera                                                                                                    | RC1234                                                                                                 |
| E-mail                                   | RC1234 envoyé à votre                                                                                                    | Code de vérification                                                                                   |
| Mot de passe                             | Code de vérification                                                                                                    | 481637 40s                                                                                             |
| ×775                                     | Code de vérification Envoyer                                                                                                    | Mot de passe                                                                                           |
| Vous avez oublié votre mot de passe ?    | Mot de passe                                                                                                    | · · · · · · · · · · · · · · · · · · ·                                                                  |
| Coltas alliaser la surreur una la desita | Veuille Votre code de vérification est :                                                                                                    | Le mot de passe peut être composé de lettres et de chiffre<br>s, avec une longueur de 8 à 30 chiffres. |
| Partes glisser le curseur vers la droite | E-mail de vérification pour l'inscription à l'application : 8/20<br>Le mot de<br>s, avec une<br>Envoyer à :JC                                                                                                    | J'ai lu et<br>j'accepte (Accord de setvice)                                                            |
| Se connecter                             | Cher utilisateur, Bonjour : Le code de vérification par e-mail que vous<br>avez demandé cette fois-ci est : 197604 (valide pendant trente minutes).<br>Si vous n'avez pas demandé ce code, veuillez ignorer cet e-mail | (Accord de confidentialité)                                                                            |
| S'inscrire                               |                                                                                                    | Fait                                                                                                   |

- Cliquez sur «S'inscrire » pour accéder à la page de création de compte.
- Cliquez sur «Envoyer » et le code de vérification sera envoyé à votre adresse e-mail.
- De haut en bas, sélectionnez le territoire, saisissez l'adresse e-mail pour recevoir le code de vérification, le mot de passe, et le code de vérification dans l'ordre.
- Cliquez sur « Terminer » pour finaliser l'inscription.

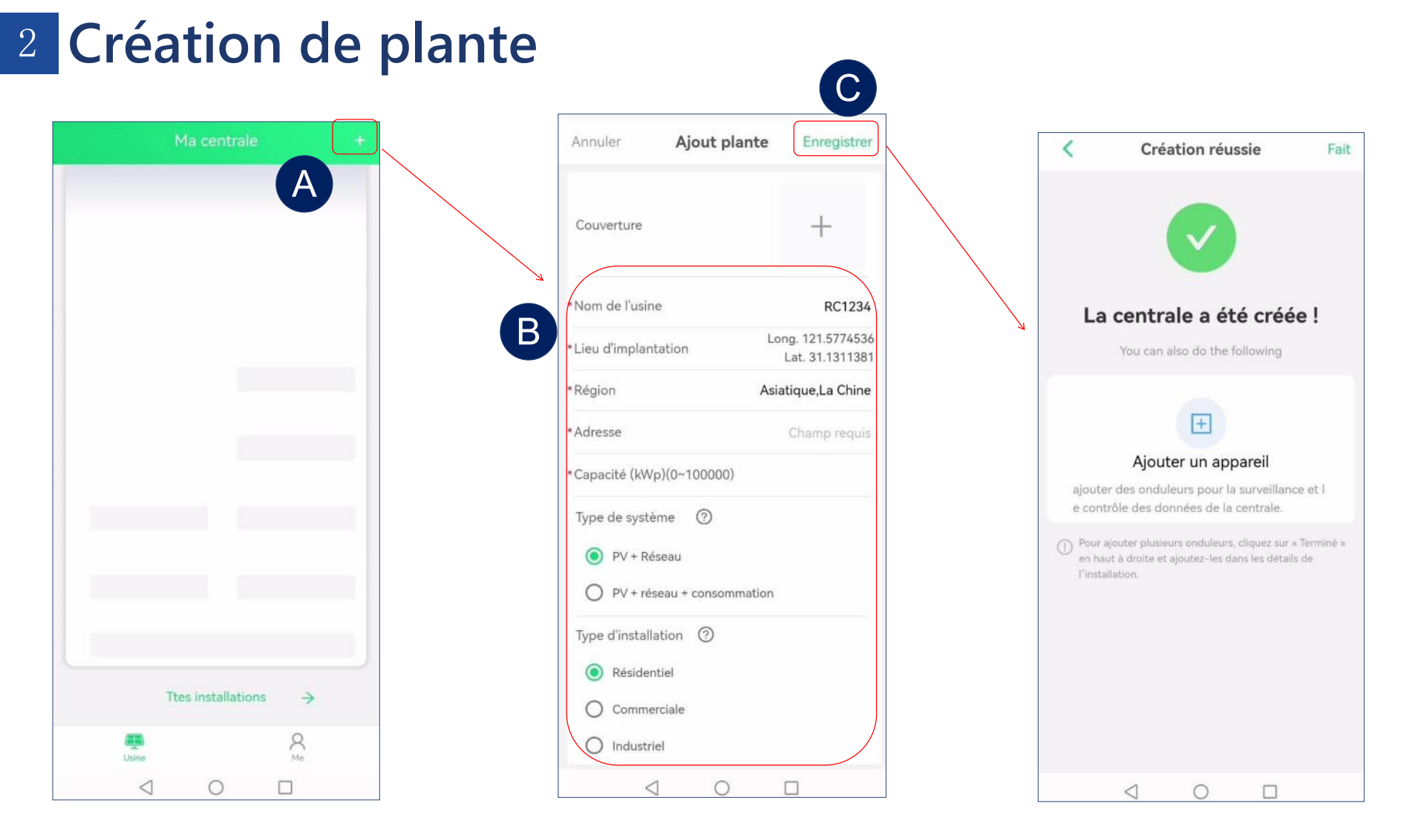

- > Après l'inscription, vous pourrez créer une centrale électrique.
- Après avoir saisi le nom de la centrale et d'autres informations, le système sélectionnera automatiquement le fuseau horaire correspondant(Par exemple : UTC-3 représente le Brésil, UTC+8 représente la Chine).
- Cliquez sur « Enregistrer » pour terminer la création.

#### В RC1234 Appareils < Appareils (+)0 := Appareils - 2 WIFI - 3 Connecter Ajouter un Informations Modifier Scannez ou saisissez le code SN de l'appareil 🕦 Appareils 🗉 😟 WIFI ------3 Connecter appareil sur la centrale l'installation Veuillez activer le Bluetooth de votre téléphone Proximité de l'onduleur Veuillez activer le Bluetooth de votre téléphon Til SN æ BL012500000000 Supprimer 8 Présentation Autorisations Veuillez entrer l'installation Le code SN de l'appareil se trouve généralement BL011024150006 sur la boîte de l'appareil, ou si la boîte a été 8 .al perdue, vous pouvez trouver le code sur l'appareil lui-même ! BL012524010021 B.d Puissance(W) Étape suivante 0 BL011803102877 0% Préférences . 8.1 Capacité (kWp) BL011000000000 3 8... Production-Mois Production-Au BL012504070473 8.1 04050/04000/ Production-Année Actuellement 9 appareils trouvés (0 app sélectionne Aucun appareil trouvé ? out manuel Dernière mise à jour: ---Recherch. à 8 Étape suivante nouv

<sup>3</sup> Ajouter un onduleur

- Après avoir créé une centrale électrique, cliquez sur Ajouter un appareil pour associer les onduleurs. Nous supportons les opérations d'ajout par lots.
- Après avoir recherché des appareils, une liste des appareils visibles à proximité s'affichera. Vous pourrez ensuite sélectionner les appareils que vous souhaitez ajouter et appuyer sur Étape suivante.
- Pour les appareils qui ne peuvent pas être recherchés, nous supportons également le balayage des numéros de série (SN) pour ajouter un appareil individuel.

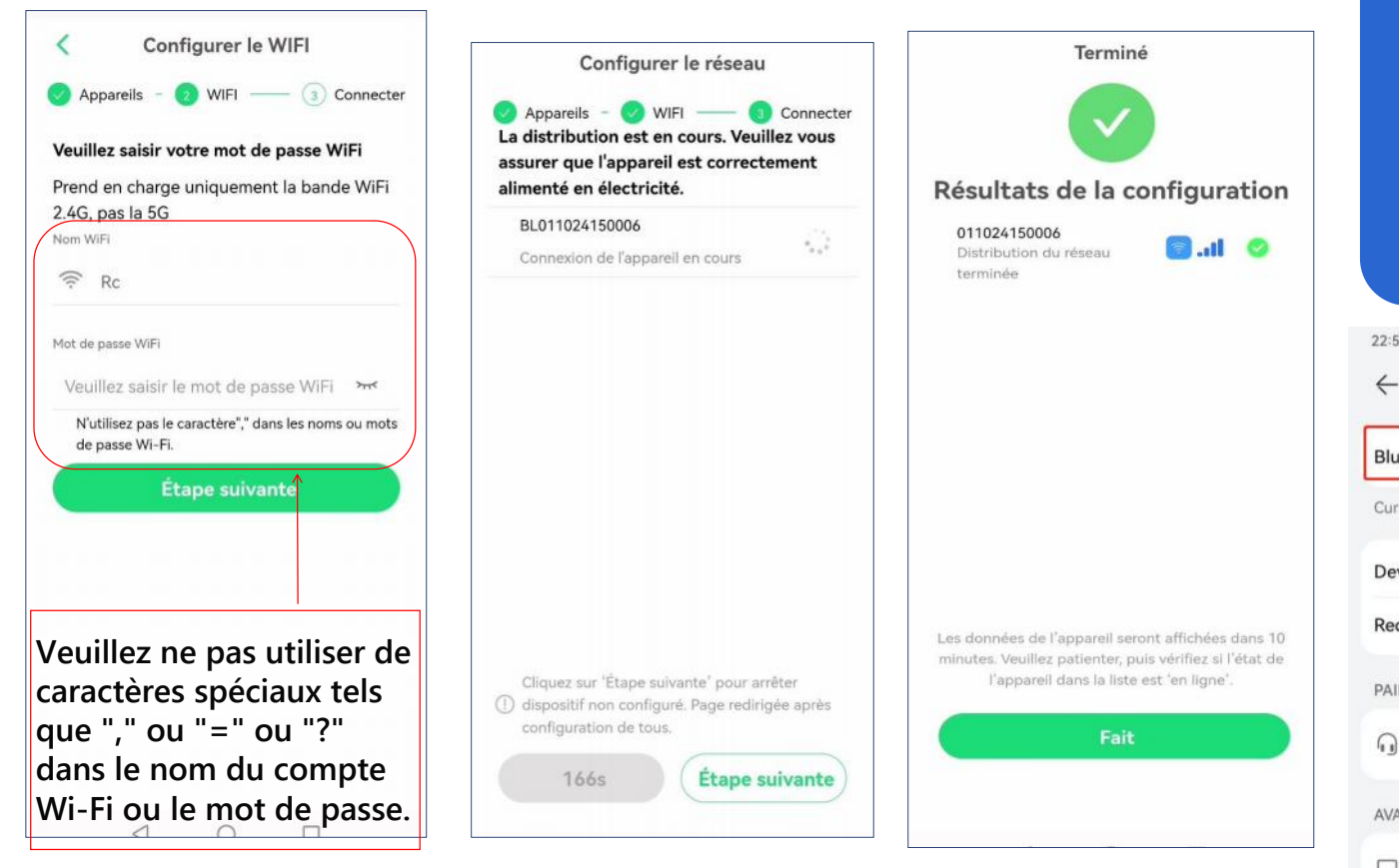

Conseils

Veuillez vérifier si le Bluetooth est activé lorsque vous l'utilisez.

| 22:58                           | @ 10 * ? * 11 @ | - |         |
|---------------------------------|-----------------|---|---------|
| $\leftarrow$ Bluetooth          | 0               | + | (m)     |
| Bluetooth                       |                 | ? | *       |
| Currently visible to nearby dev | ices            |   |         |
| Device name                     | P30 Pro >       |   |         |
| Received files                  | >               |   | 专注模式    |
| PAIRED DEVICES                  |                 | - | (3)     |
| G Zbliss02                      | ®               |   |         |
| AVAILABLE DEVICES               | .0              |   | $\odot$ |
| DESKTOP-LR750VM                 |                 | 6 |         |
|                                 |                 |   |         |

- Entrez le nom et le mot de passe du Wi-Fi. Remarque : Le Wi-Fi 2,4 GHz est requis.
- > Après la configuration Wi-Fi des appareils, vérifiez les résultats.
- $\blacktriangleright$  Activez la fonction  $\rightarrow$  Le Bluetooth de Bluetooth de votre téléphone Android.
  - l'iPhone est activé par défaut.

未在播放

# 4 Supprimer la plante

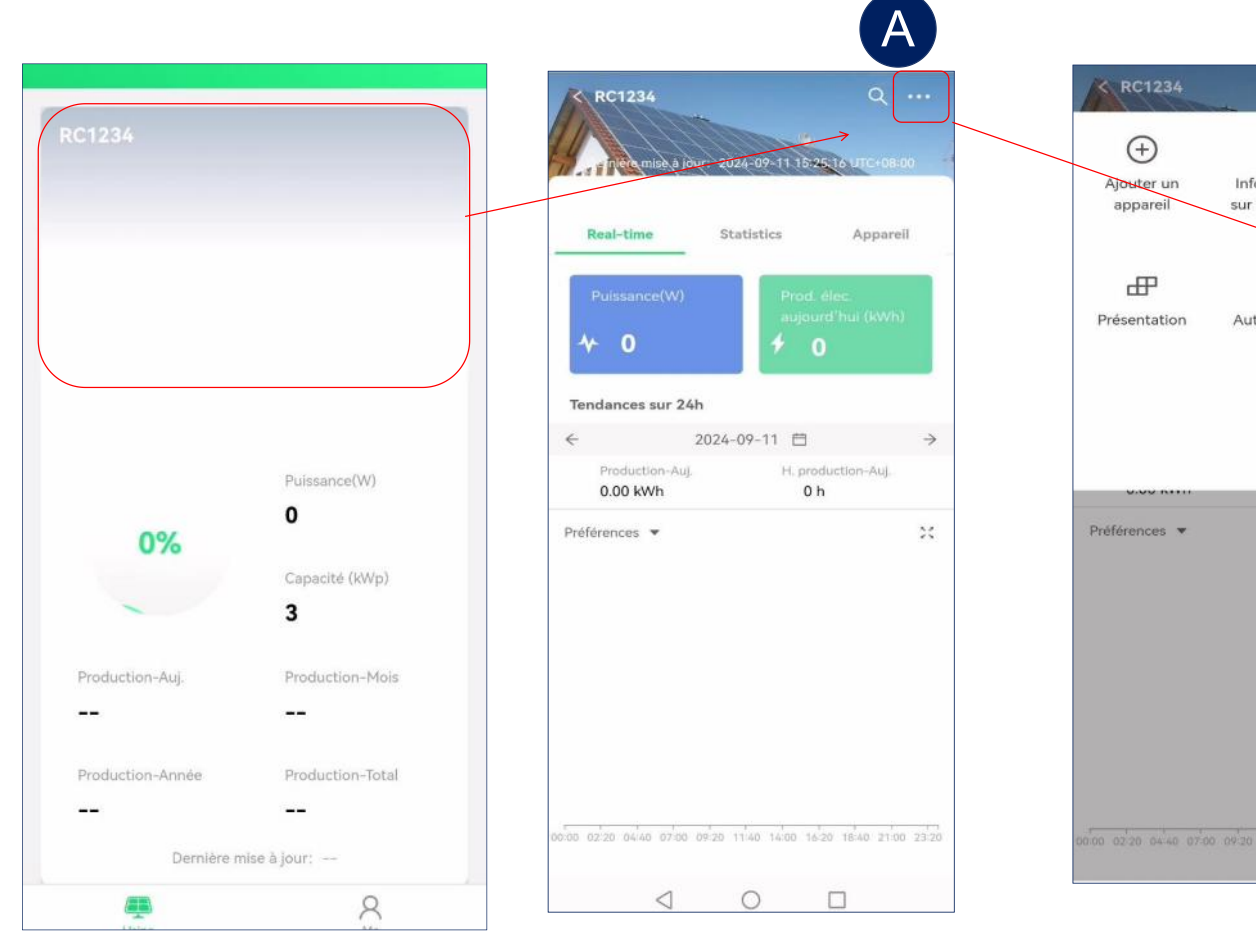

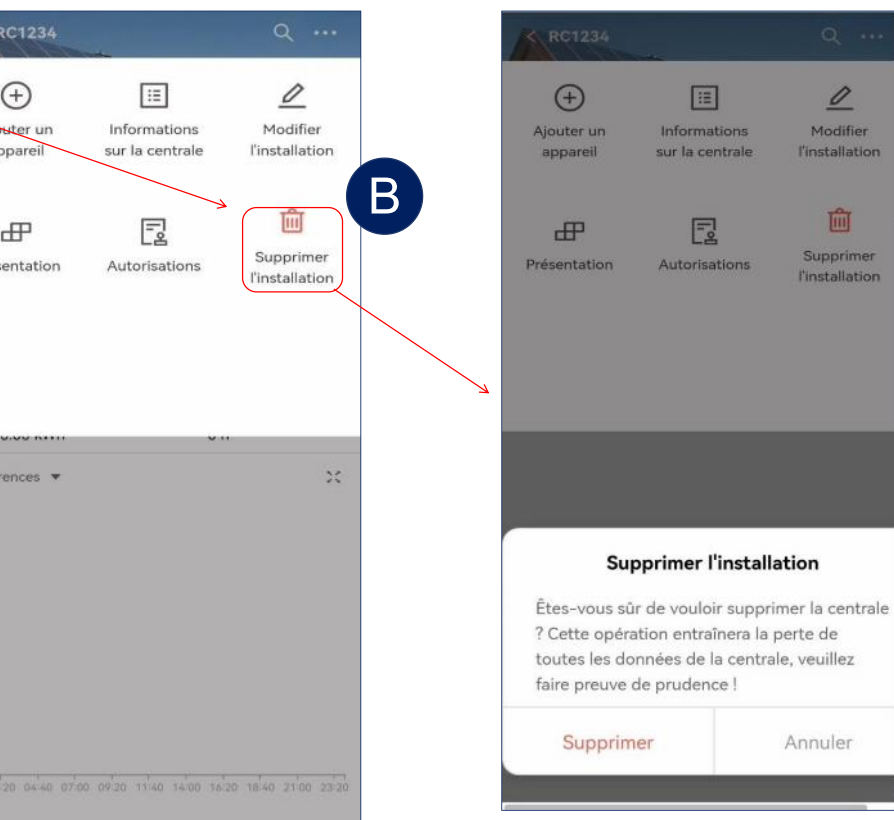

0

Modifier

l'installation

Ŵ

Supprimer

l'installation

Annuler

**5** Supprimer l'onduleur

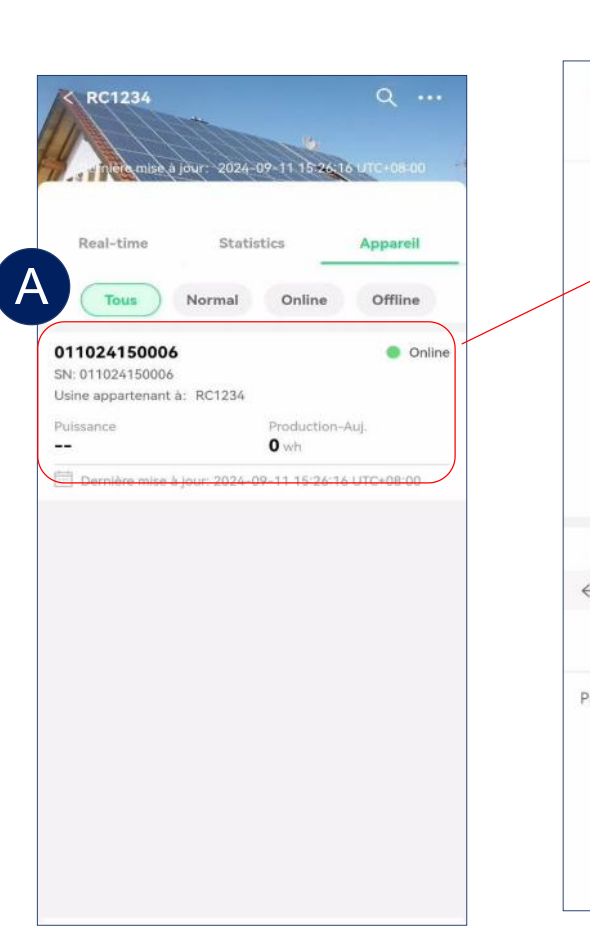

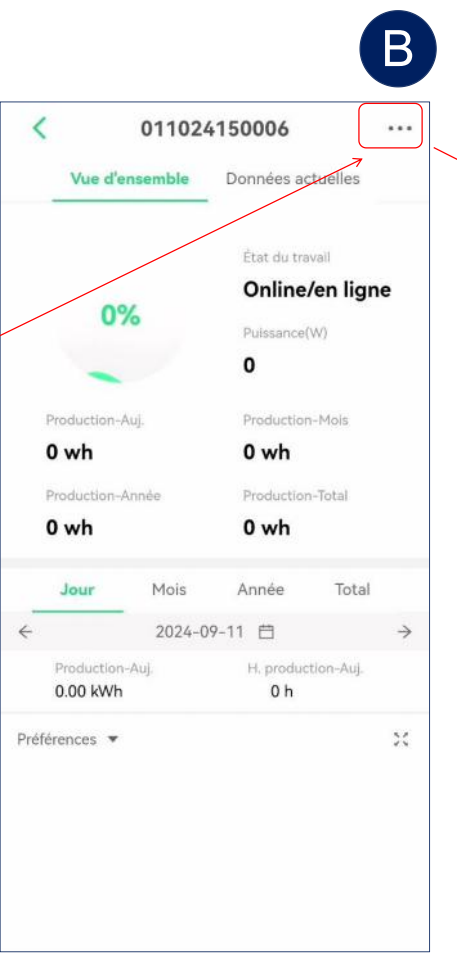

| 10000         | 011024       | 150006           |                      |
|---------------|--------------|------------------|----------------------|
| Vue d         | l'e 🖉 Mod    | ifier l'appareil |                      |
| Canal         |              |                  |                      |
| PV1           | 🖹 Cont       | figurer le rése  | au                   |
| PV2           | 🗴 🔟 Supp     | orimer l'appar   | eil                  |
| PV3           | 40           | 12.1             | 484                  |
| PV4           | 40           | 14.13            | 565                  |
| Dernière mis  | e à jour     | 2024-09-11<br>U  | 15:26:46<br>TC+08:00 |
| État du trava | il           |                  | en ligne             |
| État de la co | mmunication  |                  | Online               |
| Tension du re | éseau(V)     |                  | 219                  |
| Fréquence d   | u réseau(Hz) |                  | 50.01                |
| SN de l'appa  | reil         |                  |                      |
|               | enant à      | R                | c1234 >              |

| on (V) | Données ac<br>Courant | tuelles<br>Puissance(W                   |
|--------|-----------------------|------------------------------------------|
| on (V) | Courant               | Puissance(W                              |
| 0      |                       |                                          |
|        | 9,45                  | 378                                      |
| 0      | 10.85                 | 434                                      |
| 0      | 12.1                  | 484                                      |
| 0      | 14.13                 | 565                                      |
| r      | 2024-09               | -11 15:26:46<br>UTC+08:00                |
|        |                       | en ligne                                 |
| cation |                       | Online                                   |
|        | 0<br>0<br>cation      | 0 12.1<br>0 14.13<br>, 2024-09<br>cation |

#### Veuillez confirmer

L'appareil sera déconnecté de votre centrale électrique et vous ne pourrez plus voir les données relatives à l'appareil. Soyez prudent. Effacer Annuler

## 6 Lecture des données

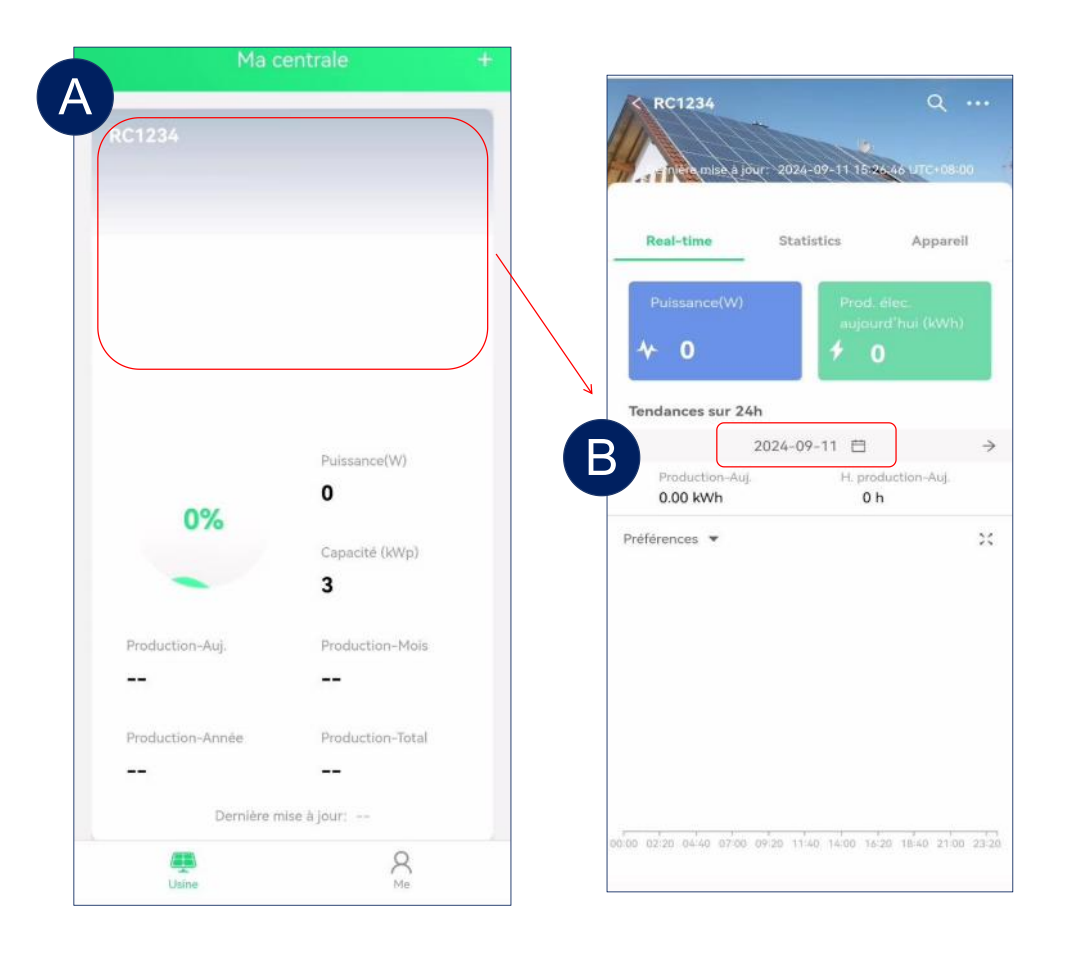

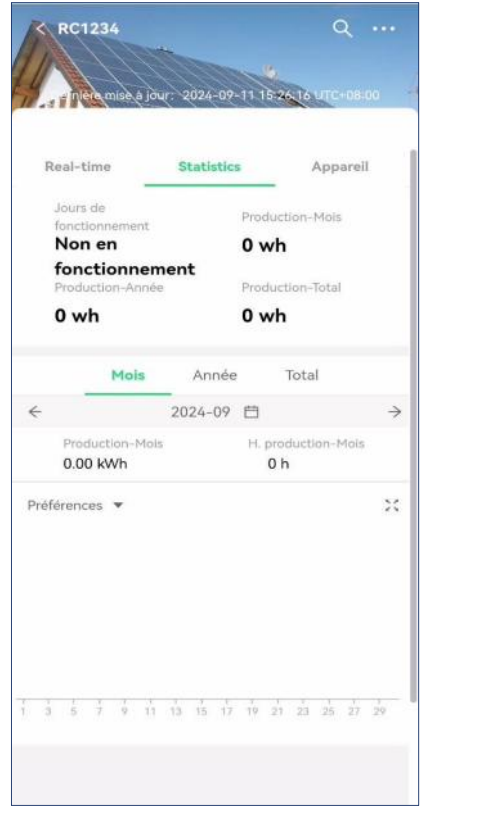

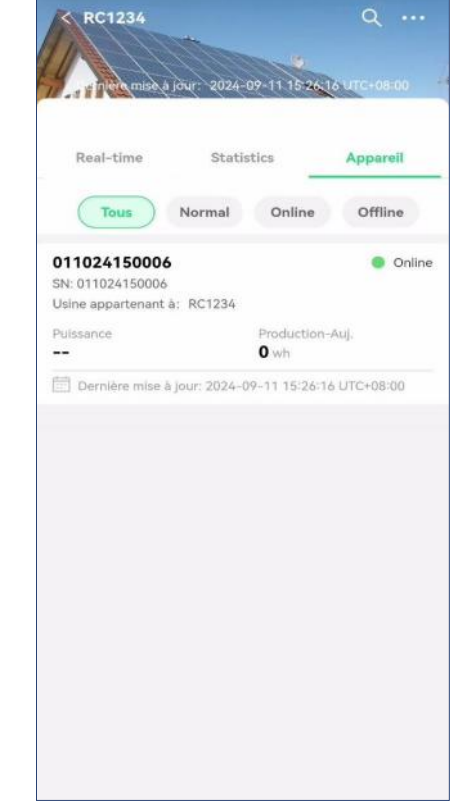

- Sélectionnez une centrale électrique sur la page d'accueil, vous pouvez voir la production d'énergie de la centrale.
- Vous pouvez également cliquer sur la date et le fuseau horaire pour sélectionner la date et l'heure correspondantes afin d'afficher les données de fonctionnement.
- Consultez l'état de production d'électricité de l'onduleur dans la centrale électrique actuelle.

## 7 Consultez les données d'un seul onduleur

| K RC1234 Q                                          | < 01102                     | • • •                              | ••   | <          | 01102         | 4150006    | •••                       |
|-----------------------------------------------------|-----------------------------|------------------------------------|------|------------|---------------|------------|---------------------------|
| 1000 misk a (nur - 2024-09-11 15-24-16 100-08-00    | Vue d'ensemble              | Données actuelles                  |      | Vue        | d'ensemble    | Données ac | tuelles                   |
|                                                     |                             |                                    |      | Canal      | Tension (V)   | Courant    | Puissance(W)              |
| Real-time Statistics Appareil                       |                             | État du travail<br>Online/en ligne |      | PV1        | 40            | 9.45       | 378                       |
| Tous Normal Online Offline                          | 0%                          | Puissance(W)                       |      | PV2        | 40            | 10.85      | 434                       |
| 011024150006 Online                                 |                             | 0                                  |      | PV3        | 40            | 12.1       | 484                       |
| SN: 011024150006<br>Usine appartenant à: RC1234     | → Production-Auj.           | Production-Mois                    |      | PV4        | 40            | 14.13      | 565                       |
| Puissance Production-Auj.<br><b>O</b> wh            | 0 wh<br>Production-Année    | 0 wh                               | D    | ernière m  | ise à jour    | 2024-09    | -11 15:26:46<br>UTC+08:00 |
| Dernière mise à jour: 2024-09-11 15:26:16 UTC+08:00 | 0 wh                        | 0 wh                               | É    | at du trav | vail          |            | en ligne                  |
|                                                     | Jour Mois                   | Année Total                        | É    | at de la c | ommunication  |            | Online                    |
|                                                     | ← 2024                      | -09-11 🖽                           | ⇒ Te | ension du  | réseau(V)     |            | 219                       |
|                                                     | Production-Auj.<br>0.00 kWh | H. production-Auj.<br>0 h          | F    | équence    | du réseau(Hz) |            | 50.01                     |
|                                                     | Préférences 🔻               | :                                  | si   | ∖ de l'app | areil         |            |                           |
|                                                     |                             |                                    | U    | sine appa  | rtenant à     |            | RC1234 >                  |
|                                                     |                             |                                    |      |            |               |            |                           |
|                                                     |                             |                                    |      |            |               |            |                           |

> Vous pouvez sélectionner un appareil, et il affichera les données de fonctionnement.

# 9 Autorisation de l'utilisateur

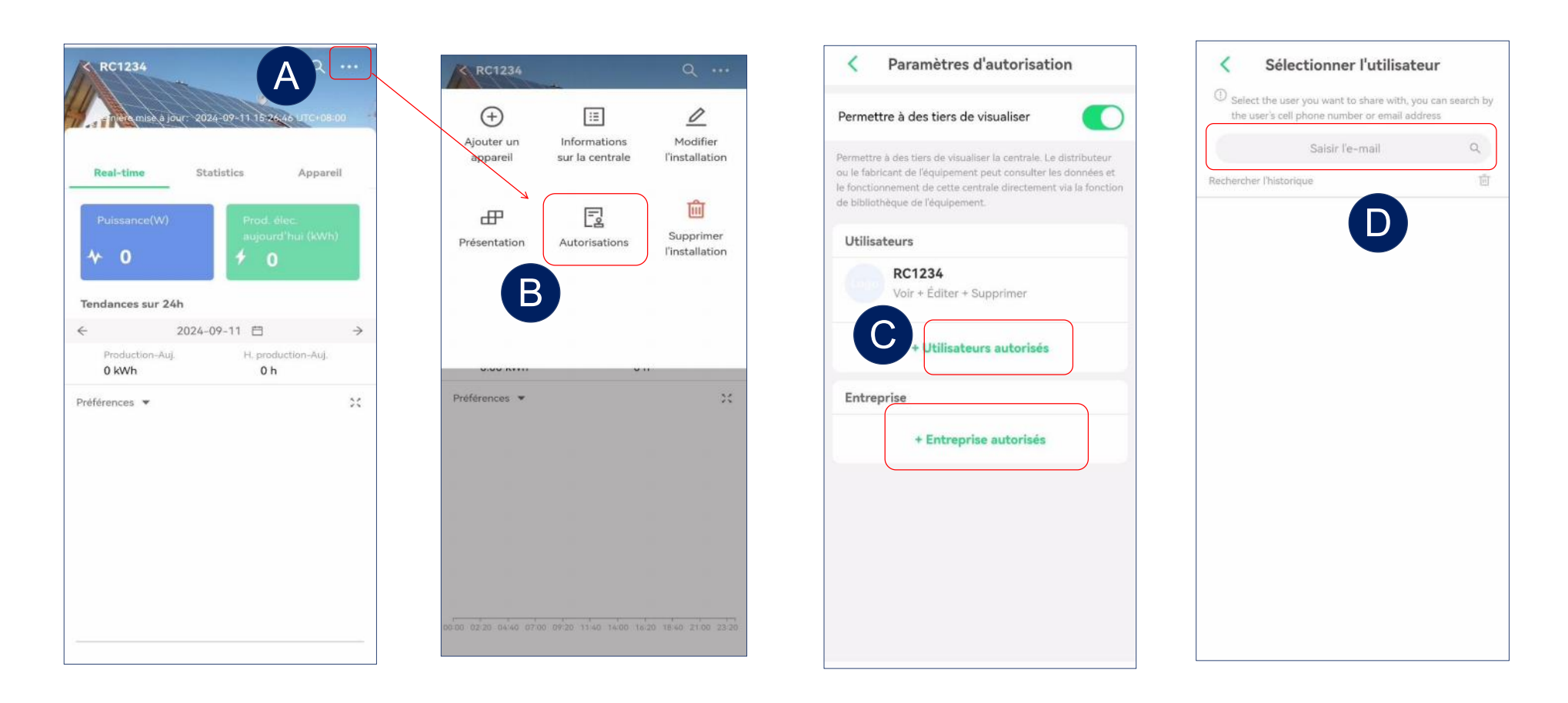

- > Entrez dans l'interface des paramètres de la centrale électrique.
- > Sélectionnez "Autorisations" pour entrer dans les paramètres d'autorisation.
- Sélectionnez "Utilisateurs partagés" ou "Commerçants" pour entrer dans l'interface de partage.
- Recherchez l'e-mail du compte qui doit être partagé.

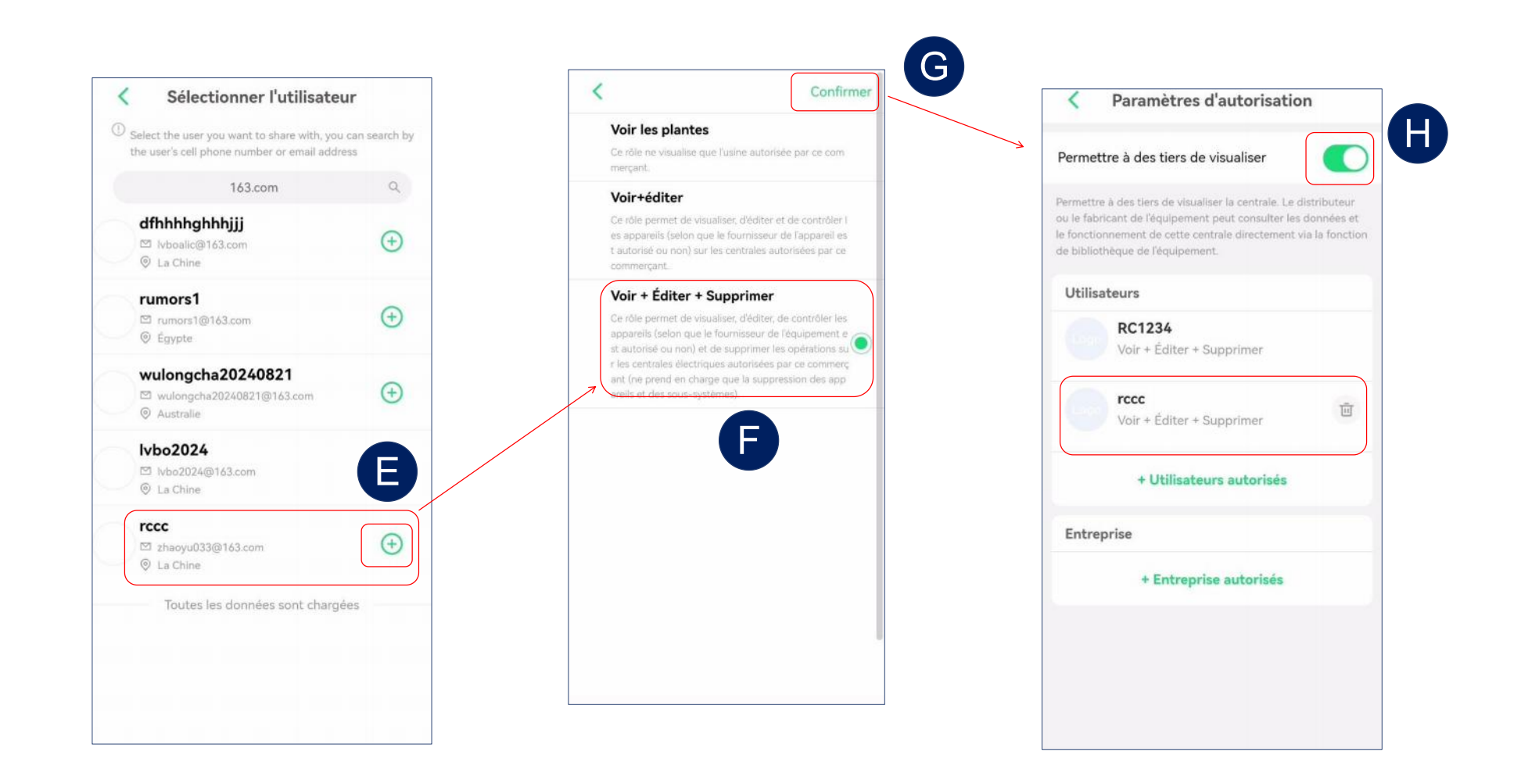

- Sélectionnez le compte à partager.
- > Sélectionnez les autorisations, cliquez sur confirmer pour finaliser le partage.
- Activez "Autoriser les tiers à consulter la station", afin que les informations de la centrale électrique puissent être accessibles par des tiers.

# GUIDA UTENTE APP RC-C (Italian)

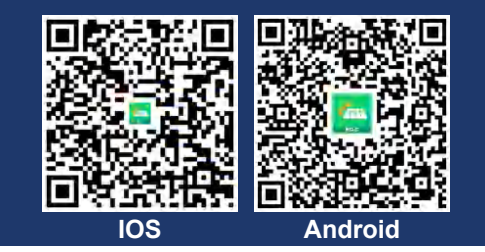

## 1 Crea un account

| ▼                                | < Registrazione                                                                                                    |                                                             |
|----------------------------------|----------------------------------------------------------------------------------------------------|-------------------------------------------------------------|
|                                  | Inserisci la tua e-mail Territorio registrato                                                                         | Cina Registrazione                                          |
|                                  | Cina                                                                                                    | E-mail                                                      |
|                                  | E-mail                                                                                                    | Jc@123tyn.com                                               |
| E-mail Nome utente               | Jc@123tyn.com                                                                                                    | Nome utente                                                 |
| E-mail                           | Nome utente<br>RC1235                                                                                                 | RC1235                                                      |
|                                  | B inviato alla tua<br>email.                                                                                          | Codice di verifica                                          |
| Password                         |                                                                                                    | 000700                                                      |
| אדל                              | Codice di verifica                                                                                                    | Password                                                    |
| Hai dimenticato la password?     | Password                                                                                                    | ···· ·                                                      |
| → Trascinare il cursore a destra | Inserire         II tuo codice di verifica è:           E-mail di verifica per la registrazione all'app:         8/20 | Supporta lettere e numeri, con una lunghezza di 8-30 cifre. |
|                                  | Supporta le invia a :JC                                                                                               | Ho letto e accetto (Contratto di servizio)                  |
| Accesso                          | Ho<br>acc questa volta è: 197604 (valido per trenta minuti). Se non hai richiesto                                     | (Accordo sulla privacy)                                     |
| Registrazione                    | questo codice, ti preghiamo di ignorare l'e-mail.                                                                     | Fatto                                                       |

- > Fai clic su "Registrati" per accedere alla pagina di creazione dell'account.
- > Fai clic su "Invia" e il codice di verifica verrà inviato alla tua email.
- Dall'alto verso il basso, seleziona il territorio, inserisci l'indirizzo email per ricevere il codice di verifica, la password e infine il codice di verifica.
- > Fai clic su "Completamento" per completare la registrazione.

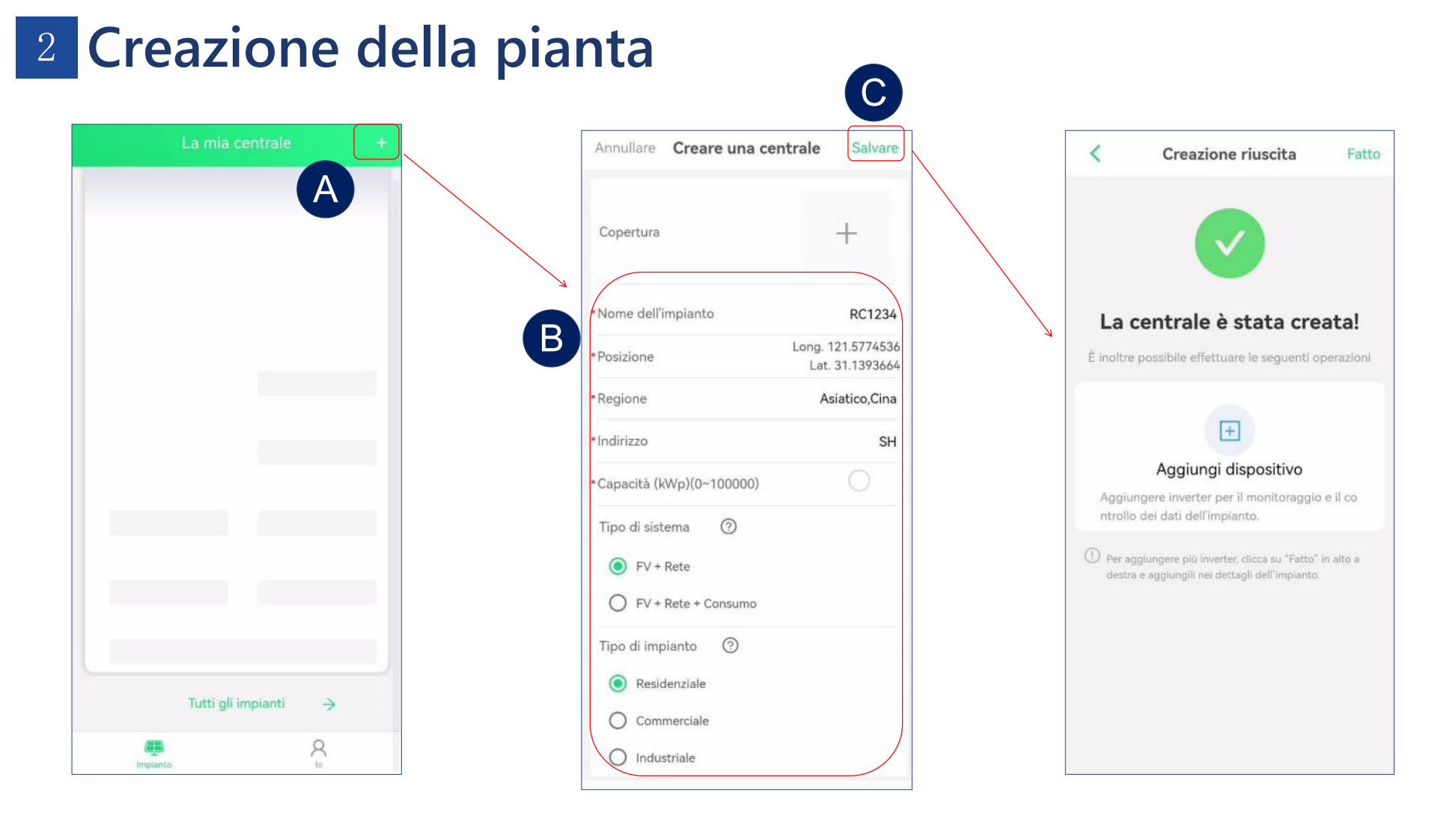

- > Dopo la registrazione, potrai creare una stazione elettrica.
- Dopo aver inserito il nome della stazione elettrica e altre informazioni, il sistema selezionerà automaticamente il fuso orario corrispondente(Ad esempio: UTC-3 rappresenta il Brasile, UTC+8 rappresenta la Cina).
- > Fai clic su "Salva" per completare la creazione.

# 3 Aggiungi Inverter

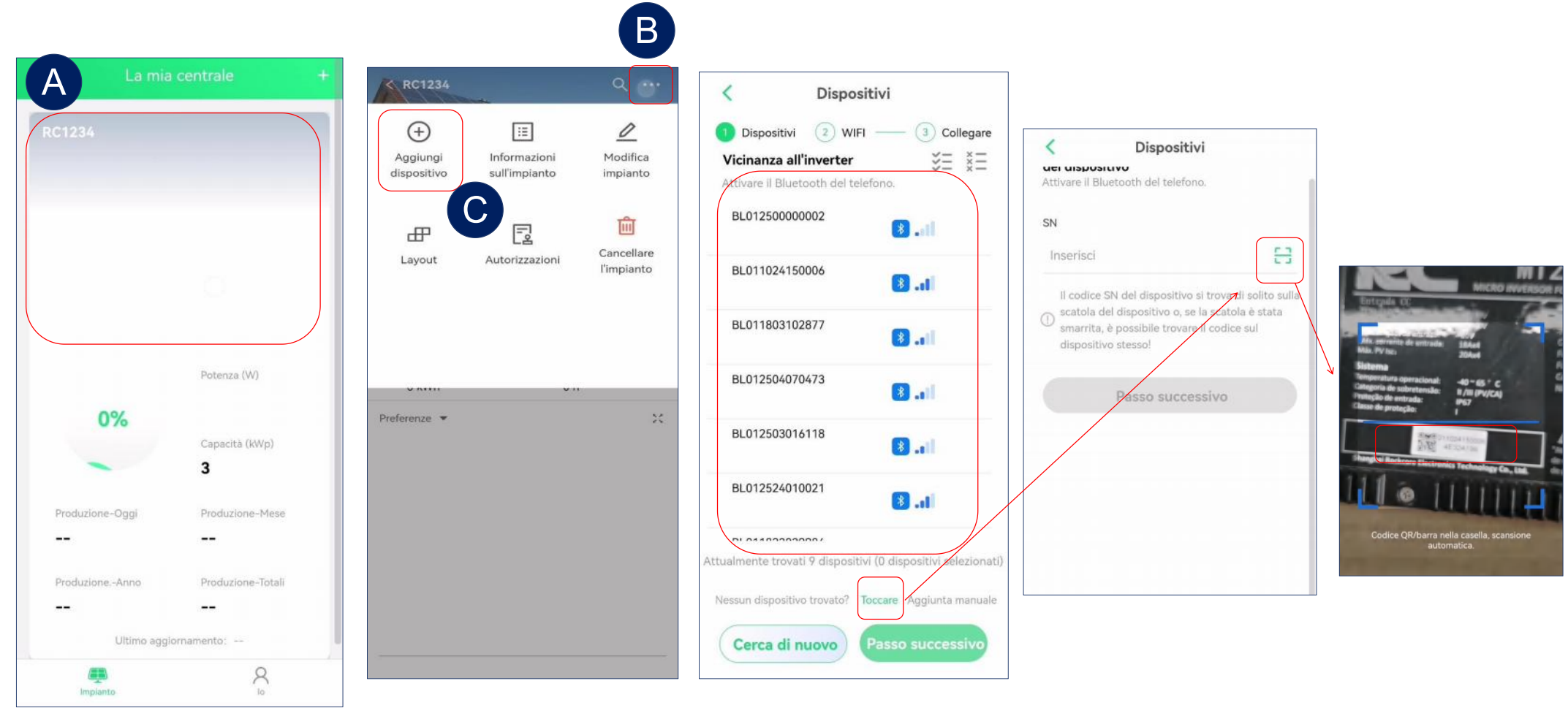

- Dopo aver creato una stazione elettrica, fai clic su "Aggiungi dispositivo" per associare gli inverter. Supportiamo operazioni di aggiunta in batch.
- Dopo aver cercato i dispositivi, verrà mostrato un elenco dei dispositivi visibili nelle vicinanze. Potrai quindi selezionare i dispositivi che desideri aggiungere e premere il pulsante per passare al passaggio successivo.
- Per i dispositivi che non possono essere trovati tramite ricerca, supportiamo anche la scansione dei numeri SN per aggiungere singoli dispositivi.

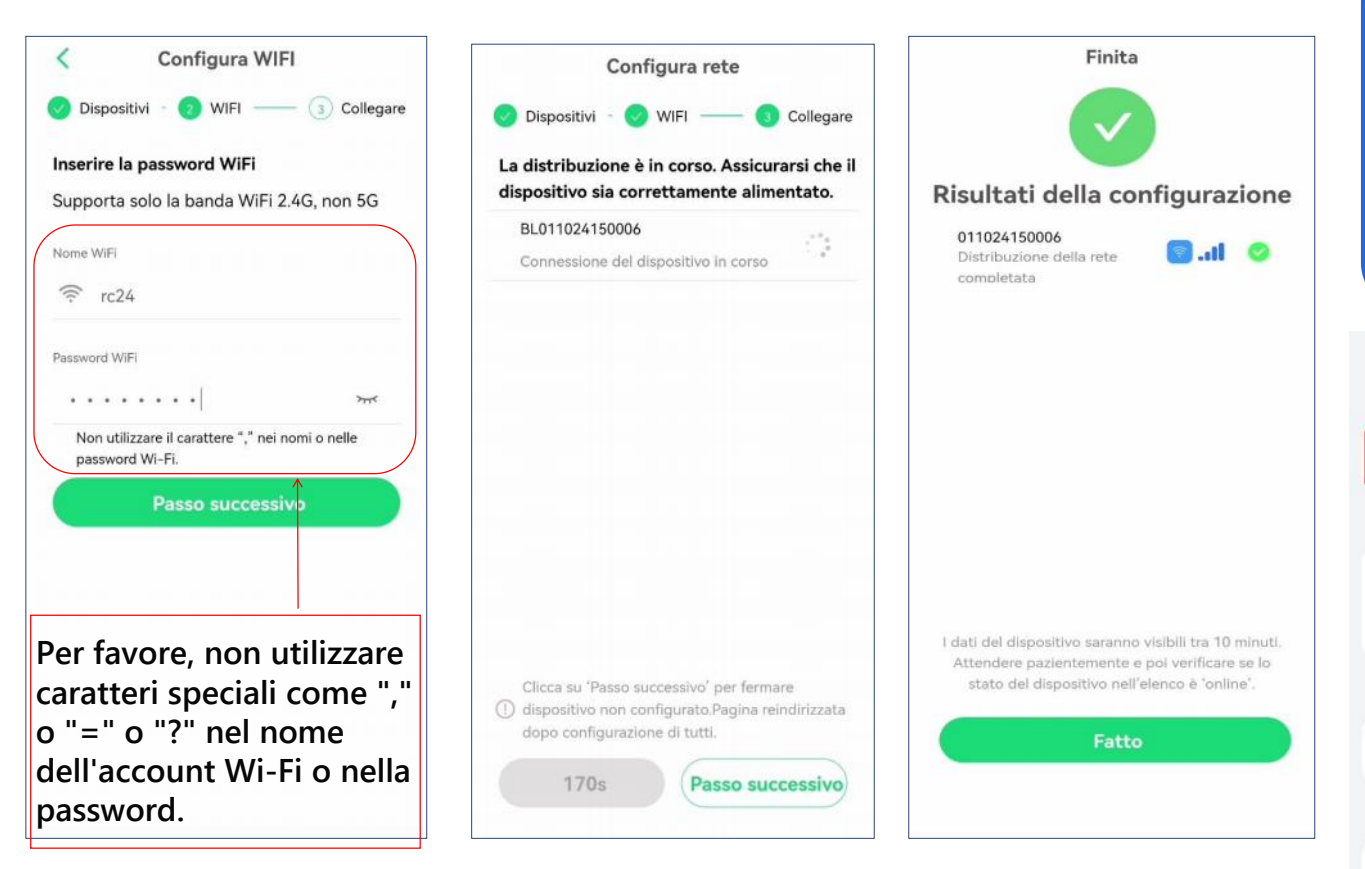

Suggerimenti

Si prega di verificare se il Bluetooth è attivo quando lo si utilizza.

| 22:58                         | @ # % % % @ @ |          |
|-------------------------------|---------------|----------|
| $\leftarrow$ Bluetooth        | 0             | <b>~</b> |
| Bluetooth                     |               | ?        |
| Currently visible to nearby d | evices        |          |
| Device name                   | P30 Pro >     |          |
| Received files                | >             | して       |
| PAIRED DEVICES                |               |          |
| CJ Zbliss02                   | Ø             |          |
| AVAILABLE DEVICES             | -0            |          |
| DESKTOP-LR750V                | м             | 6        |
|                               |               |          |

- Inserisci il nome e la password del Wi-Fi. Nota: è richiesto un Wi-Fi a 2.4G.
- Dopo la configurazione Wi-Fi dei dispositivi, verifica i risultati.

- Abilita la funzione Bluetooth del telefono Android.
- Il Bluetooth dell'iPhone è attivo per impostazione predefinita.

模式

未在播放
### 4 Elimina pianta

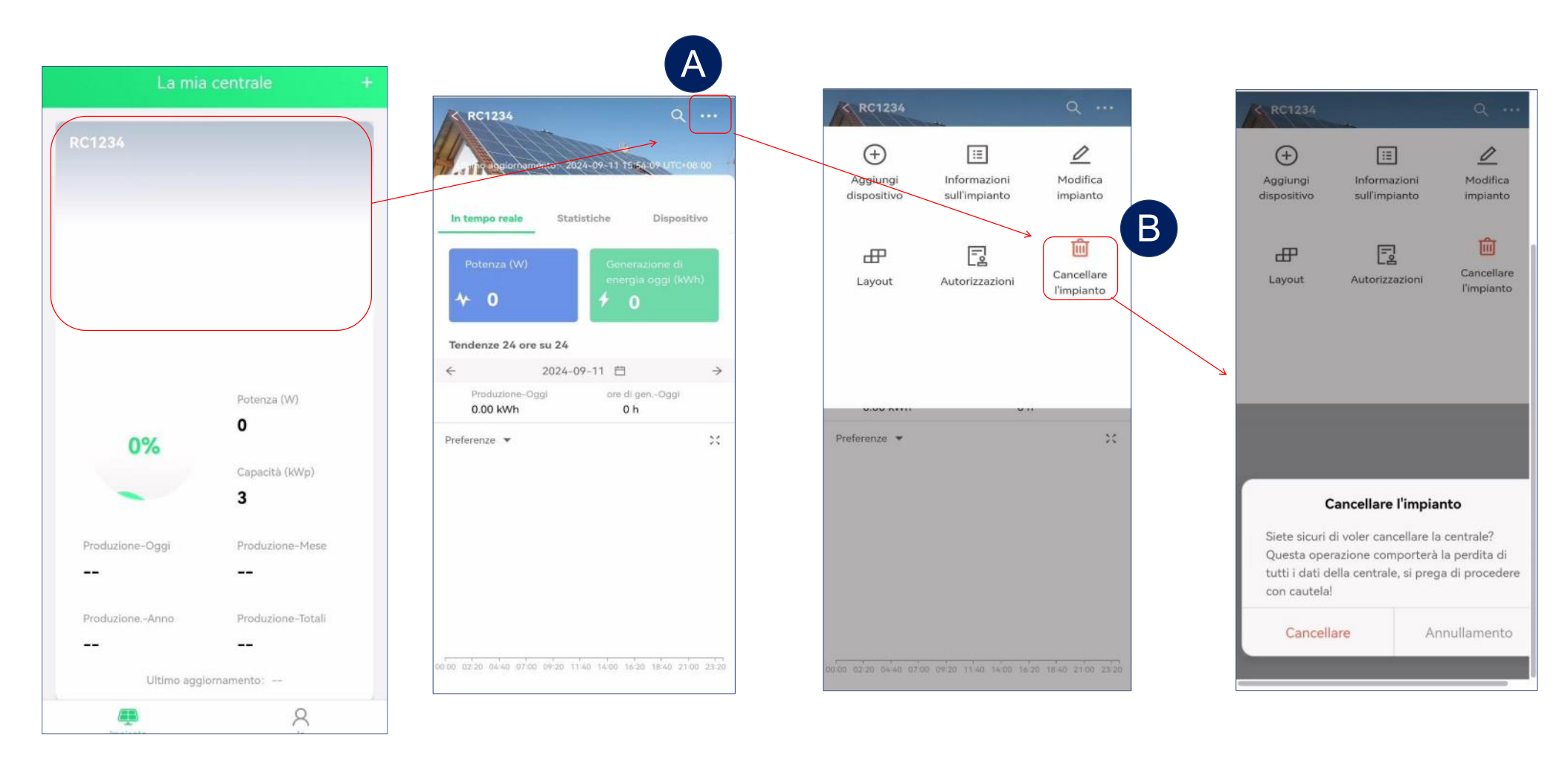

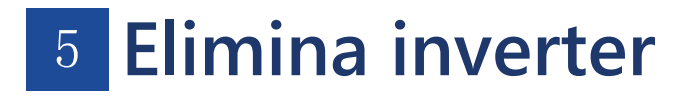

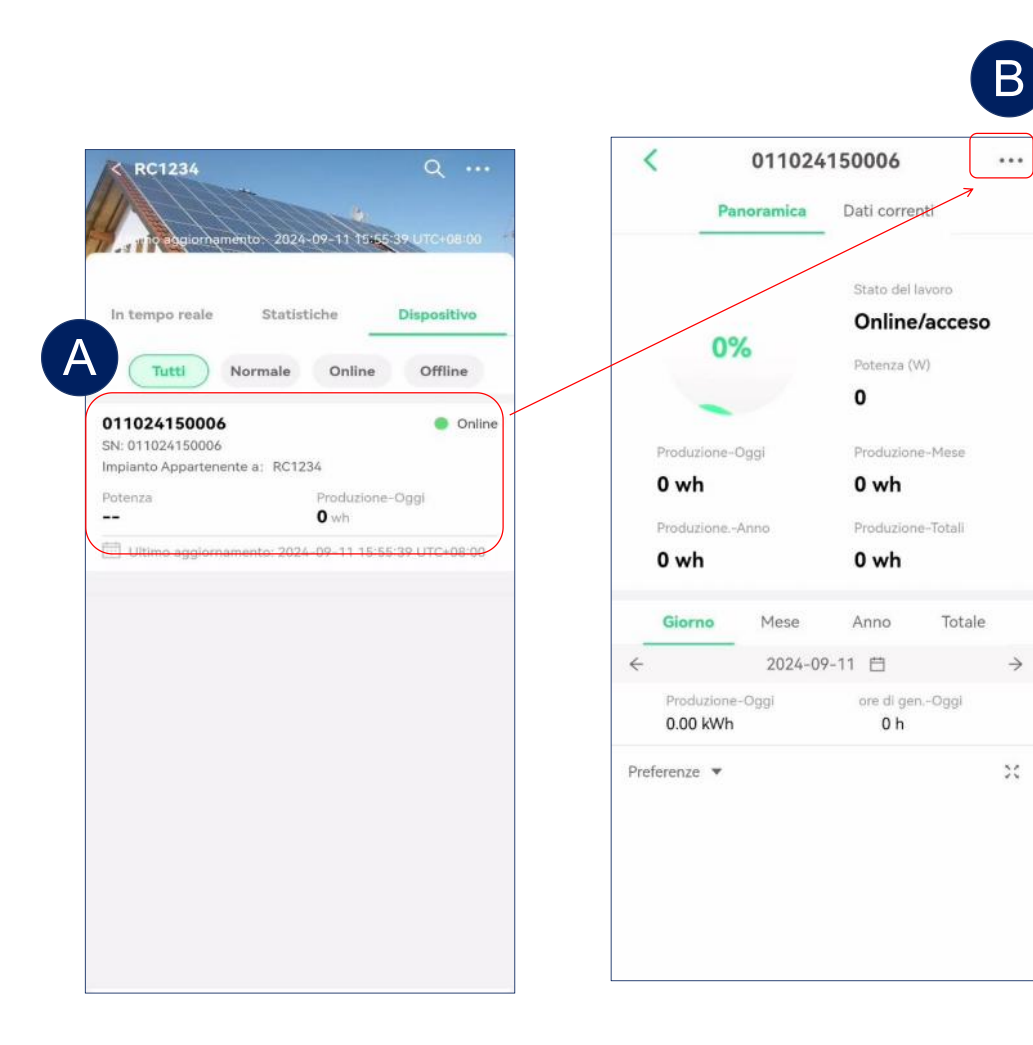

| 1             | De D Mad     |                |                         |
|---------------|--------------|----------------|-------------------------|
|               | <u> </u>     | ifica disposit | ivo                     |
| Canale        |              |                |                         |
| PV4           | Conf         | igura rete     |                         |
| PV2           | 🕯 🔟 Elimi    | ina dispositiv |                         |
| PV3           | 40           | 12.03          | 481                     |
| PV4           | 40           | 14.05          | 562                     |
| Ultimo aggio  | rnamento     | 2024-09-1      | 1 15:55:39<br>UTC+08:00 |
| Stato del lav | oro          |                | acceso                  |
| Stato della c | omunicazione |                | Online                  |
| Tensione di r | ete(V)       |                | 219                     |
| Frequenza di  | rete(Hz)     |                | 49.98                   |
| Dispositivo S | N            |                |                         |
| Impianto App  | oartenente a | F              | RC1234 >                |

| <           | 011024          | 150006         | •••                     |
|-------------|-----------------|----------------|-------------------------|
|             | Panoramica      | Dati correnti  |                         |
| Canale      | Tensione (V)    | Corrente       | Potenza(W)              |
| PV1         | 40              | 9.43           | 377                     |
| PV2         | 40              | 10.83          | 433                     |
| PV3         | 40              | 12.03          | 481                     |
| PV4         | 40              | 14.05          | 562                     |
| Ultimo ago  | giornamento     | 2024-09-1<br>I | 1 15:55:39<br>UTC+08:00 |
| Stato del l | avoro           |                | acceso                  |
| Stato della | i comunicazione |                | Online                  |
|             | Conf            | ermare         |                         |

Il dispositivo sarà slegato dalla centrale

Cancellare

elettrica e non sarà possibile vedere i dati relativi al dispositivo. Fare attenzione.

Annullamento

...

 $\rightarrow$ 

30

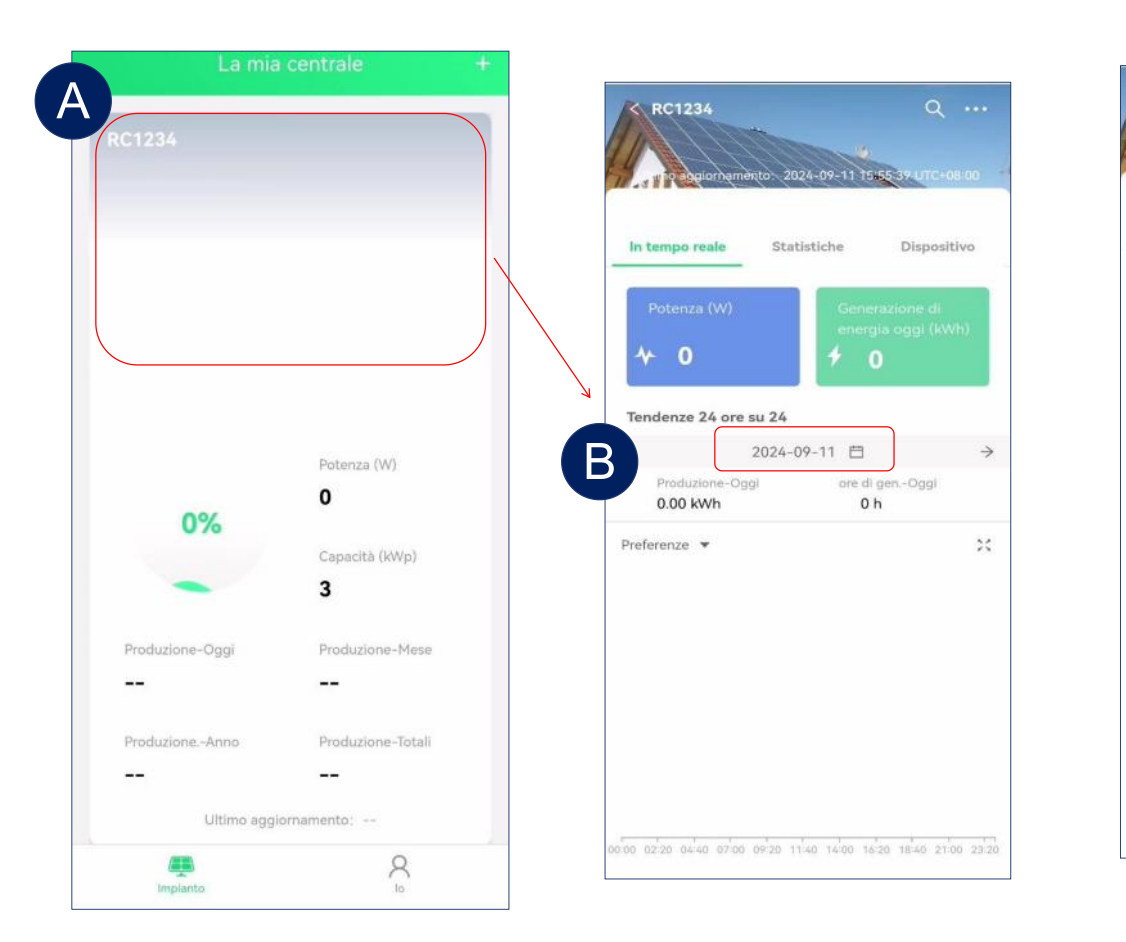

6 Lettura dati

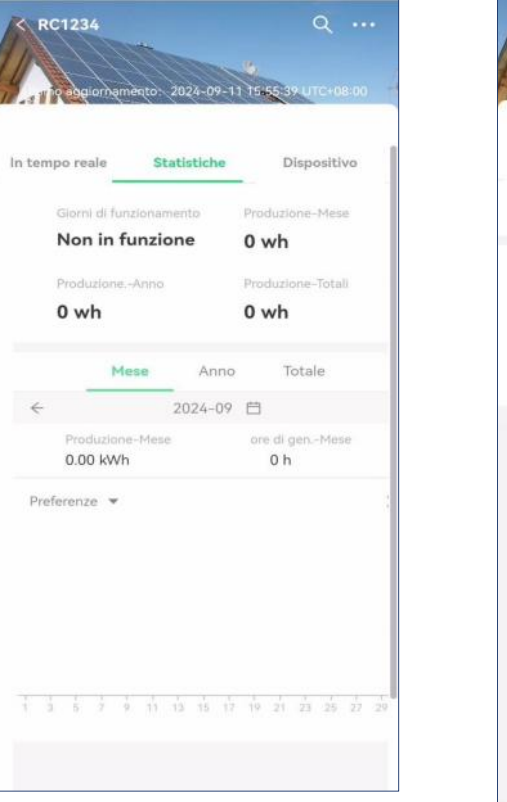

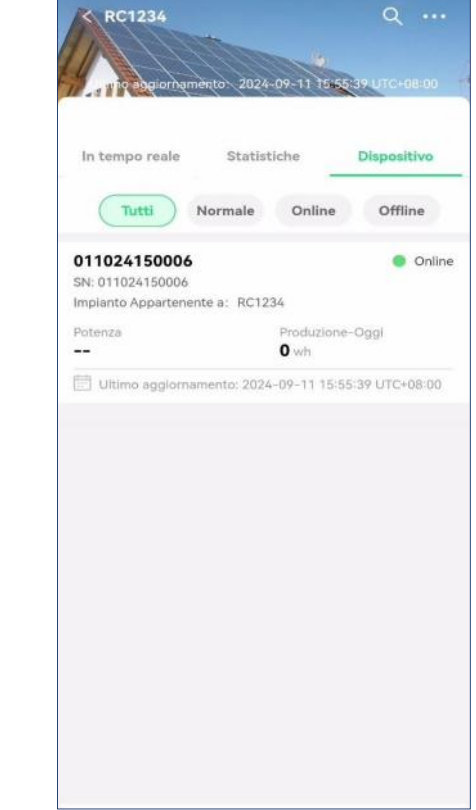

- Seleziona una centrale elettrica sulla pagina iniziale, puoi visualizzare la produzione di energia della centrale.
- Puoi anche cliccare sulla data e sul fuso orario per selezionare la data e l'ora corrispondenti al fine di visualizzare i dati di funzionamento.
- Visualizza lo stato di generazione dell'energia dell'inverter nella centrale elettrica corrente.

### 7 Visualizza i dati di un singolo inverter

| K RC1234 Q                                          | < 01102                     | 4150006                   |               | <            | 011024        | 150006        |                         |
|-----------------------------------------------------|-----------------------------|---------------------------|---------------|--------------|---------------|---------------|-------------------------|
| 2024 09 11 15 5 39 117 +08:00                       | Panoramica                  | Dati correnti             |               |              | Panoramica    | Dati correnti |                         |
|                                                     |                             |                           |               | Canale       | Tensione (V)  | Corrente      | Potenza(W)              |
| In tempo reale Statistiche Dispositivo              |                             | Stato del lavoro          |               | PV1          | 40            | 9.43          | 377                     |
| Tutti Normale Online Offline                        | 0%                          | Potenza (W)               |               | PV2          | 40            | 10.83         | 433                     |
| 011024150006 Online                                 | -                           | 0                         |               | PV3          | 40            | 12.03         | 481                     |
| SN: 011024150006                                    | Produzione-Oggi             | Produzione-Mese           |               | PV4          | 40            | 14.05         | 562                     |
| Potenza Produzione-Oggi<br>0 wh                     | 0 wh<br>ProduzioneAnno      | 0 wh<br>Produzione-Totali |               | Ultimo agg   | iornamento    | 2024-09-1     | 1 15:55:39<br>JTC+08:00 |
| Ultimo aggiornamento: 2024-09-11 15:55:39 UTC+08:00 | 0 wh                        | 0 wh                      |               | Stato del la | avoro         |               | acceso                  |
|                                                     | Giorno Mese                 | Anno Totale               |               | Stato della  | comunicazione |               | Online                  |
|                                                     | ← 2024-                     | 09-11 🗇                   | $\rightarrow$ | Tensione d   | i rete(V)     |               | 219                     |
|                                                     | Produzione-Oggi<br>0.00 kWh | ore di genOggi<br>0 h     |               | Frequenza    | di rete(Hz)   |               | 49.98                   |
|                                                     | Preferenze 🔻                |                           | 20            | Dispositivo  | SN            |               |                         |
|                                                     |                             |                           |               | Impianto A   | ppartenente a | F             | RC1234 >                |
|                                                     |                             |                           |               |              |               |               |                         |
|                                                     |                             |                           |               |              |               |               |                         |

> Puoi selezionare un dispositivo e ti mostrerà i dati di funzionamento.

# 9 Autorizzazione dell'utente

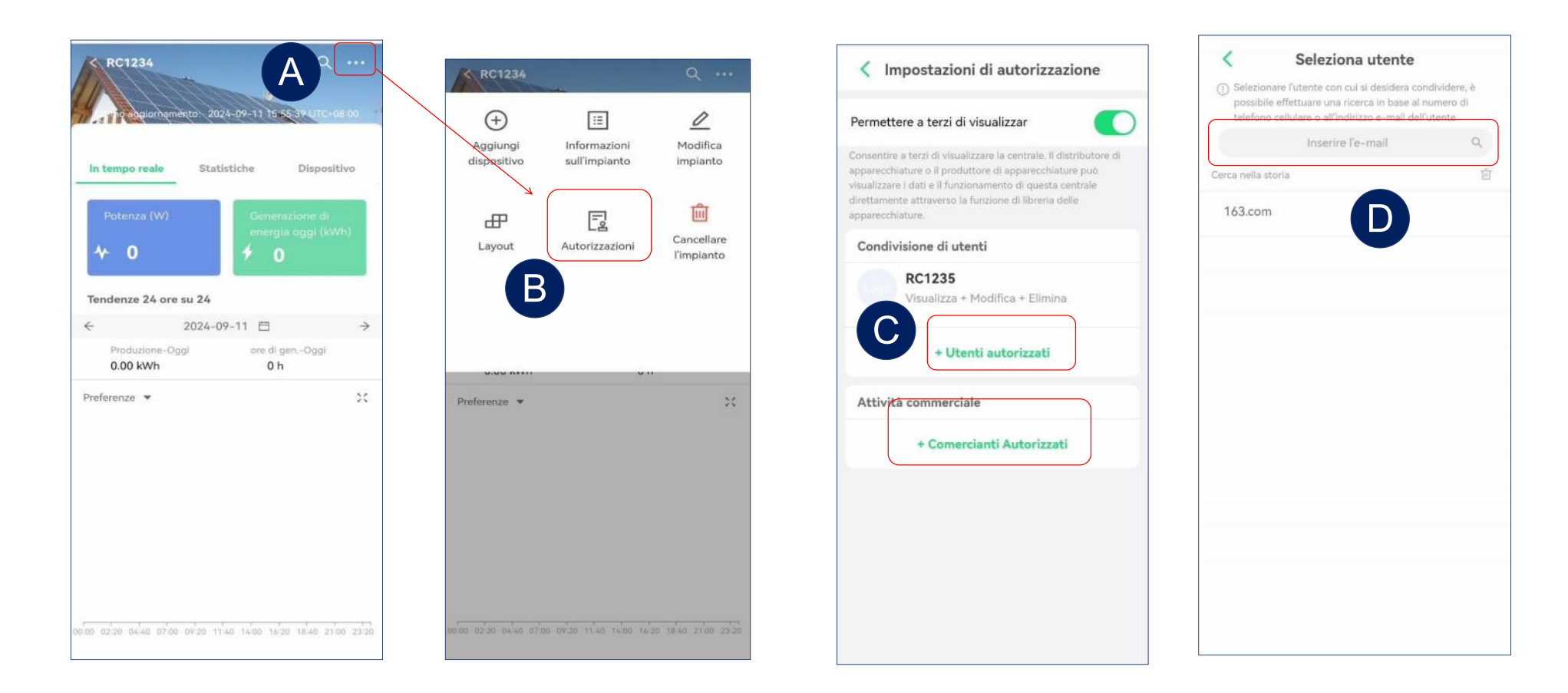

- > Inserisci l'interfaccia delle impostazioni della centrale elettrica.
- > Seleziona "Autorizzazioni" ed entra nelle impostazioni delle autorizzazioni.
- Seleziona "Utenti Condivisi" o "Aziende" per entrare nell'interfaccia di condivisione.
- Cerca l'email dell'account che deve essere condiviso.

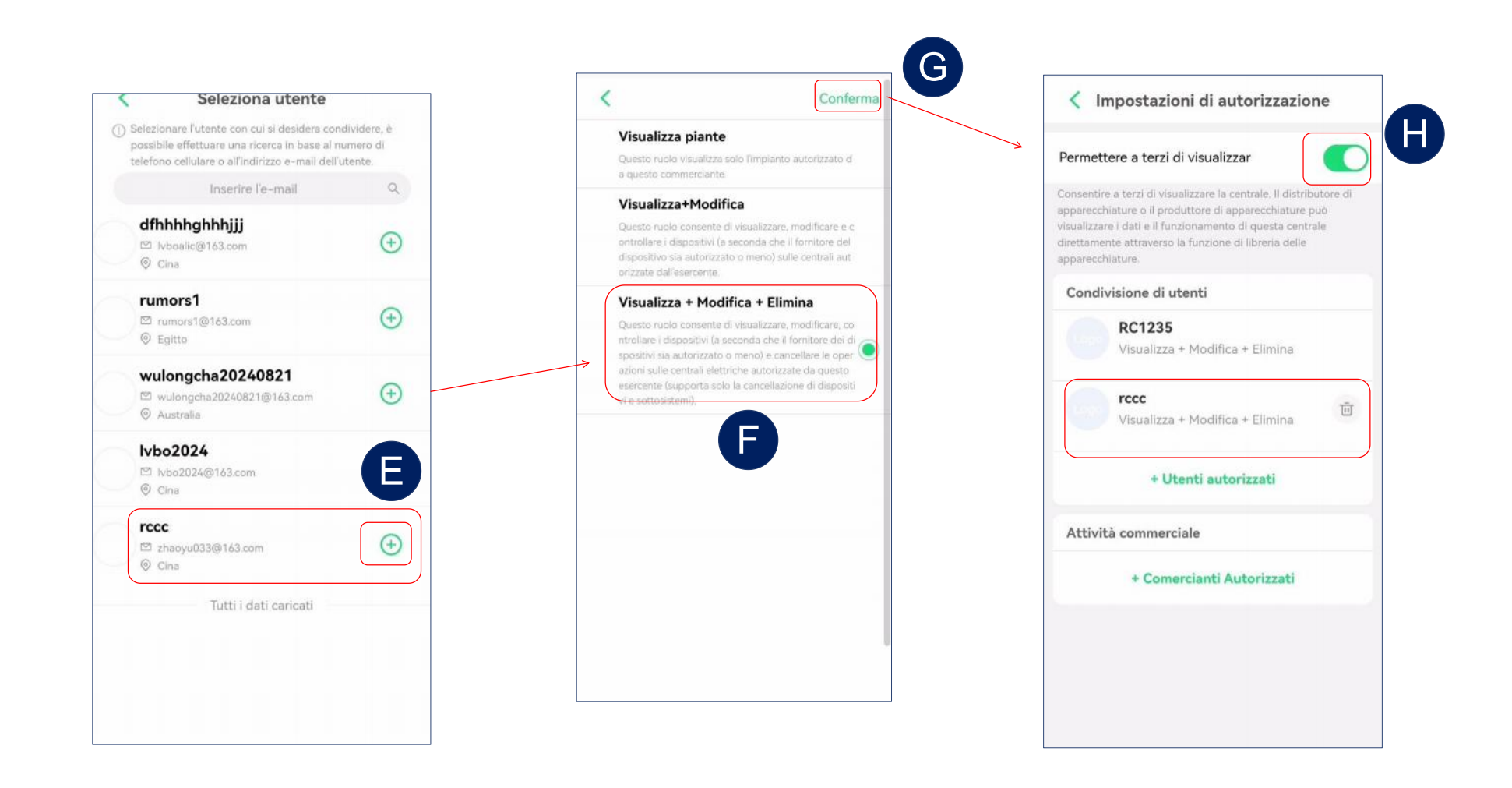

- Seleziona l'account che deve essere condiviso.
- > Seleziona le autorizzazioni, fai clic su conferma per completare la condivisione.
- Abilita "Consenti a terzi di visualizzare la centrale", in modo che le informazioni della centrale possano essere accessibili a terzi.

#### GUIA DO USUÁRIO DO APP RC-C (Portuguese)

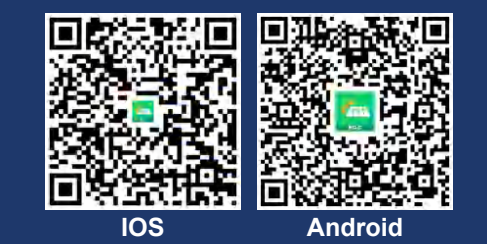

#### 1 Criar uma conta

| Território chinês 👻 📵 Português  |                                                                                                    |                                        | < Registrar                       | f.                     |
|----------------------------------|----------------------------------------------------------------------------------------------------|----------------------------------------|-----------------------------------|------------------------|
|                                  | Preencha o endereço de e-mail                                                                                                    |                                        | Area de registro                  |                        |
|                                  | Área de registro                                                                                                    |                                        | China                             | >                      |
|                                  | China >                                                                                                    |                                        | E-mail                            |                        |
|                                  | E-mail                                                                                                    |                                        | Apptest-c@rockcore.com            | .cn                    |
|                                  | Apptest-c@rockcore.com.cn                                                                                                    | O código de                            | Nome de usuário                   |                        |
| E-mail Nome de usuário           | Nome de usuário                                                                                                    | verificação será                       | Rc1234                            |                        |
| E-mail                           | Rc1234                                                                                                    | enviado para o                         | Código de verificação             |                        |
|                                  | Código de verificação                                                                                                    | seu eman.                              | 994330                            | Enviar                 |
| Senha                            | Favor entrar Enviar                                                                                                    |                                        | Sasha                             |                        |
| <b>**</b>                        | Senha                                                                                                    |                                        | Senna                             | × <del></del> <        |
| Esqueceu sua senha?              | Favor en Seu código de verificação é:                                                                                                    |                                        | A senha deve ser uma combinação d | le letras e números em |
| → Arraste para a extrema direita | E-mail de verificação para registro no APP:<br>A senha deve                                                                                                    | 8/20                                   | inglês de 8 a 30 dígitos.         |                        |
|                                  | inglês de 8 a : enviar para :JC                                                                                                    |                                        | Concordo 《Contrato c              | te serviço》            |
| Entrar                           | Caro usuano, Ola: O codigo de venincação por e-n<br>solicitou desta vez é: 197604 (válido por trinta min<br>não solicitou este código, por favor, ignore o e-ma | nall que voce<br>utos). Se você<br>II. | 《Contrato d                       | le privacidade》        |
| Registro                         |                                                                                                    |                                        | Cumprir                           |                        |

- > Clique em "Registro" para ir para a página de criação de conta.
- Clique em "Enviar" e o código de verificação será enviado para o seu e-mail.
- De cima para baixo, selecione o território, insira o endereço de e-mail para receber o código de verificação, a senha e o código de verificação na ordem.
- Clique em "Cumprir" para finalizar o registro.

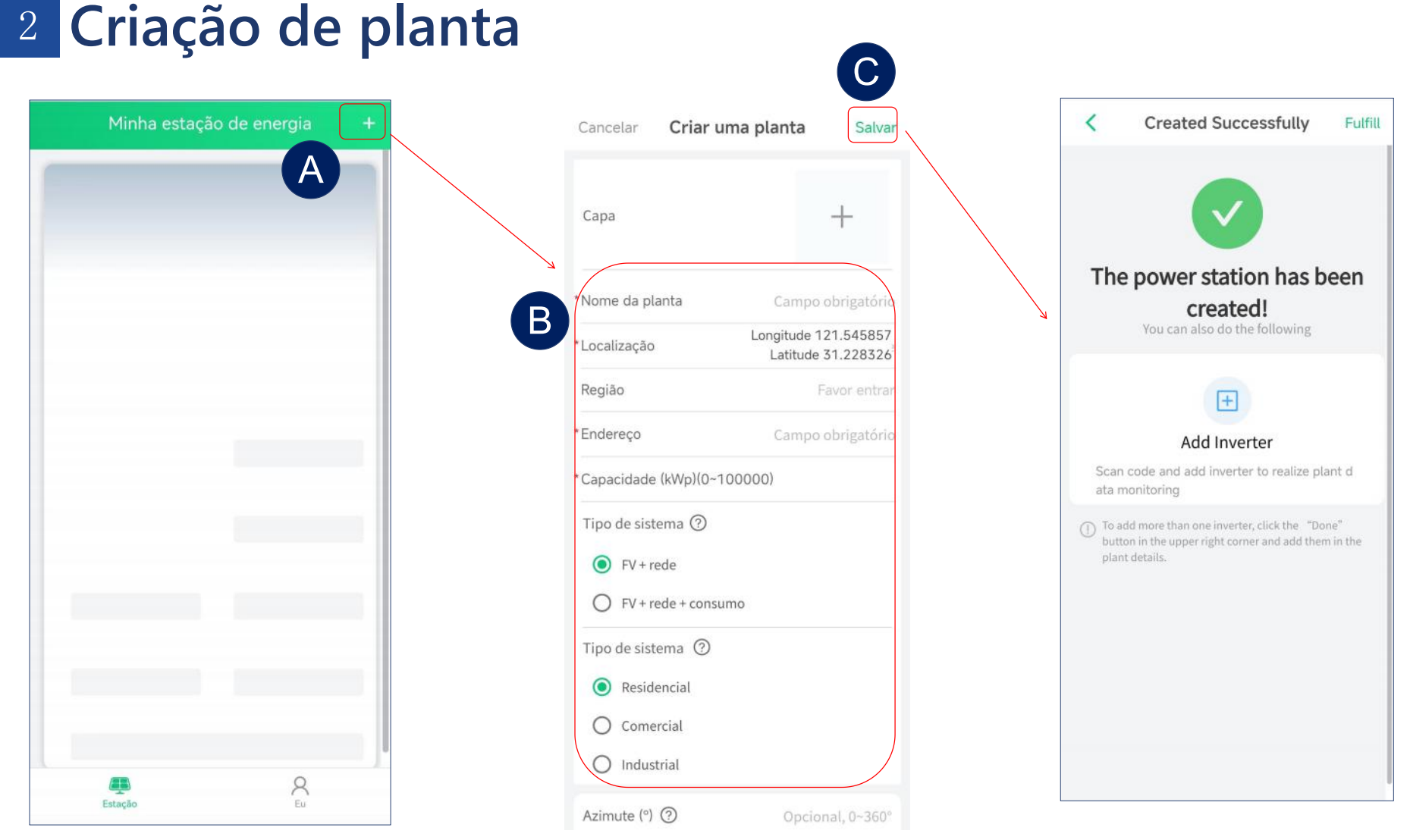

- > Após o registro, você poderá criar uma estação de energia.
- Depois de inserir o nome da estação de energia e outras informações, o sistema selecionará automaticamente o fuso horário correspondente (Por exemplo: UTC-3 representa o Brasil, UTC+8 representa a China).
- Clique em "Salvar" para concluir a criação.

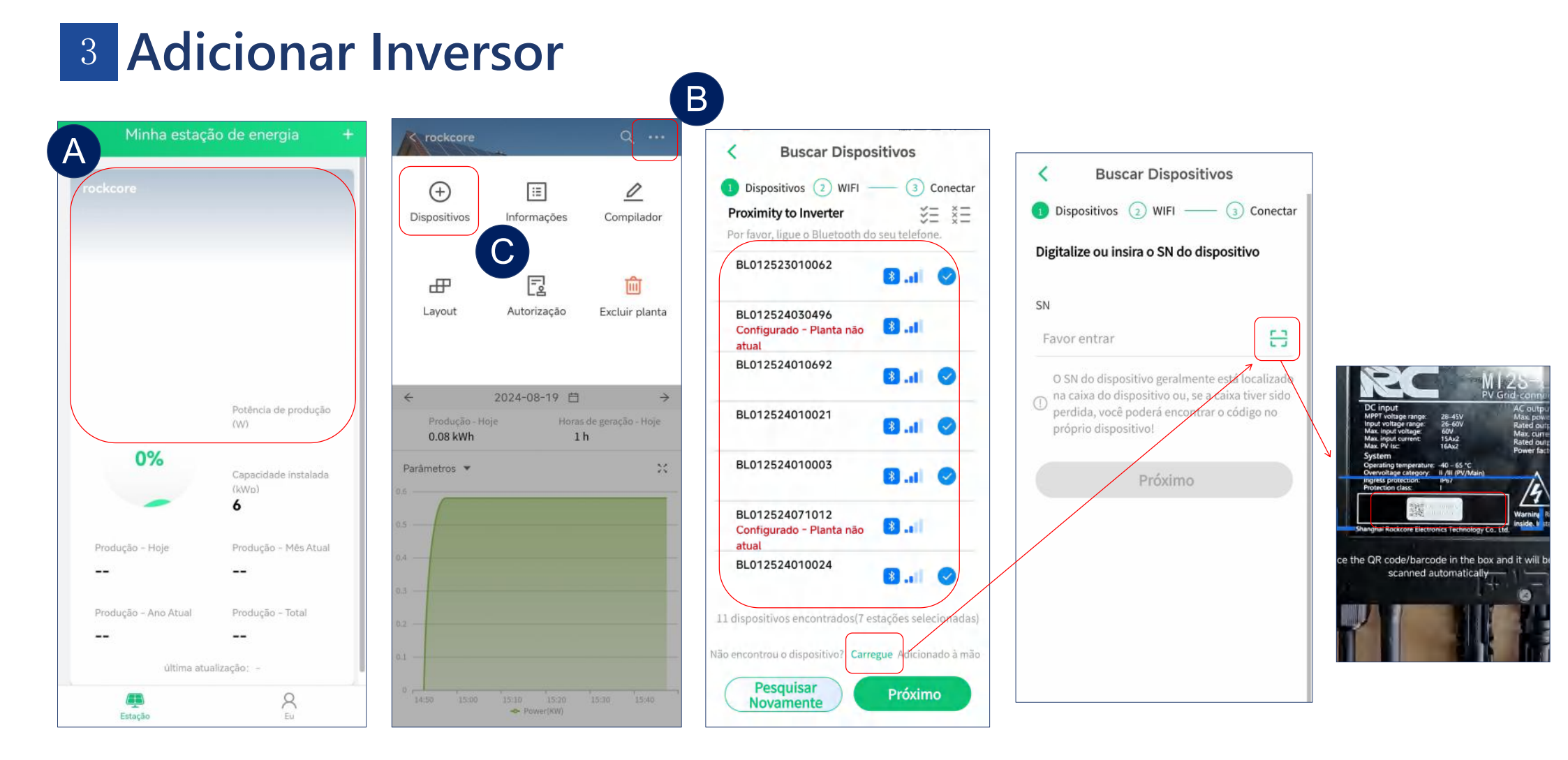

- Após criar uma estação de energia, clique em adicionar dispositivo para vincular os inversores. Suportamos operações de adição em lote.
- Após a pesquisa de dispositivos, será exibida uma lista dos dispositivos visíveis ao redor. Então, você pode selecionar os dispositivos que deseja adicionar e pressionar o próximo passo.
- Para dispositivos que não podem ser encontrados, também suportamos a digitalização dos números SN para adicionar dispositivos individuais.

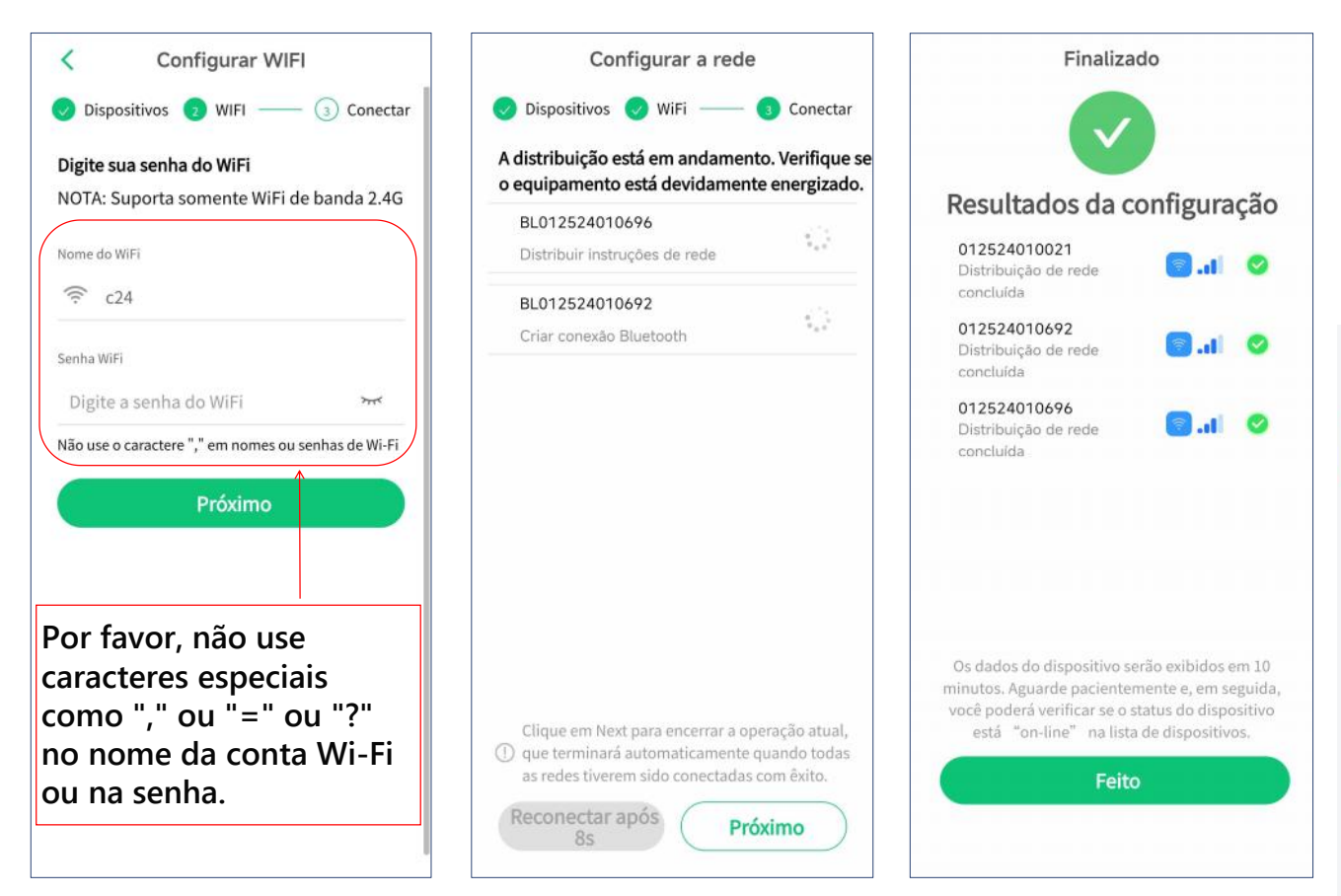

Dicas

Por favor, verifique se o Bluetooth está ativado ao usar.

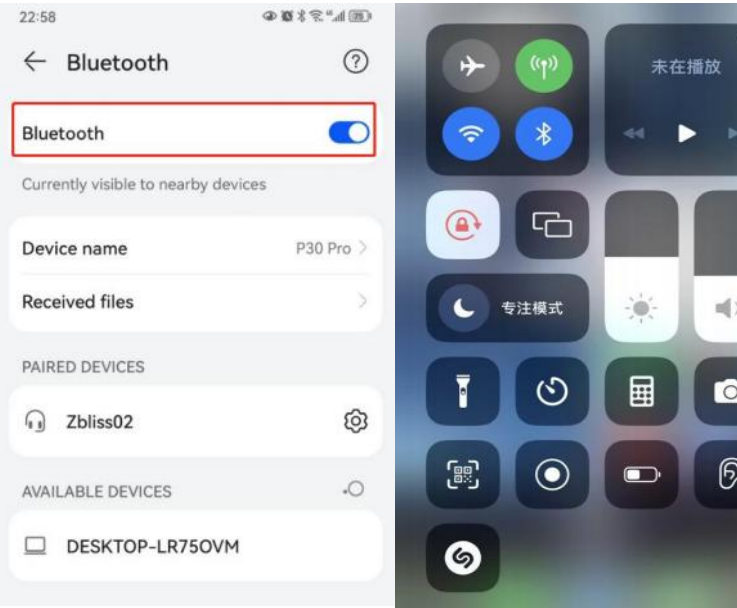

- Digite o nome e a senha do Wi-Fi. Nota: É necessário Wi-Fi de 2.4 GHz.
- Após a configuração do Wi-Fi dos dispositivos, verifique os resultados.

- Ative a função
   Bluetooth do seu
   telefone Android.
- O Bluetooth do iPhone está ativado por padrão.

#### 4 Excluir Planta

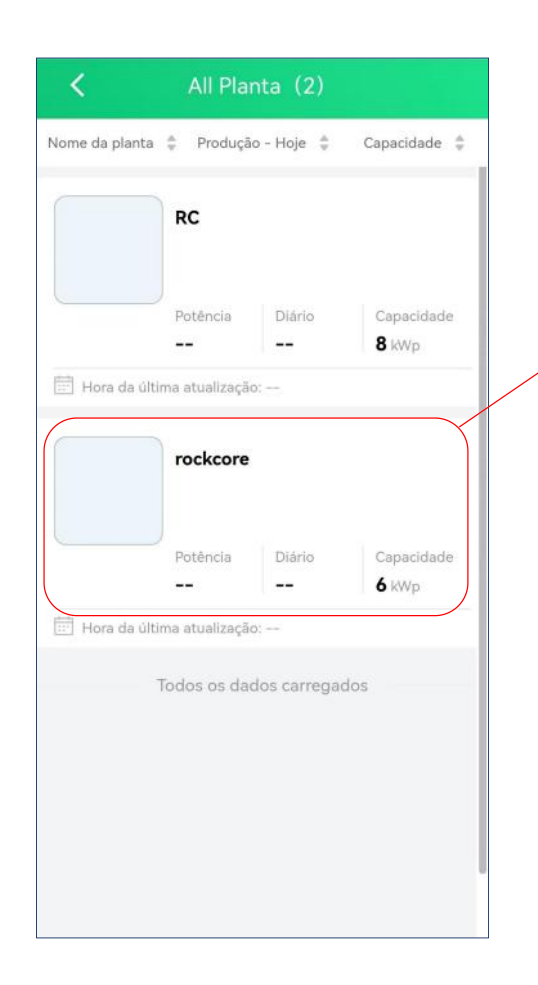

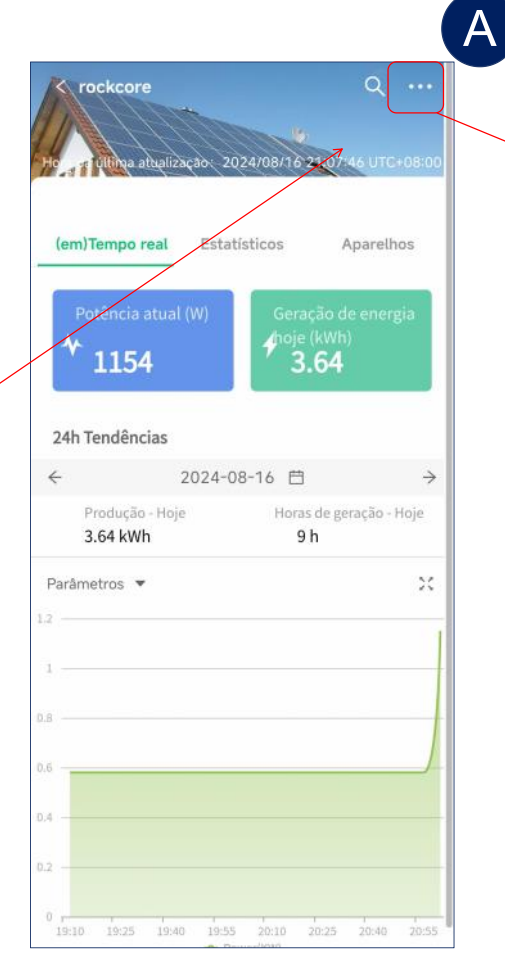

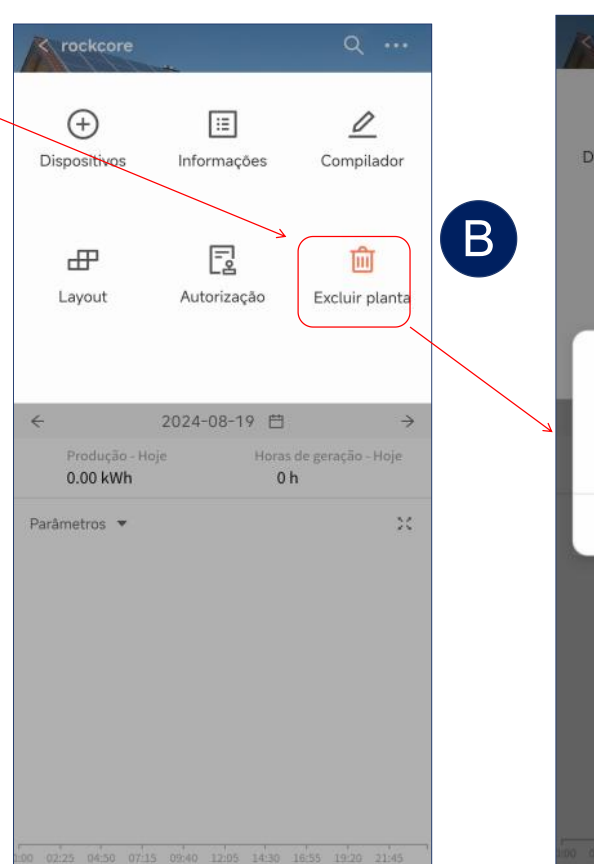

(+) := 0 Dispositivos Informações Compilador E Ŵ ₽ Layout Autorização Excluir planta Eliminação de Usinas de Energia Tem certeza de que deseja excluir a estação de energia? Isso resultará na perda de todos os dados da estação de energia, portanto, proceda com cuidado! Apagar Cancelar

no state nero nilla nuevo ticos term tores turbo

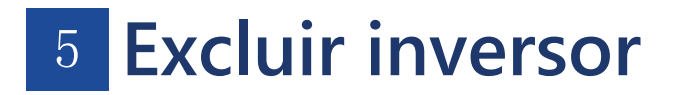

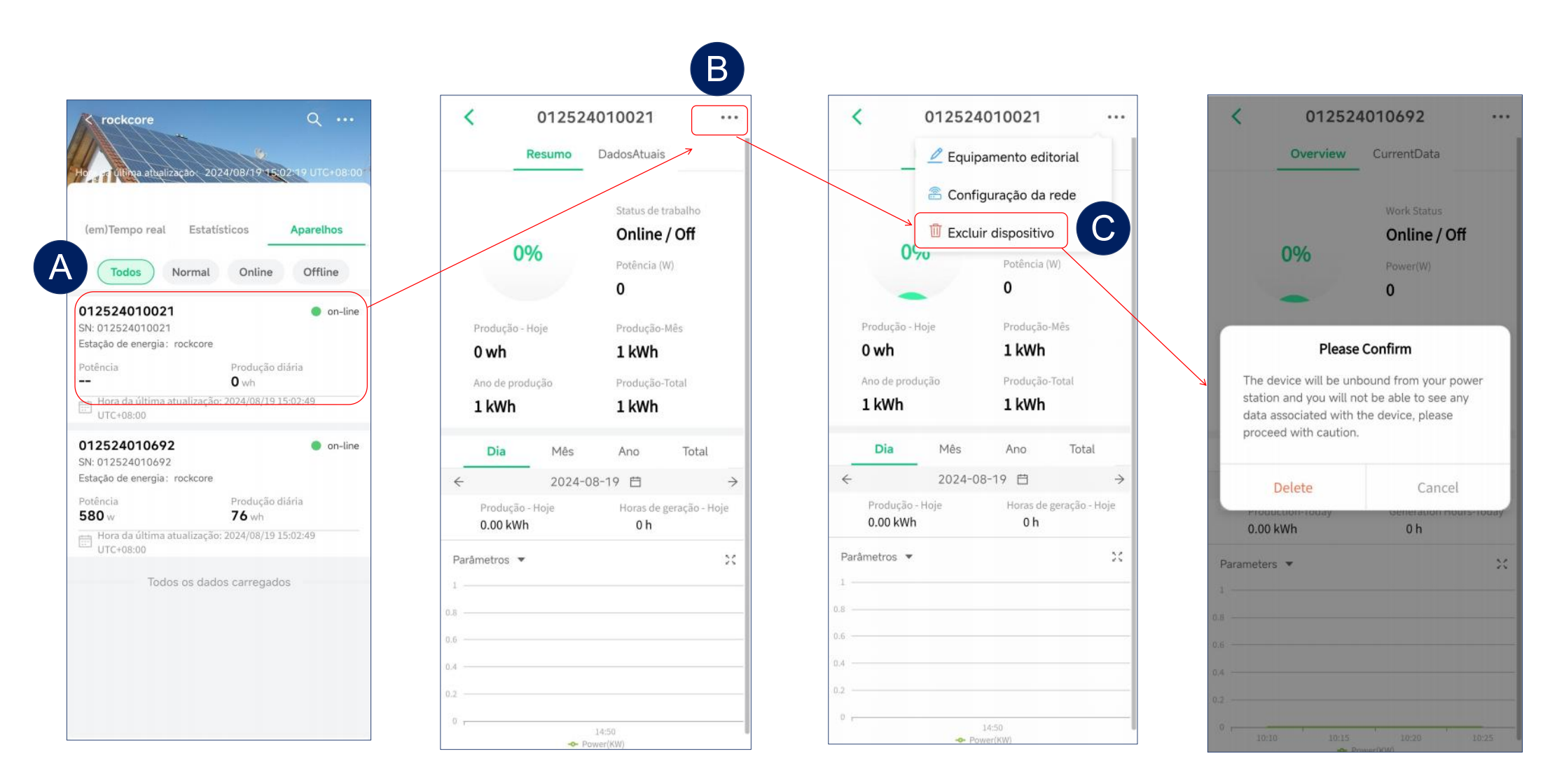

#### 6 Leitura de dados

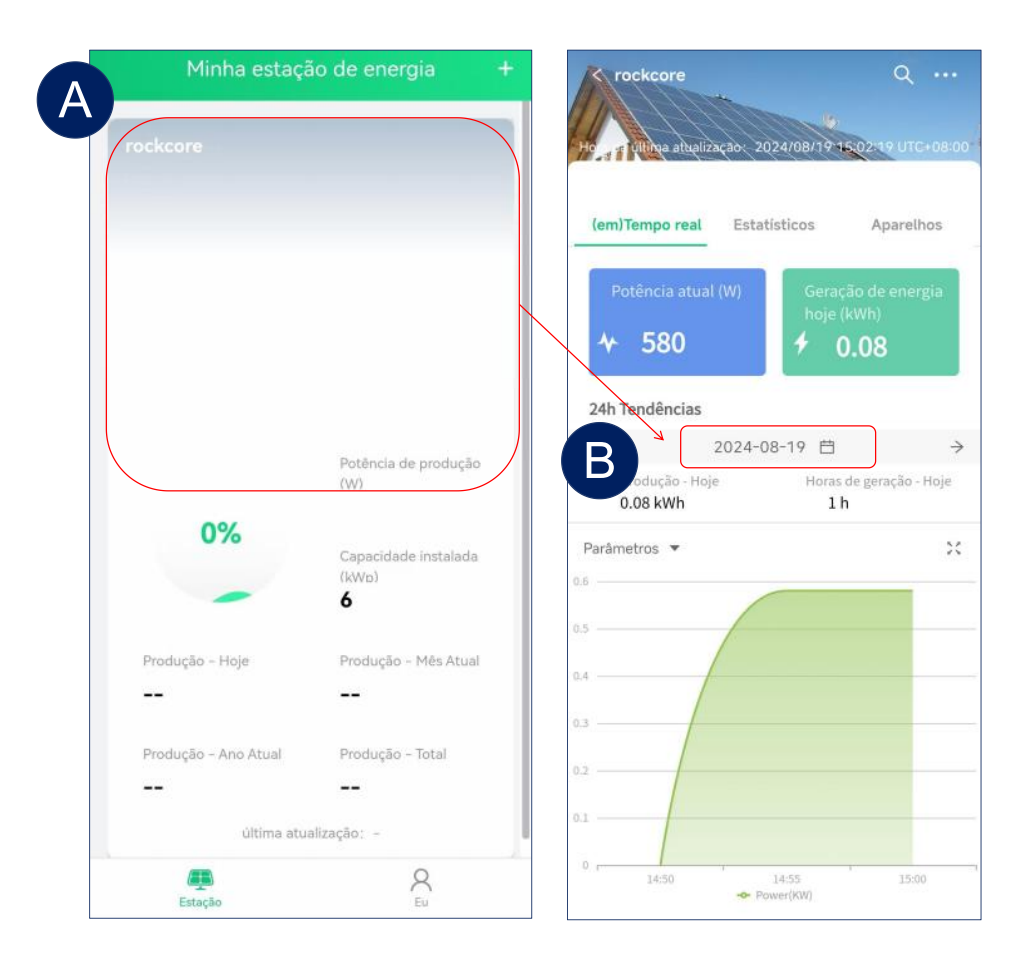

- Selecione uma central elétrica na página inicial, você pode visualizar a geração de energia da central.
- Você também pode clicar na data e no fuso horário para selecionar a data e a hora correspondentes a fim de exibir os dados de operação.

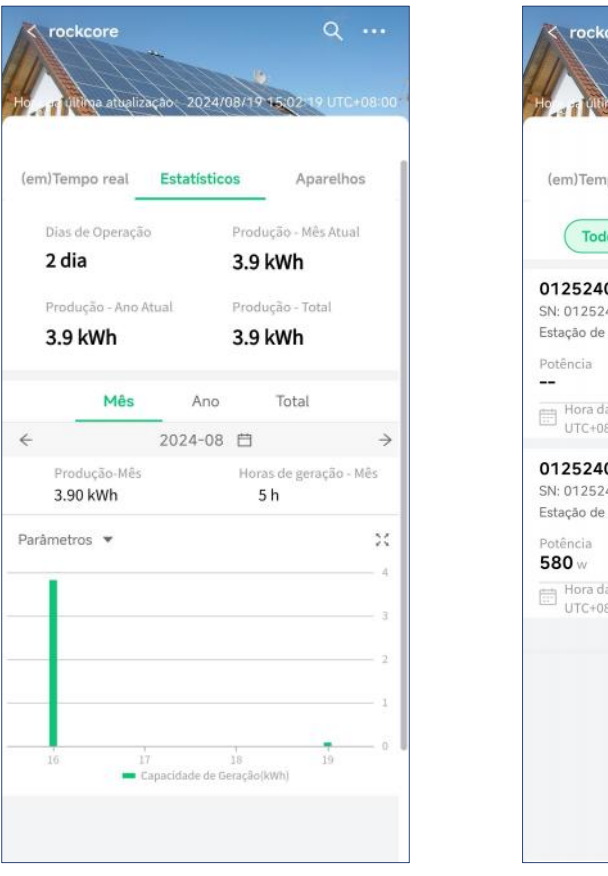

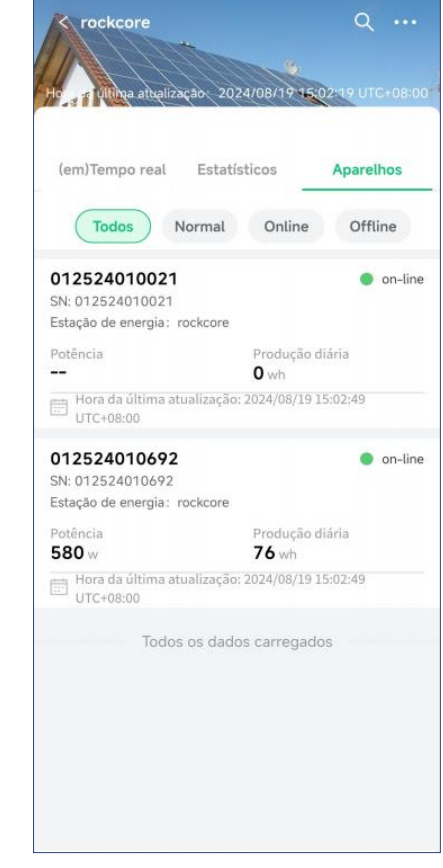

Visualize o status da geração de energia do inversor na estação de energia atual.

### 7 Visualizar os dados de um único inversor

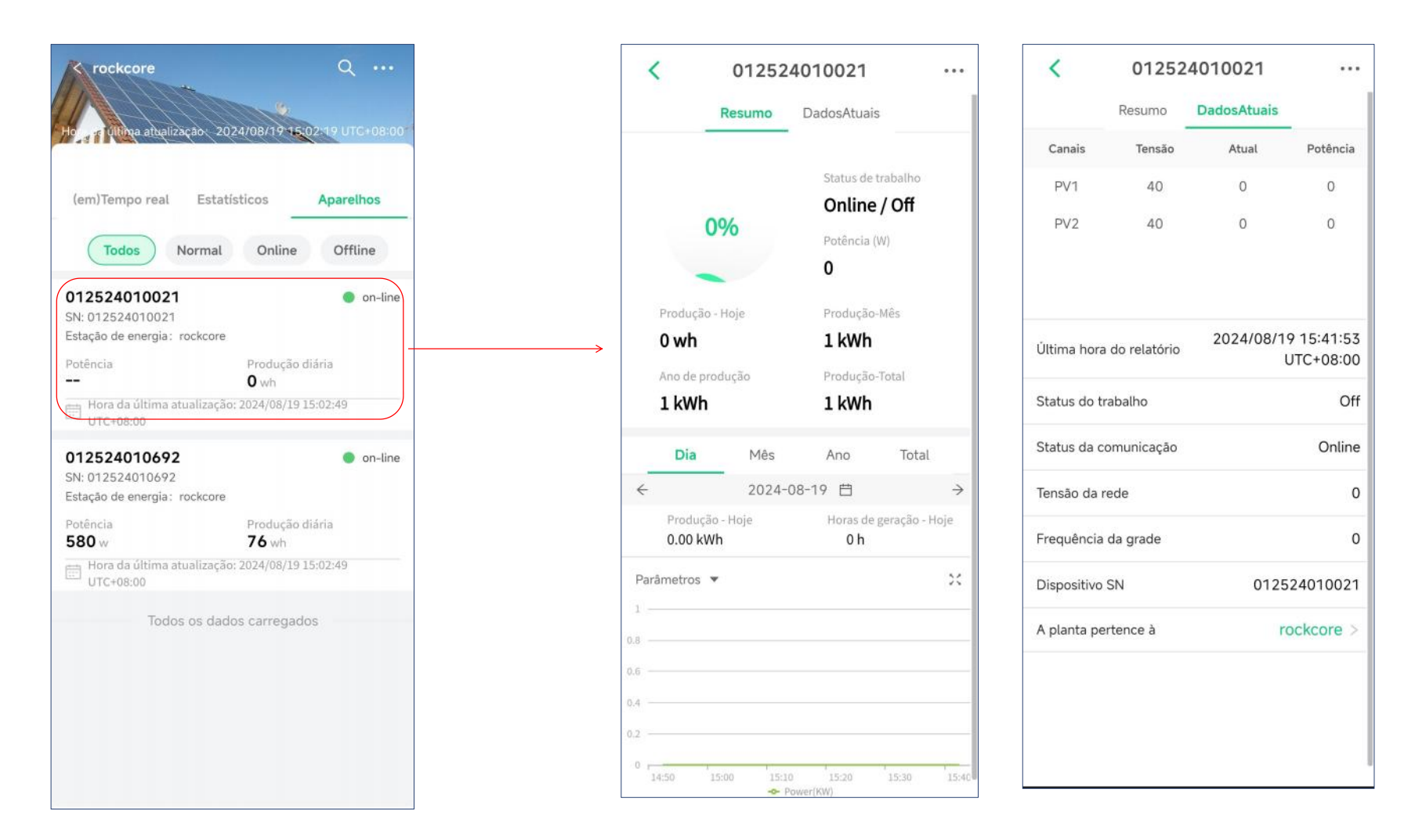

Você pode selecionar um dispositivo e ele exibirá os dados de operação.

# 9 Autorização do usuário

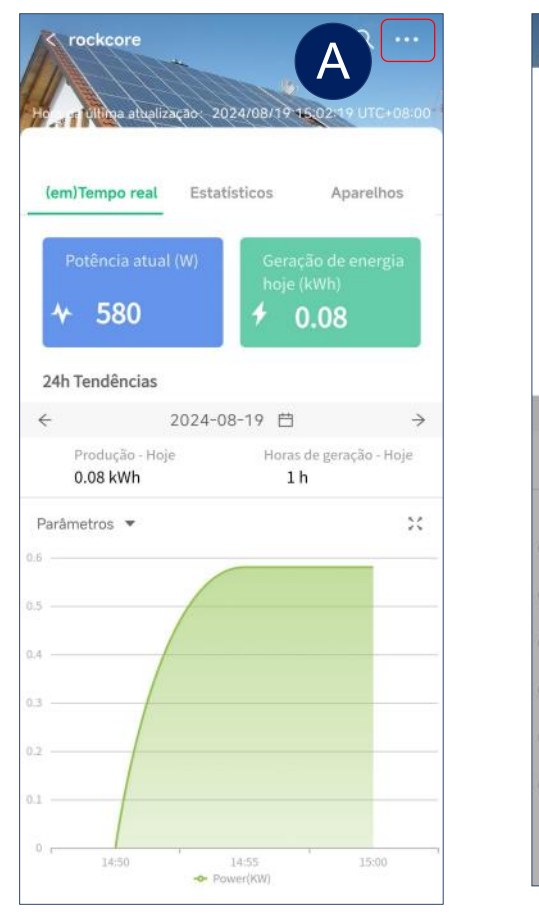

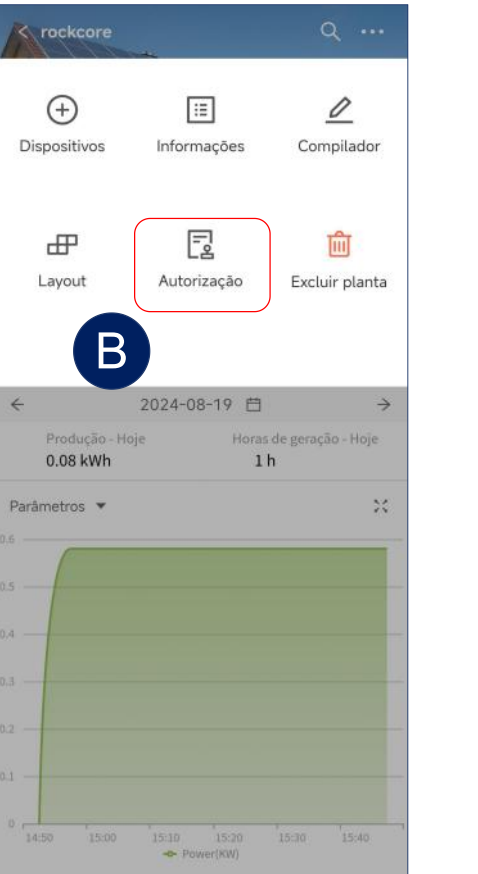

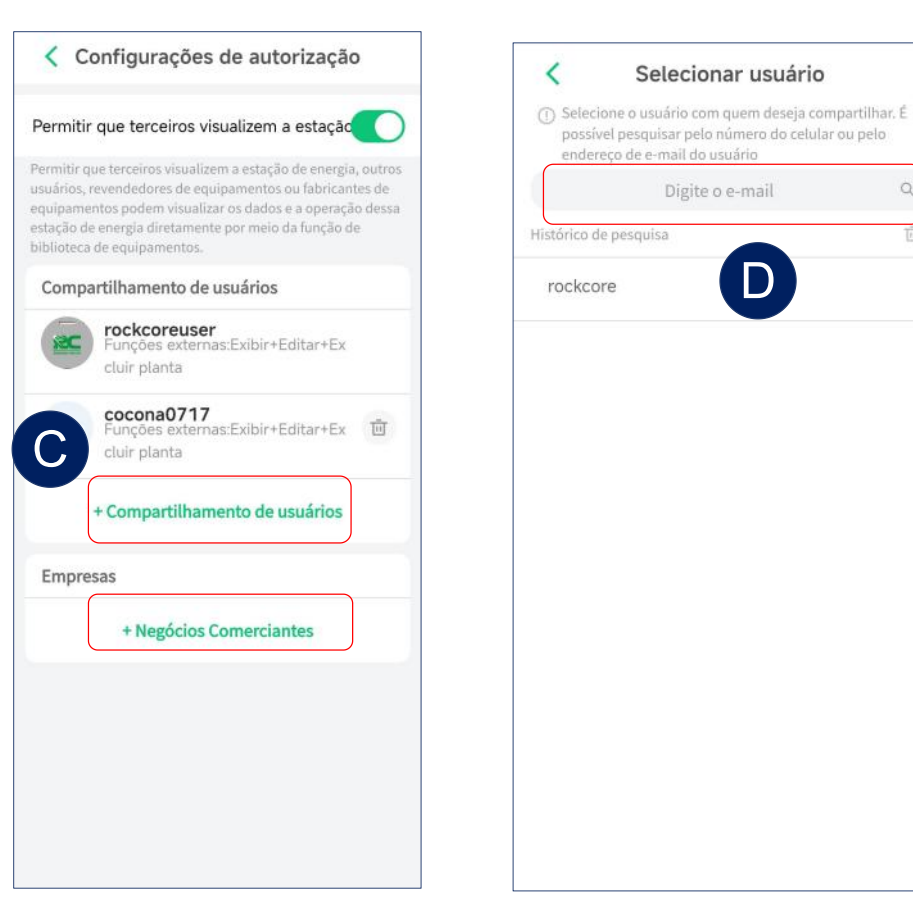

- > Acesse a interface de configurações da estação de energia.
- Selecione autorizações e entre nas configurações de autorização.
- Selecione "Compartilhamento de usuários" ou "Negócios Comerciantes" para acessar a interface de compartilhamento.
- > Pesquise o e-mail da conta que precisa ser compartilhada.

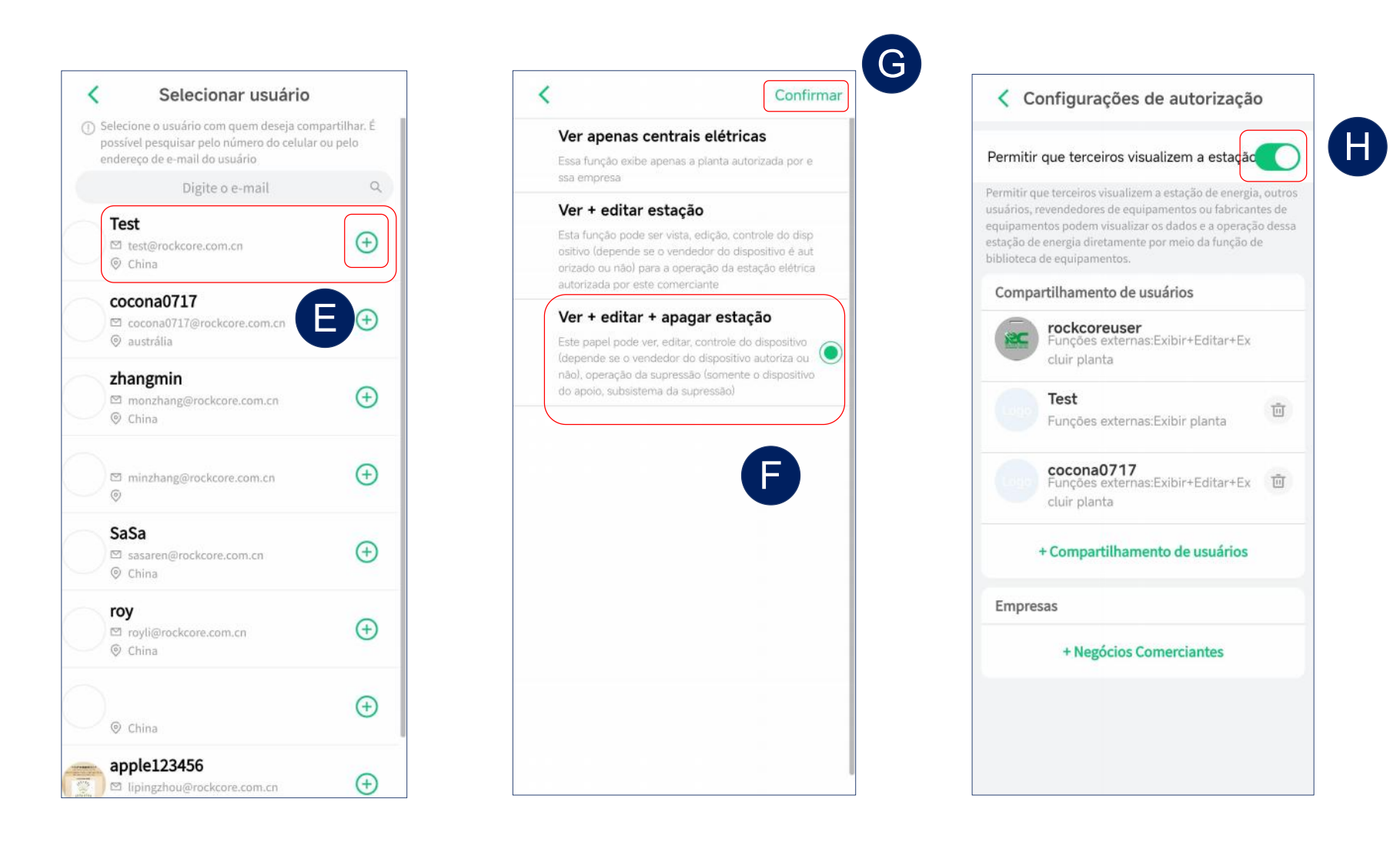

- Selecione a conta que precisa ser compartilhada.
- > Selecione as permissões e clique em confirmar para concluir o compartilhamento.
- Ative a opção "Permitir que terceiros visualizem a estação" para que as informações da estação de energia possam ser acessadas por terceiros.

#### GUÍA DEL USUARIO DE LA APLICACIÓN RC-C (Spanish)

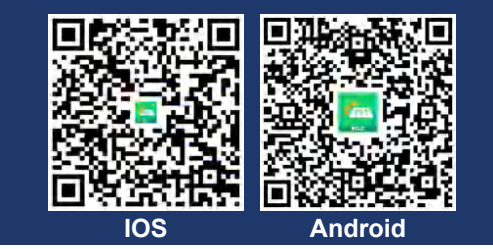

#### 1 Crear una cuenta

| ▼ ⊕ Español                           | < Registrese en                                                                                                    | < Registrese en                                                         |
|---------------------------------------|----------------------------------------------------------------------------------------------------|-------------------------------------------------------------------------|
|                                       | Por favor, introduzca su E-mail                                                                                                    | China                                                                   |
|                                       | China >                                                                                                    | E-mail                                                                  |
|                                       | E-mail                                                                                                    | Jc@123tyn.com                                                           |
| E-mail Nombre de usuario              | Jc@123tyn.com El código de verificación se                                                                                                    | Nombre de usuario<br>RC1234                                             |
| E-mail                                | Nombre de usuarioenviará a suRC1234correo                                                                                                    | Código de verificación                                                  |
| Contraraña                            | Código de verificación B electrónico.                                                                                                    | 822118 <sup>395</sup>                                                   |
| איז                                   | Código de verificación Enviar                                                                                                    | Contraseña<br>•••••                                                     |
| ¿Ha olvidado su contraseña?           | Introdu Tu código de verificación es:                                                                                                    | Admite letras y números, con una longitud de 8-30 dígitos.              |
| → Arrastre el deslizador a la derecha | Tu código de verificación es: <rc_login_service@rockcore.com.cn>       8/20         Admite letr       enviar a :JC</rc_login_service@rockcore.com.cn>                                                                                 | He leído y<br>acepto 《Contrato de servicio》<br>《Política de Privacidad》 |
| Conectarse                            | He<br>ace He Estimado usuario, hola: El código de verificación por correo electrónico<br>que solicitaste esta vez es: 197604 (válido por treinta minutos). Si no<br>solicitaste este código, por favor, ignora el correo electrónico. | C Hecho                                                                 |
| Registrarse                           |                                                                                                    |                                                                         |

- > Haga clic en "Registrar" para ir a la página de creación de una cuenta.
- > Haga clic en "Enviar" y el código de verificación se enviará a su correo electrónico.
- De arriba a abajo, seleccione territorio, ingrese la dirección de correo electrónico para recibir el código de verificación, la contraseña y el código de verificación en ese orden.
- Haz clic en "Finalización" para completar el registro. 52

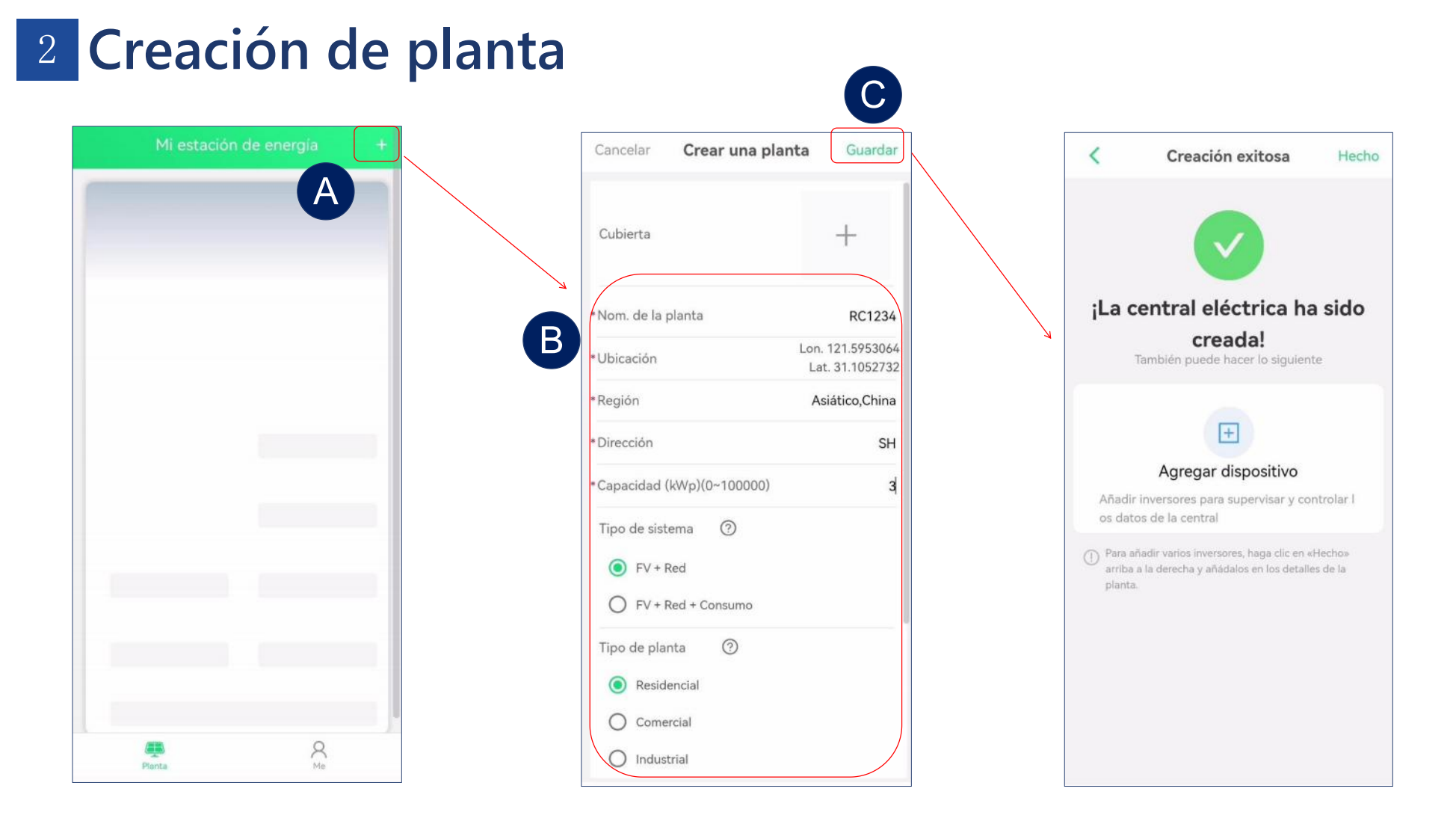

- > Después del registro, podrá crear una central eléctrica.
- Después de ingresar el nombre de la central eléctrica y otra información, el sistema seleccionará automáticamente la zona horaria correspondiente (Por ejemplo: UTC-3 representa a Brasil, UTC+8 representa a China).
- > Haga clic en "Guardar" para completar la creación.

# 3 Agregar inversor

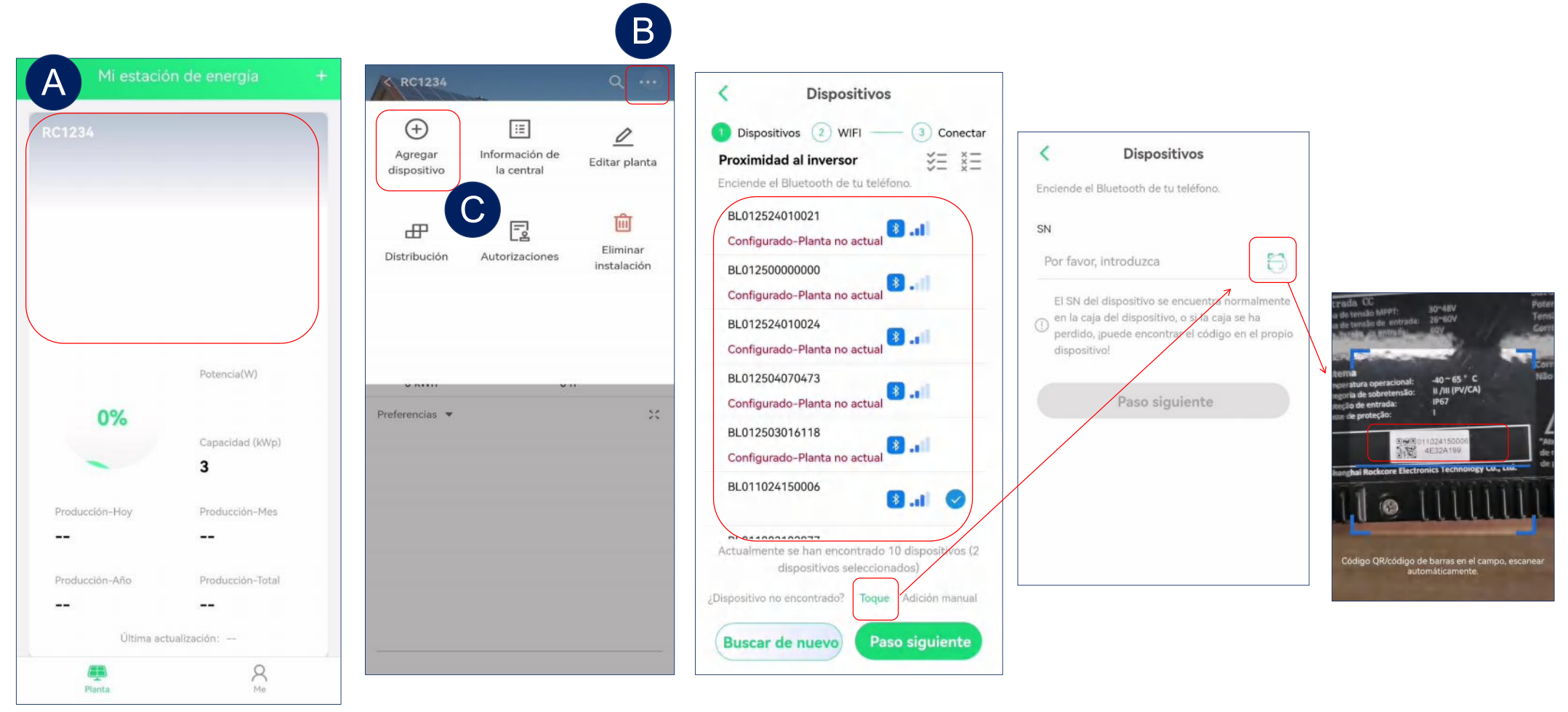

- Después de crear una central eléctrica, haga clic en agregar dispositivo para vincular los inversores. Soportamos operaciones de adición en lote.
- Después de buscar dispositivos, se mostrará una lista de dispositivos visibles alrededor. Luego puede seleccionar los dispositivos que desea agregar y presionar el siguiente paso.
- Para los dispositivos que no se pueden buscar, también soportamos el escaneo de números SN para agregar dispositivos individuales.

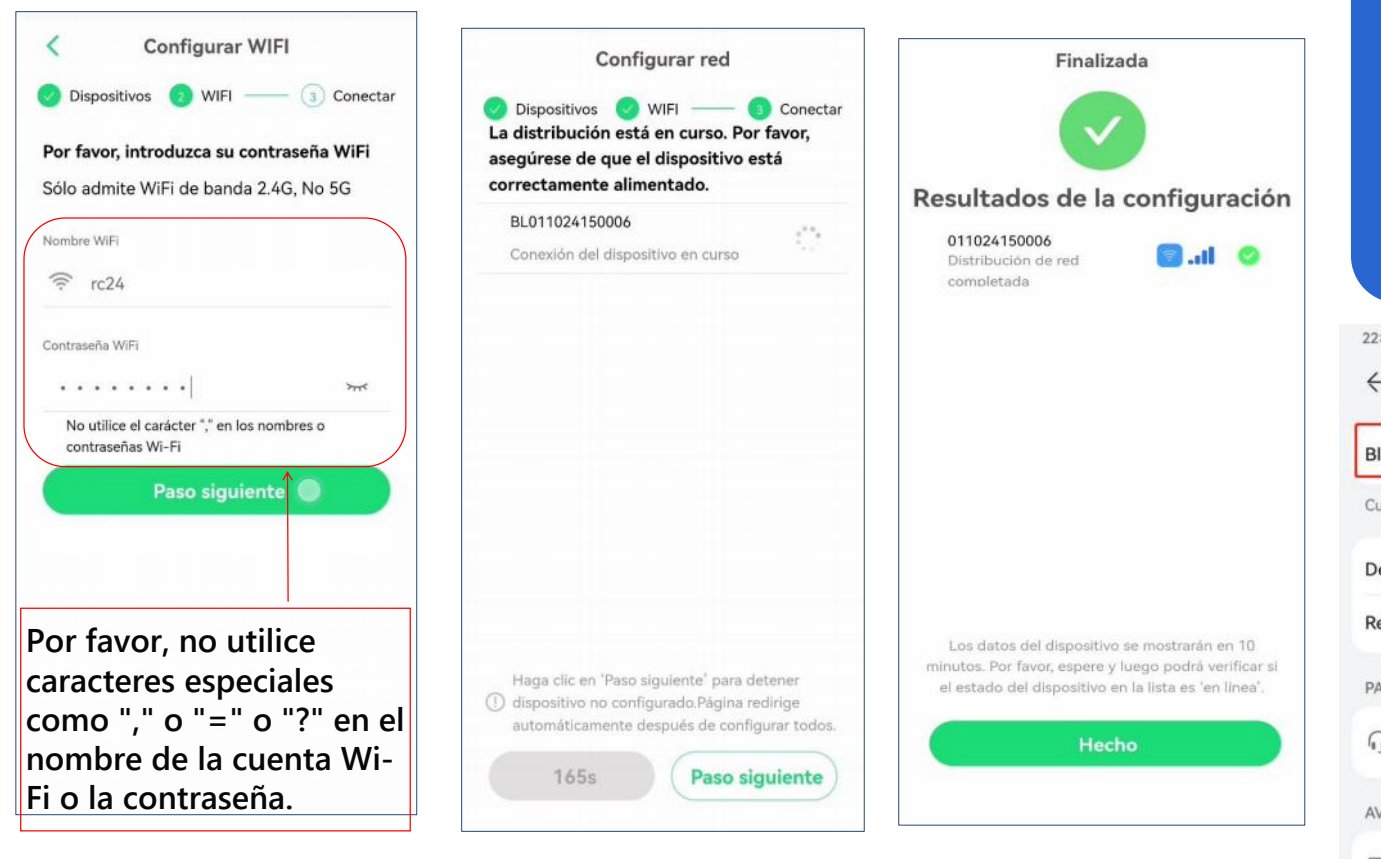

Consejos

Por favor, verifique si el Bluetooth está activado cuando lo use.

| 22:58                         | @ #\$\$?  | -           |         |    |         |
|-------------------------------|-----------|-------------|---------|----|---------|
| $\leftarrow$ Bluetooth        | 0         | <b>&gt;</b> | (1)     | 未在 | ©<br>播放 |
| Bluetooth                     |           | <b>?</b>    | *       | -  | • ••    |
| Currently visible to nearby d | levices   |             |         |    |         |
| Device name                   | P30 Pro > | <b>(()</b>  | ĿĠ      |    |         |
| Received files                | >         |             | 主模式     | *  | ((ا     |
| PAIRED DEVICES                |           |             | 5       |    |         |
| J Zbliss02                    | <b>(</b>  |             | 0       |    |         |
| AVAILABLE DEVICES             | .0        |             | $\odot$ |    | Ø       |
| DESKTOP-LR750V                | /м        | 6           |         |    |         |
|                               |           |             |         |    |         |

- Ingrese el nombre y la contraseña del WiFi. Nota: Se requiere WiFi de 2.4G.
- > Después de la configuración del wifi de los dispositivos, verifique los resultados.
- $\succ$  Habilite la función  $\succ$  El Bluetooth del de Bluetooth en el teléfono Android.
  - iPhone está activado por defecto.

### 4 Eliminar planta

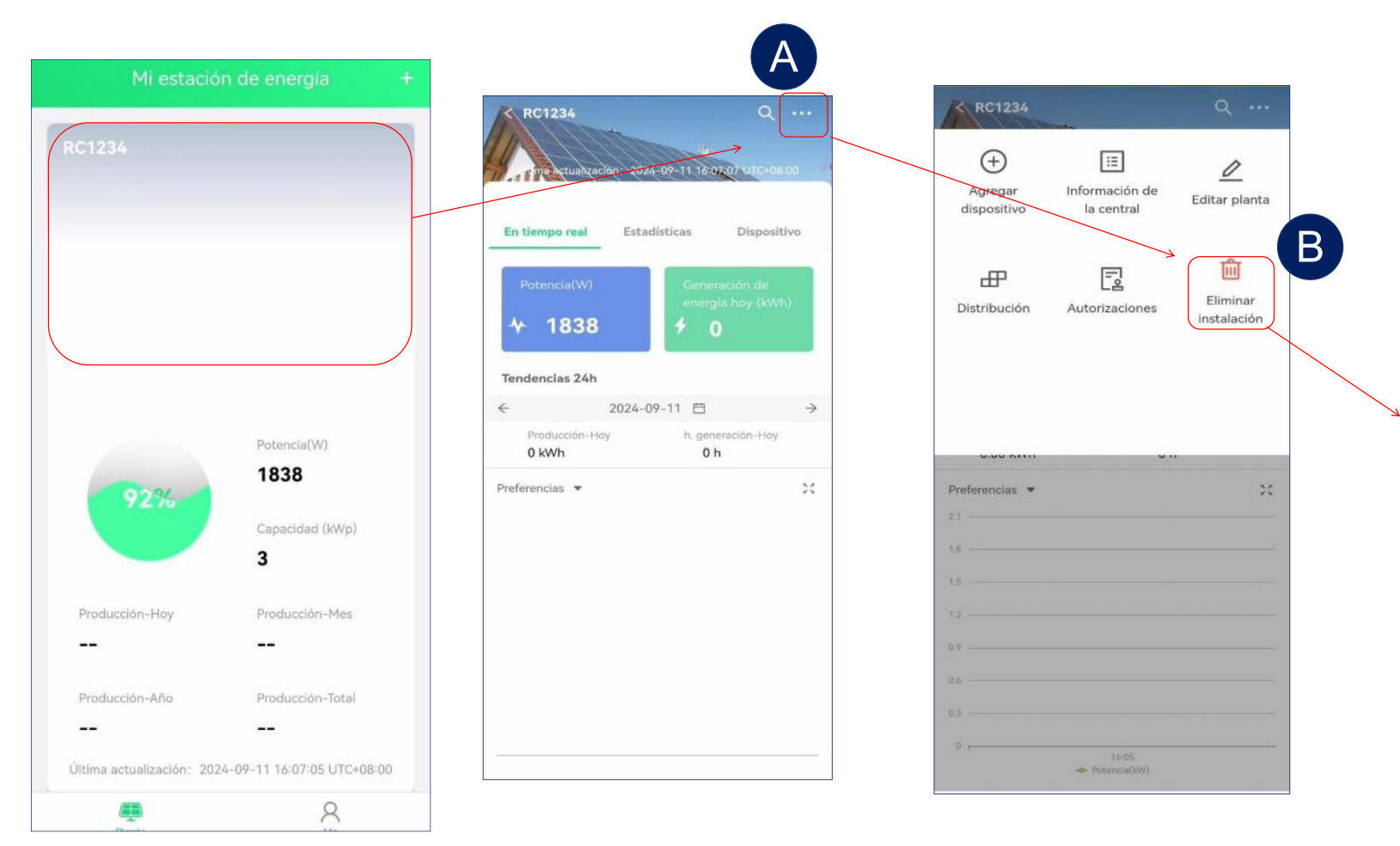

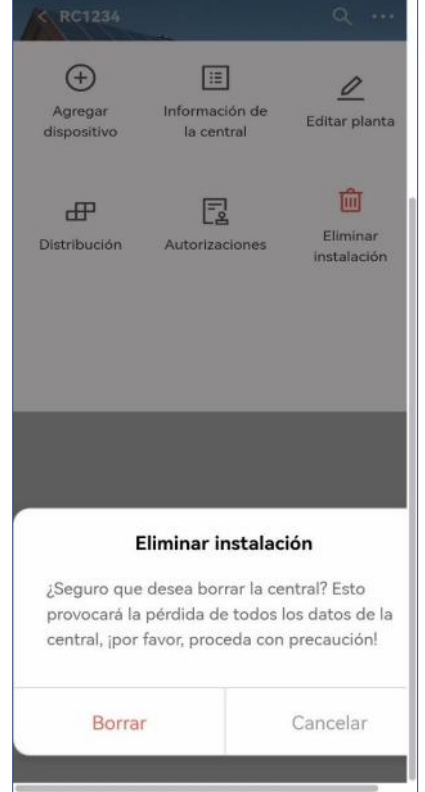

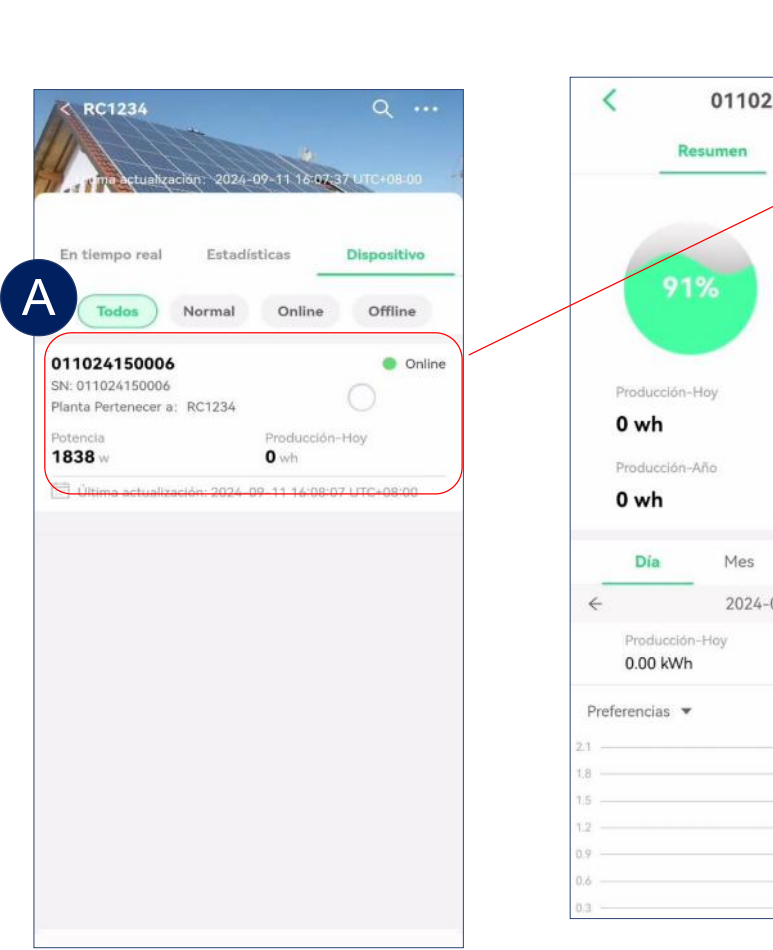

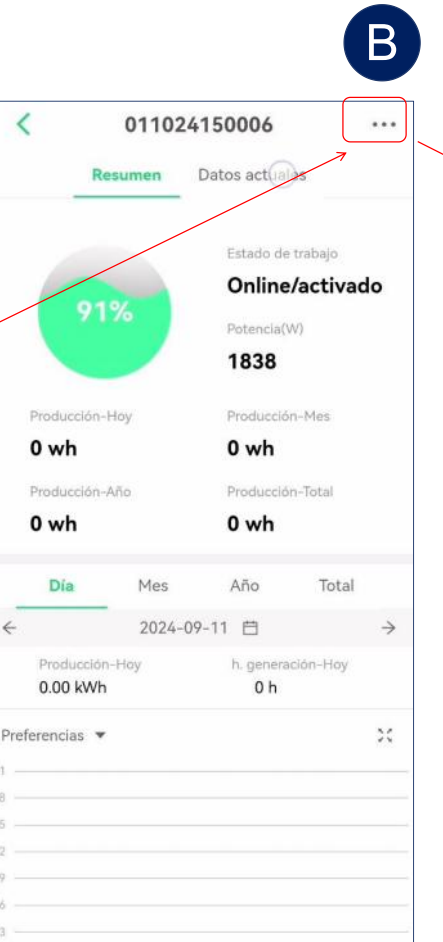

| <             | 011024       | 4150006        |                         |
|---------------|--------------|----------------|-------------------------|
|               | Re 🖉 Edit    | ar Dispositivo |                         |
| Canal         |              |                |                         |
| PV1           | 😤 Con        | figurar red    |                         |
| PV2           | Borr         | ar dispositivo | ,                       |
| PV3           | 40           | 12             | 480                     |
| PV4           | 40           | 14.03          | 561                     |
| Última actua  | alización    | 2024-09-1<br>I | 1 16:08:07<br>JTC+08:00 |
| Estado de tr  | abajo        |                | activado                |
| Estado de la  | comunicaciór | 1              | Online                  |
| Tensión de r  | ed(V)        |                | 219                     |
| Frecuencia c  | le red(Hz)   |                | 49.98                   |
| Dispositivo S | 5N           |                |                         |
| Planta Perte  | nece a       | R              | C1234 >                 |
|               |              |                |                         |
|               |              |                |                         |
|               |              |                |                         |

|             | Resumen        | Datos actuale | 5                        |
|-------------|----------------|---------------|--------------------------|
| Canal       | Tensión (V)    | Corriente     | Potencia(W)              |
| PV1         | 40             | 9.3           | 372                      |
| PV2         | 40             | 10.68         | 427                      |
| PV3         | 40             | 12            | 480                      |
| PV4         | 40             | 14.03         | 561                      |
| Jitima acti | ualización     | 2024-09-      | 11 16:08:07<br>UTC+08:00 |
| stado de    | trabajo        |               | activado                 |
| stado de    | la comunicació | n             | Online                   |
| _           | Dawfau         |               |                          |

El dispositivo se desvinculará de su central y no podrá ver ningún dato relacionado con el dispositivo. Tenga cuidado. Borrar Cancelar

#### 6 Lectura de datos

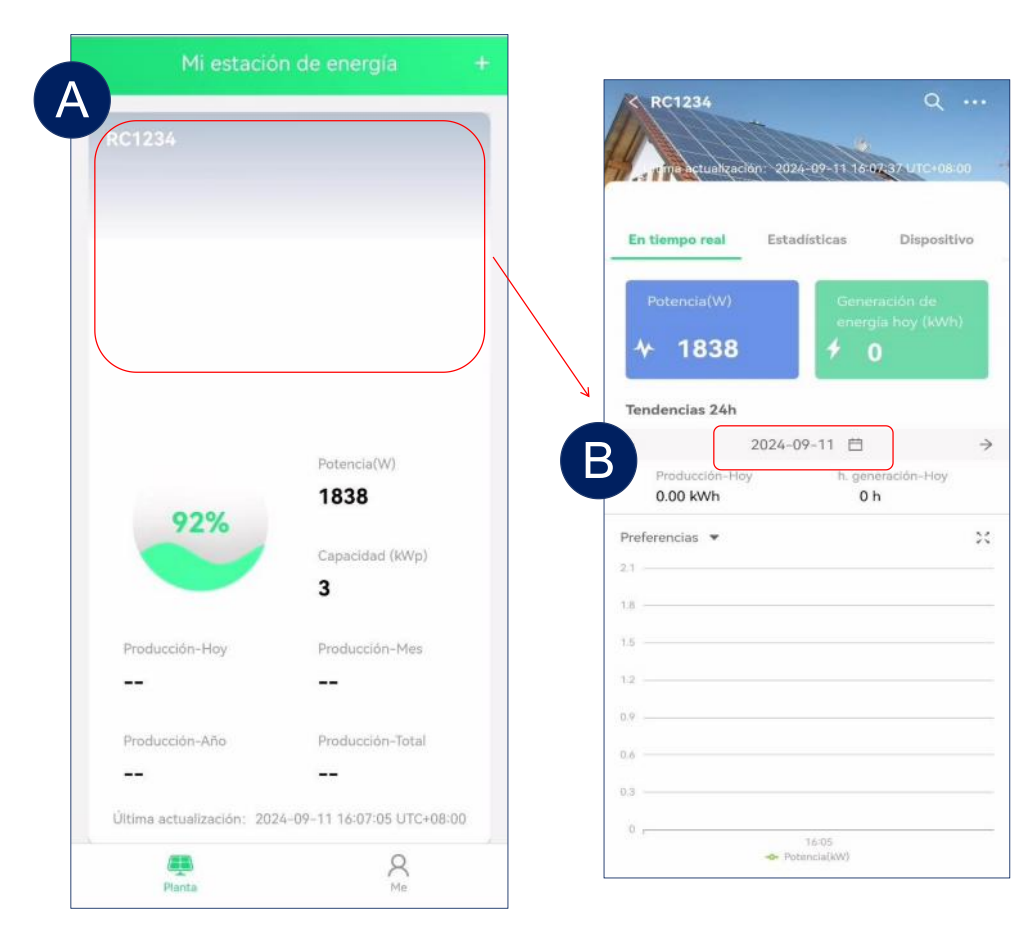

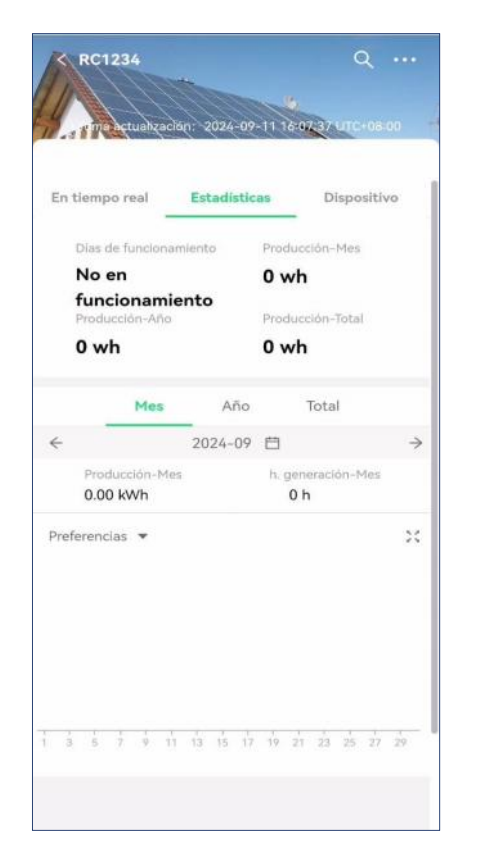

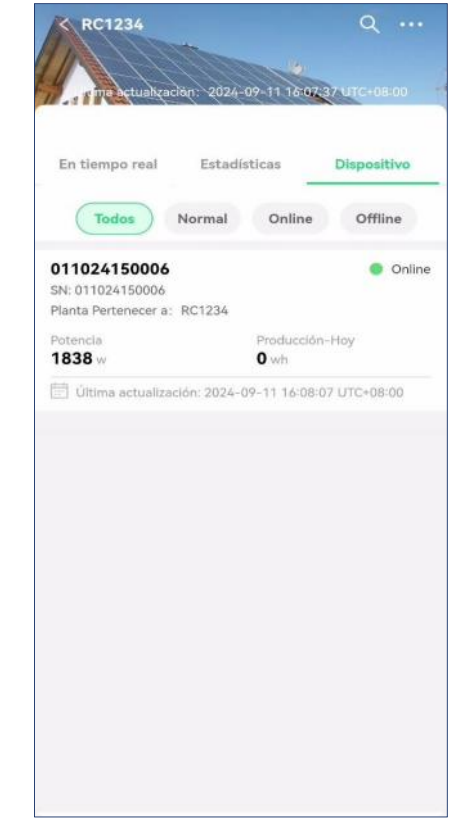

- Seleccione una central eléctrica en la página de inicio, puede ver la generación de energía de la central.
- También puedes hacer clic en la fecha y la zona horaria para seleccionar la fecha y hora correspondientes y así mostrar los datos de funcionamiento.

Ver el estado de generación de energía del inversor en la central eléctrica actual.

### 7 Ver datos de un solo inversor

| < RC1234                                       | Q                             |   | < 01102                | 4150006                  | <          | 01102          | 4150006        |                         |
|------------------------------------------------|-------------------------------|---|------------------------|--------------------------|------------|----------------|----------------|-------------------------|
| 1/ martualization 2/                           | 124-09-11 14-07-324 (TC+08-00 | 4 | Resumen                | Datos actuales           |            | Resumen        | Datos actuales |                         |
|                                                |                               |   |                        |                          | Canal      | Tensión (V)    | Corriente      | Potencia(W)             |
| En tiempo real Es                              | tadísticas Dispositivo        |   |                        | Estado de trabajo        | PV1        | 40             | 9.3            | 372                     |
| Todos Norma                                    | al Online Offline             |   | 91%                    | Potencia(W)              | PV2        | 40             | 10.68          | 427                     |
| 011024150006                                   | Online                        |   |                        | 1838                     | PV3        | 40             | 12             | 480                     |
| SN: 011024150006<br>Planta Pertenecer a: RC123 | 34                            |   |                        | Producción-Mes           | PV4        | 40             | 14.03          | 561                     |
| Potencia<br>1838 w                             | Producción-Hoy<br><b>O</b> wh |   | 0 wh<br>Producción-Año | 0 wh<br>Producción-Total | Última act | ualización     | 2024-09-1      | 1 16:08:07<br>UTC+08:00 |
| Última actualización: 20                       | 024-09-11 16:08:07 UTC+08:00  |   | 0 wh                   | 0 wh                     | Estado de  | trabajo        |                | activado                |
|                                                |                               |   | Día Mes                | Año Total                | Estado de  | la comunicació | 'n             | Online                  |
|                                                |                               |   | ← 2024-(               | 09-11 ⊟ →                | Tensión de | e red(V)       |                | 219                     |
|                                                |                               |   | Producción-Hoy         | h, generación-Hoy        | Terror er  |                |                | 217                     |
|                                                |                               |   | 0.00 kwh               | UN                       | Frecuenci  | a de red(Hz)   |                | 49.98                   |
|                                                |                               |   | Preferencias           | ×                        | Dispositiv | o SN           |                |                         |
|                                                |                               |   | 1.8                    |                          | Planta Per | tenece a       |                | RC1234 >                |
|                                                |                               |   | 1.5                    |                          |            |                |                |                         |
|                                                |                               |   | 1.2                    |                          |            |                |                |                         |
|                                                |                               |   | 0.6                    |                          |            |                |                |                         |
|                                                |                               |   | 0.3                    |                          |            |                |                |                         |

> Puedes seleccionar un dispositivo y te mostrará los datos de funcionamiento.

# 9 Autorización de usuario

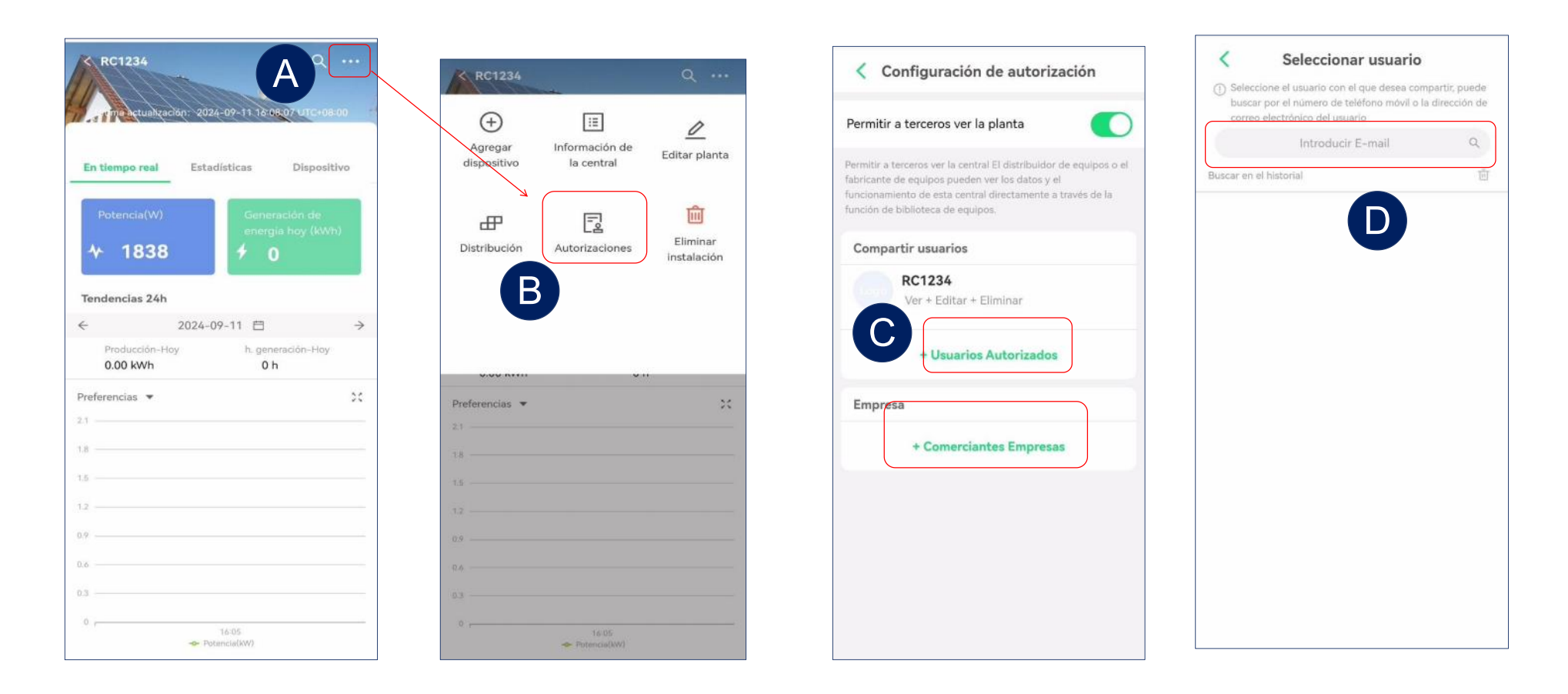

- > Ingresa a la interfaz de configuración de la central eléctrica.
- Selecciona autorizaciones e ingresa a Configuración de autorizaciones.
- Selecciona "Usuarios compartidos" o "Negocios Comerciantes" para ingresar a la interfaz de compartición.
- > Busca el correo electrónico de la cuenta que necesita ser compartida.

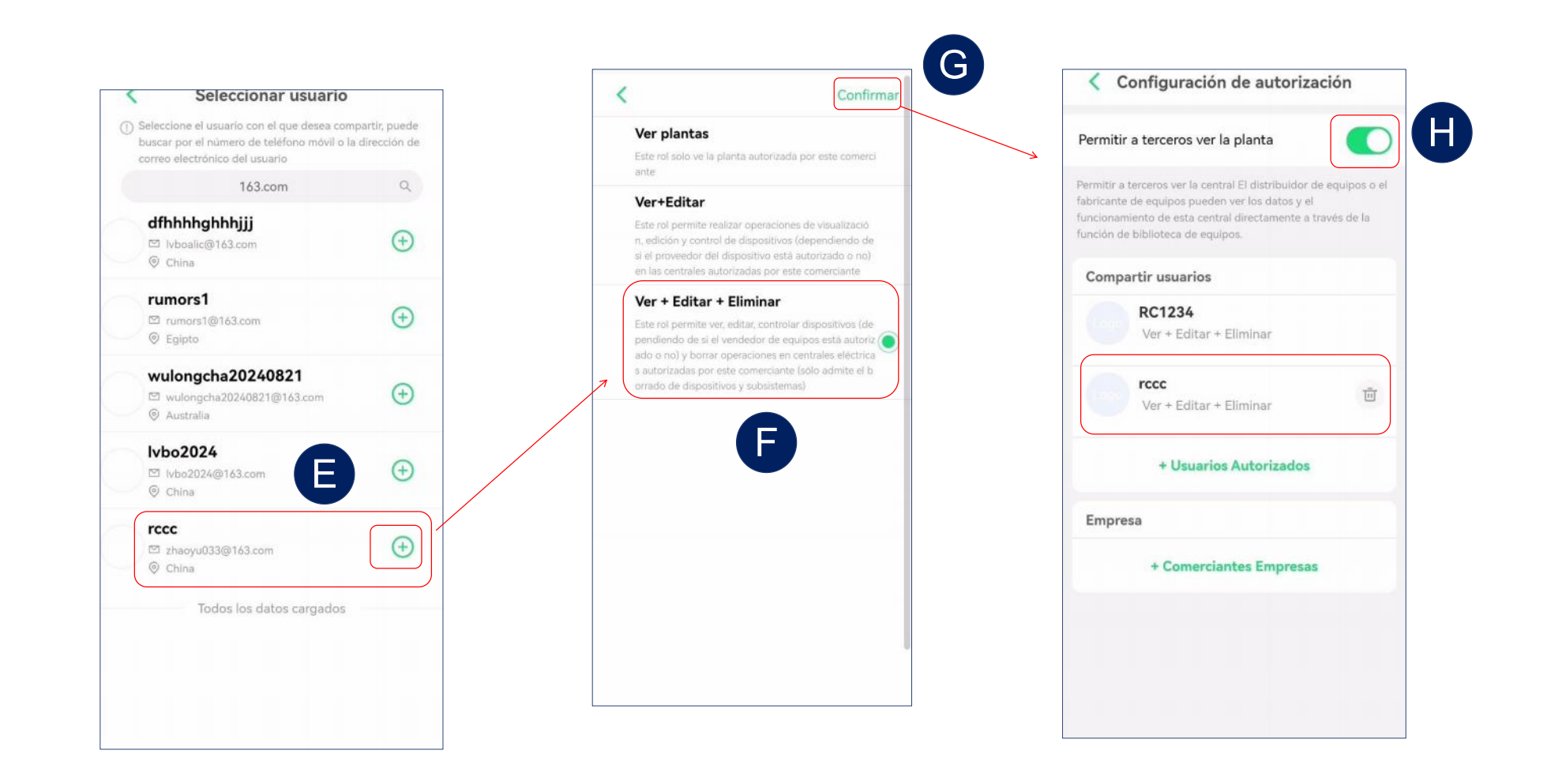

- Selecciona la cuenta que necesita ser compartida.
- > Selecciona los permisos, haz clic en confirmar para completar el proceso de compartición.
- Habilita "Permitir a terceros ver la central eléctrica" para que la información de la central pueda ser accesible por terceros.

#### PRZEWODNIK UŻYTKOWNIKA APLIKACJI RC-C (Polish)

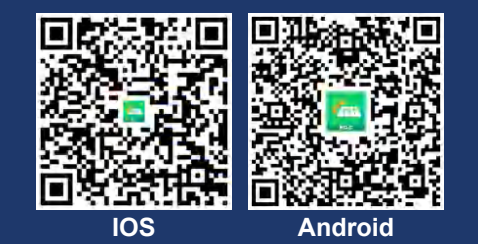

#### 1 Create an account

| 👻 🐵 Polski               | ******                                                                                                    |                                                          |
|--------------------------|----------------------------------------------------------------------------------------------------|----------------------------------------------------------|
|                          | E-mail                                                                                                    | Zarejestrowane terytorium Chiny                          |
|                          | Nazwa użytkownika<br>RC1234 Kod weryfikacyjny                                                                                                    | E-mail<br>Jc@123tyn.com<br>Nazwa użytkownika             |
| E-mail Nazwa użytkownika | Kod weryfikacyjny     Zostanie wysfany r       Wprowadź kod weryfikacyjny     Wysłij                                                                     | RC1234                                                   |
| Hasio                    | @ @ ₽ Ê î …<br>RC123                                                                                                    | 153664 35s                                               |
| 244                      | 1 2<br>% ∩ Twój kod weryfikacyjny to:                                                                                                    | Hasio                                                    |
| Zapomniałeś hasła?       | Q     W       @ ##     Crc_login_service@rockcore.com.cn>       Wyślij do :JC     Drogi użytkowniku. Witai: Kod weryfikacyjny e-mailem, o który prosiłeś | Obsługuje litery i cyfry, o długości od 8 do 30 znaków.  |
| Zaloguj się              | tym razem, to: 197604 (ważny przez trzydzieści minut). Jeśli nie<br>prosiłeś o ten kod, proszę zignoruj ten e-mail.                                      | Zgodziłem się (Umowa serwisowa)<br>(Umowa o prywatności) |
| Zarejestruj              | 123 $\bigcirc$ English (UK) $\rightarrow$ $\rightarrow$                                                                                                  | Gotowe                                                   |

- Kliknij "Zarejestruj się", aby przejść do strony tworzenia konta.
- Kliknij "Wyślij", a kod weryfikacyjny zostanie wysłany na Twój adres e-mail.
- Od góry do dołu, wybierz terytorium, wprowadź adres e-mail do otrzymania kodu weryfikacyjnego, hasło i kod weryfikacyjny w odpowiedniej kolejności.
- Kliknij "Zakończenie", aby zakończyć rejestrację.

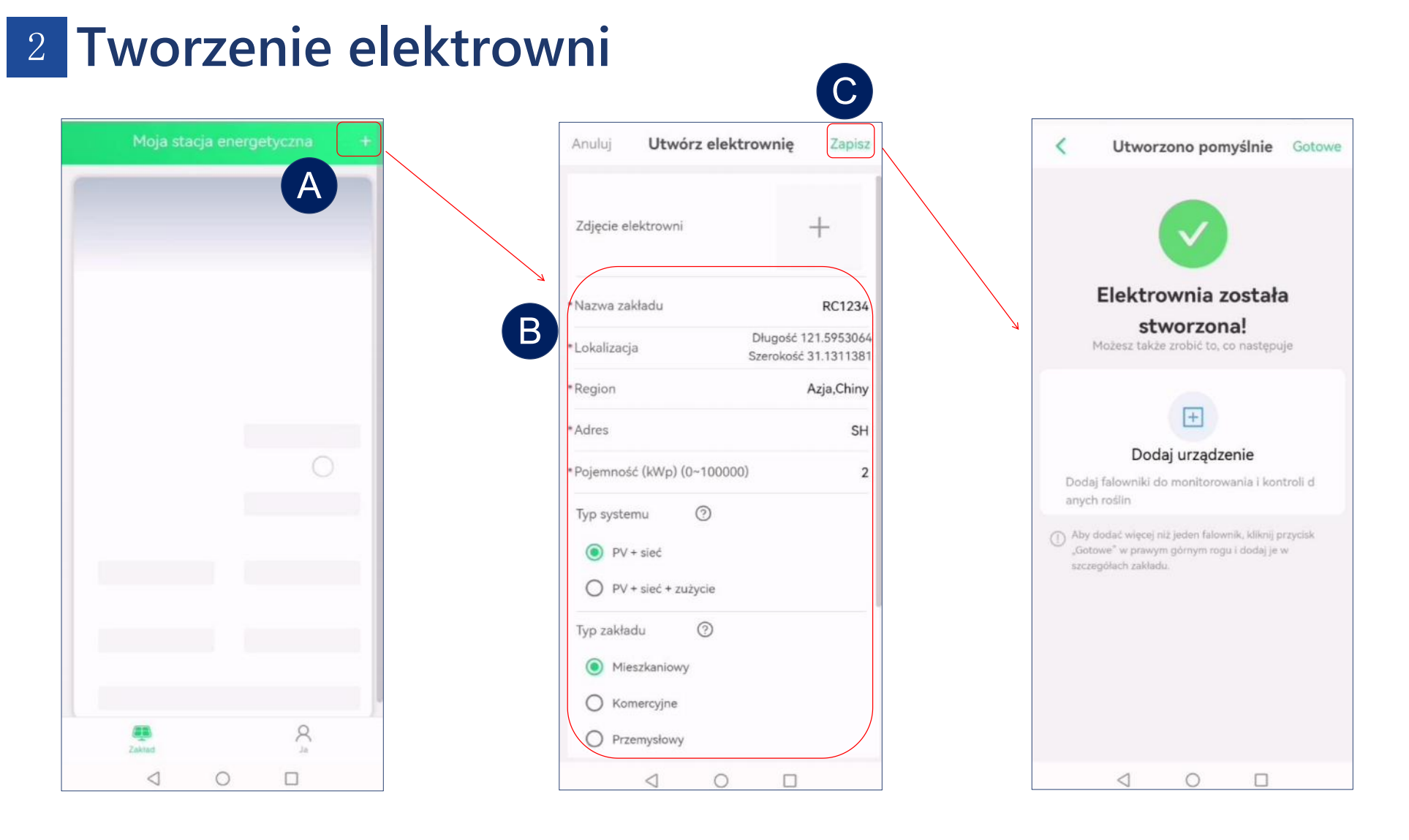

- Po rejestracji będziesz mógł stworzyć elektrownię.
- Po wprowadzeniu nazwy elektrowni i innych informacji, system automatycznie wybierze odpowiednią strefę czasową (Na przykład: UTC-3 oznacza Brazylię, UTC+8 oznacza Chiny).
- Kliknij "zapisz", aby zakończyć tworzenie.

#### 3 Dodaj Inwerter

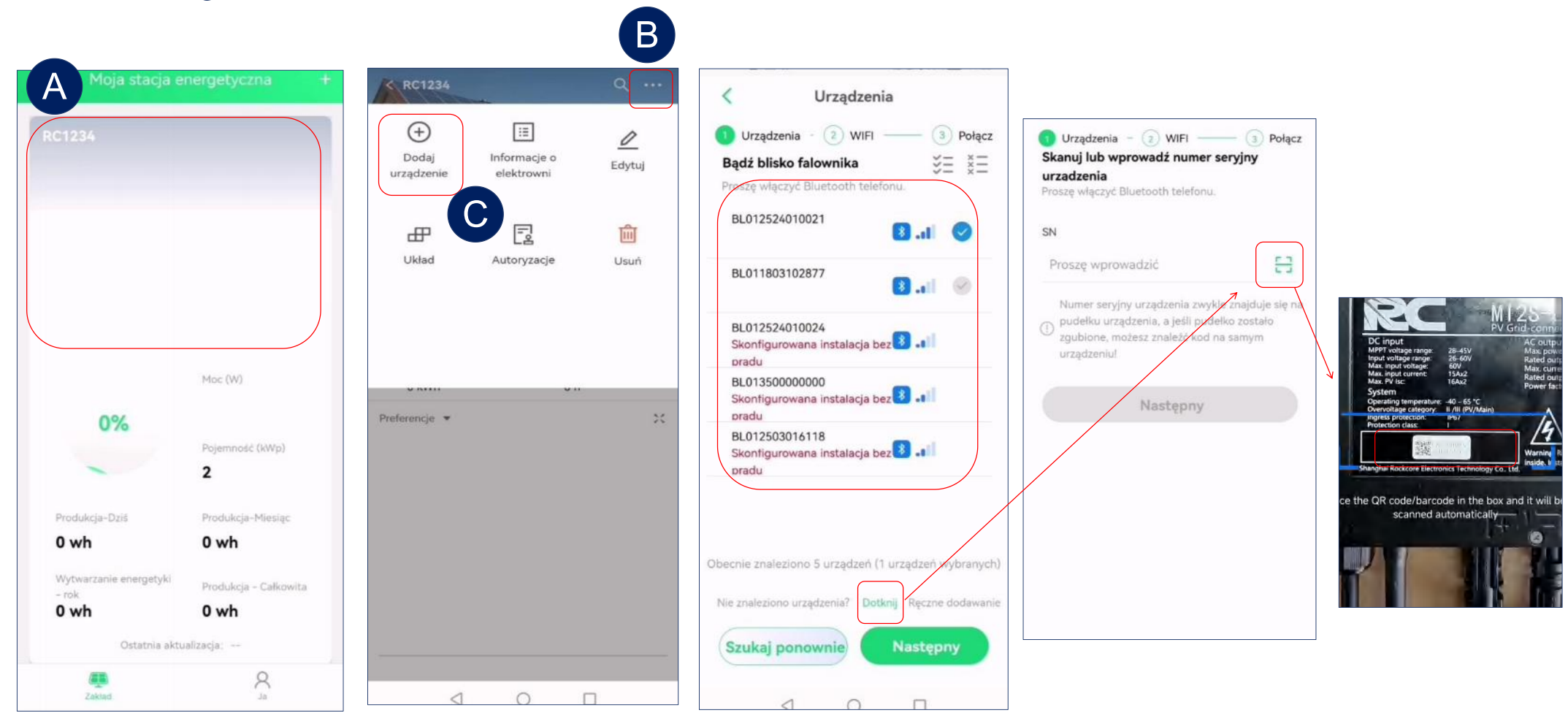

- Po stworzeniu elektrowni kliknij "dodaj urządzenie", aby powiązać inwertery. Obsługujemy operacje zbiorowego dodawania urządzeń.
- Po przeszukaniu urządzeń zostanie wyświetlona lista widocznych urządzeń w pobliżu. Następnie możesz wybrać urządzenia, które chcesz dodać, i przejść do następnego kroku.
- Dla urządzeń, których nie można wyszukać, wspieramy również skanowanie numerów SN w celu dodania pojedynczego urządzenia.

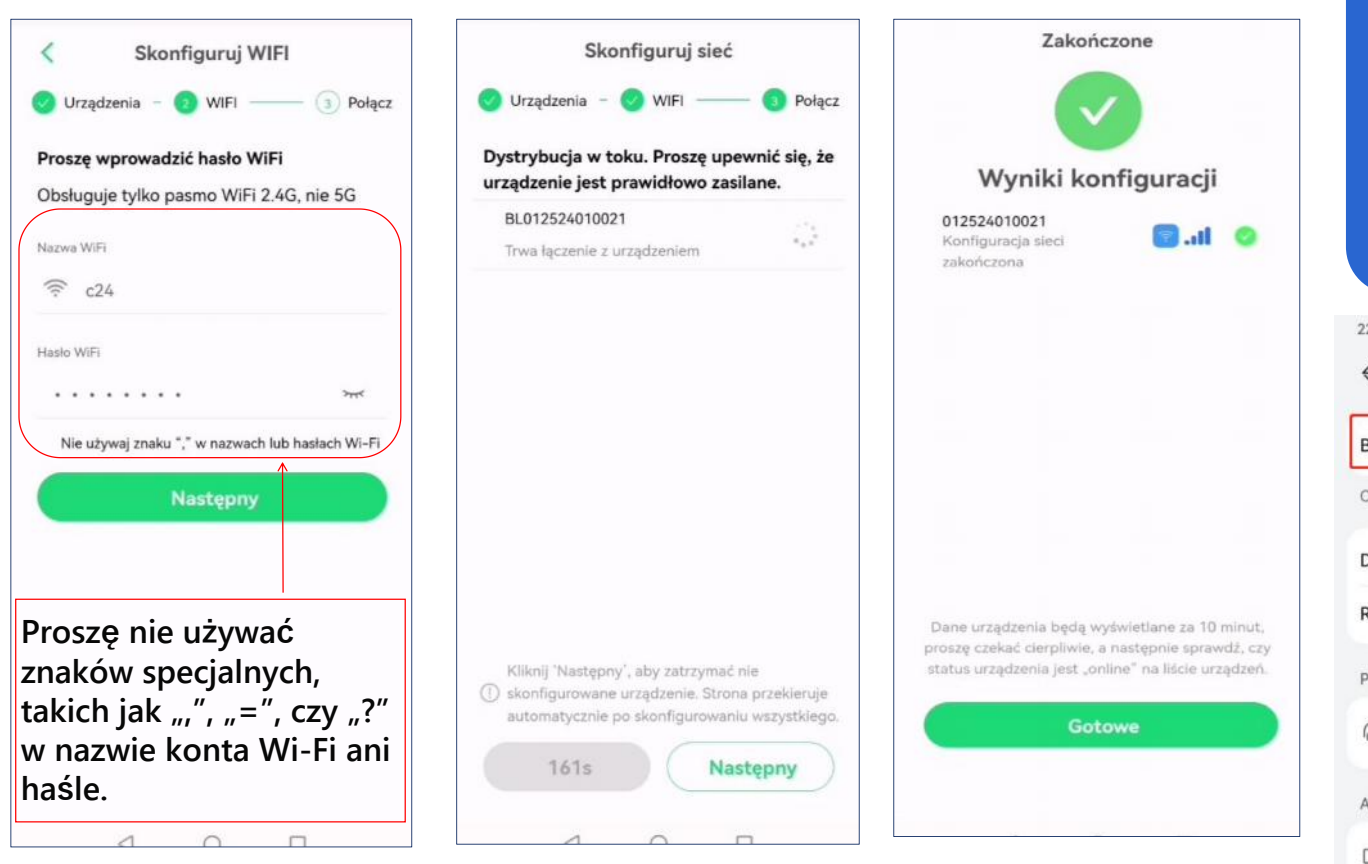

# Wskazówki

Proszę sprawdzić, czy Bluetooth jest włączony podczas użytkowania.

| 22:58                           | @ @ \$ ? "A @ |          |
|---------------------------------|---------------|----------|
| $\leftarrow$ Bluetooth          | 0             | <b>~</b> |
| Bluetooth                       |               | ?        |
| Currently visible to nearby dev | ices          |          |
| Device name                     | P30 Pro >     |          |
| Received files                  | >             | し、专注     |
| PAIRED DEVICES                  |               |          |
| CJ Zbliss02                     | ©             |          |
| AVAILABLE DEVICES               | -0            |          |
| DESKTOP-LR750VM                 |               | 6        |
|                                 |               |          |

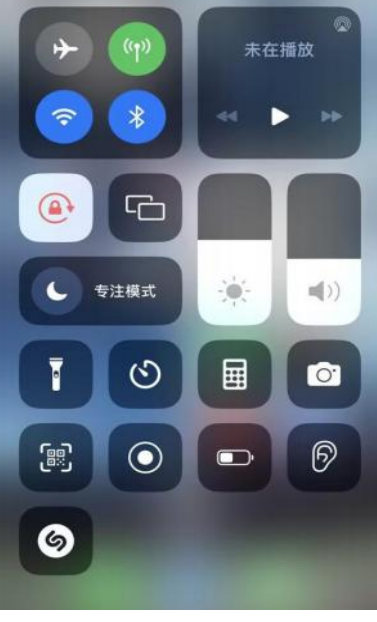

- Wprowadź nazwę WiFi i hasło. Uwaga: wymagane jest WiFi 2.4G.
   Po skonfigurowaniu WiFi dla urządzeń, sprawdź wyniki.
- Włącz funkcję
   Bluetooth w
   telefonie z
   systemem Android.
- Bluetooth w iPhonie jest domyślnie włączony.

# 4 Usuń roślinę

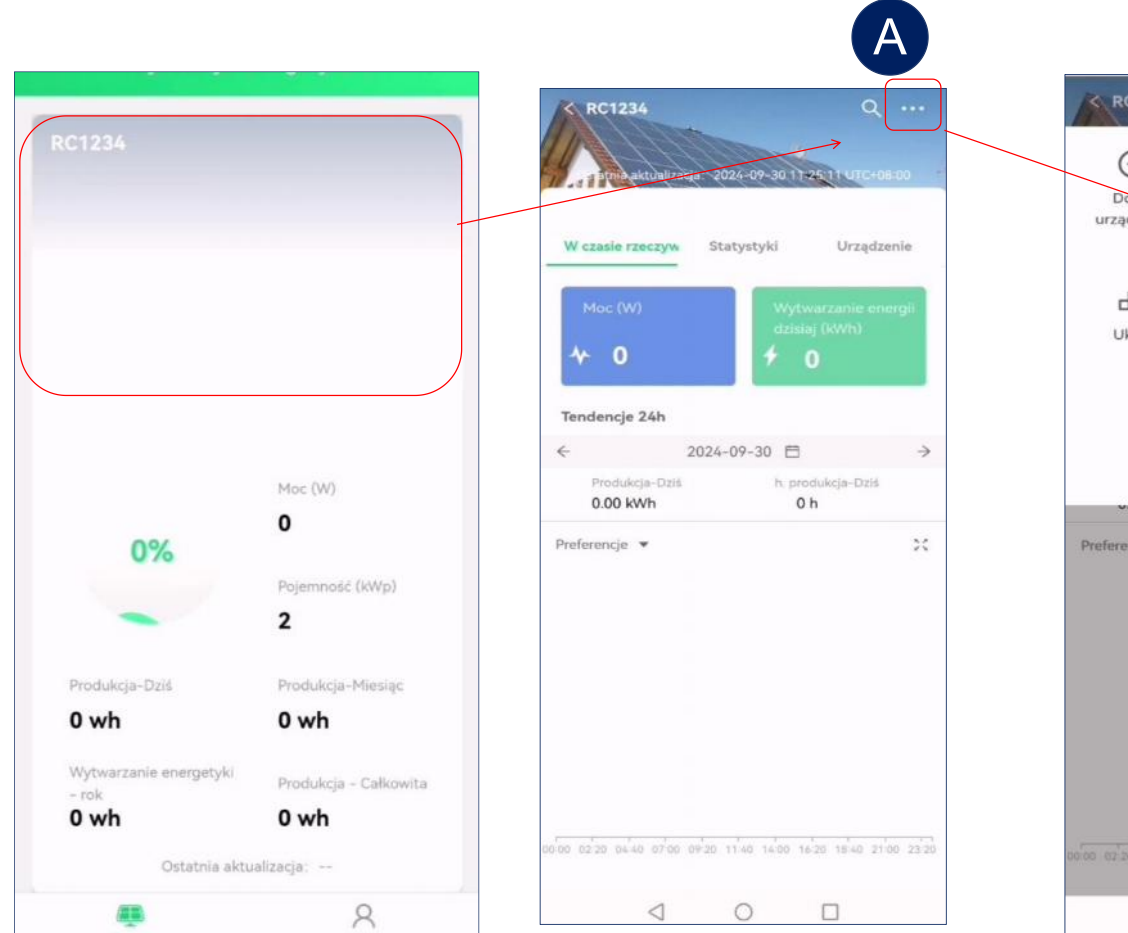

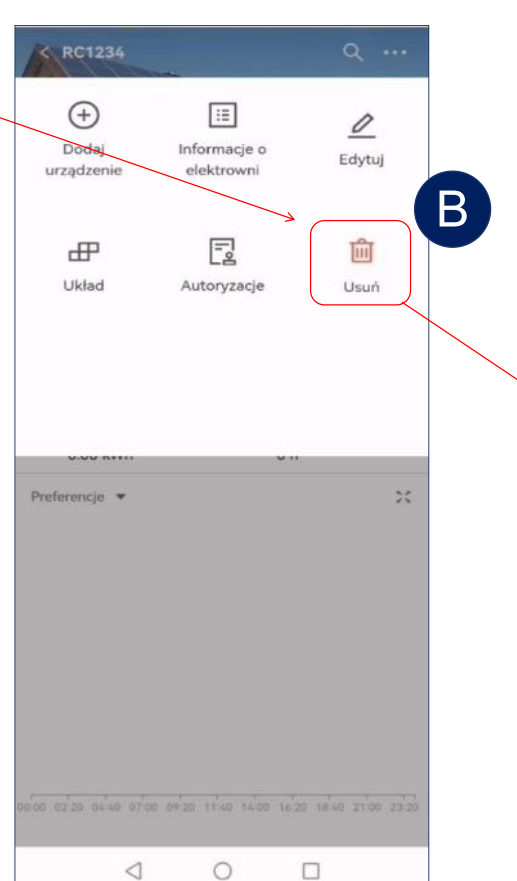

| < RC1234                                                                                |                                                                                            | Q                                       |
|-----------------------------------------------------------------------------------------|--------------------------------------------------------------------------------------------|-----------------------------------------|
| (+)<br>Dodaj<br>urządzenie                                                              | Informacje o<br>elektrowni                                                                 | <u></u><br>Edytuj                       |
| Likład                                                                                  | Autoryzacje                                                                                | Usuń                                    |
|                                                                                         |                                                                                            |                                         |
| Preferencje 💌                                                                           |                                                                                            | ×                                       |
| Preferencje 💌                                                                           | Usuń                                                                                       | ×                                       |
| Proferencje *<br>Czy na pewno<br>energetyczną<br>wszystkich da<br>proszę postęr         | Usuń<br>o chcesz usunąć sł<br>? Spowoduje to uł<br>anych ze stacji ene<br>pować ostrożnie! | ację<br>rratę<br>rgetycznej,            |
| Preferencje *<br>Czy na pewno<br>energetyczną<br>wszystkich da<br>proszę postęp<br>Usuń | Usuń<br>o chcesz usunąć st<br>? Spowoduje to ut<br>anych ze stacji ene<br>pować ostrożnie! | ∷ację<br>tratę<br>rgetycznej,<br>Anuluj |

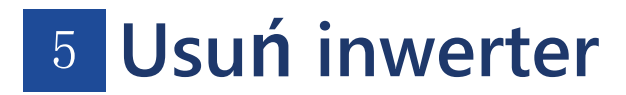

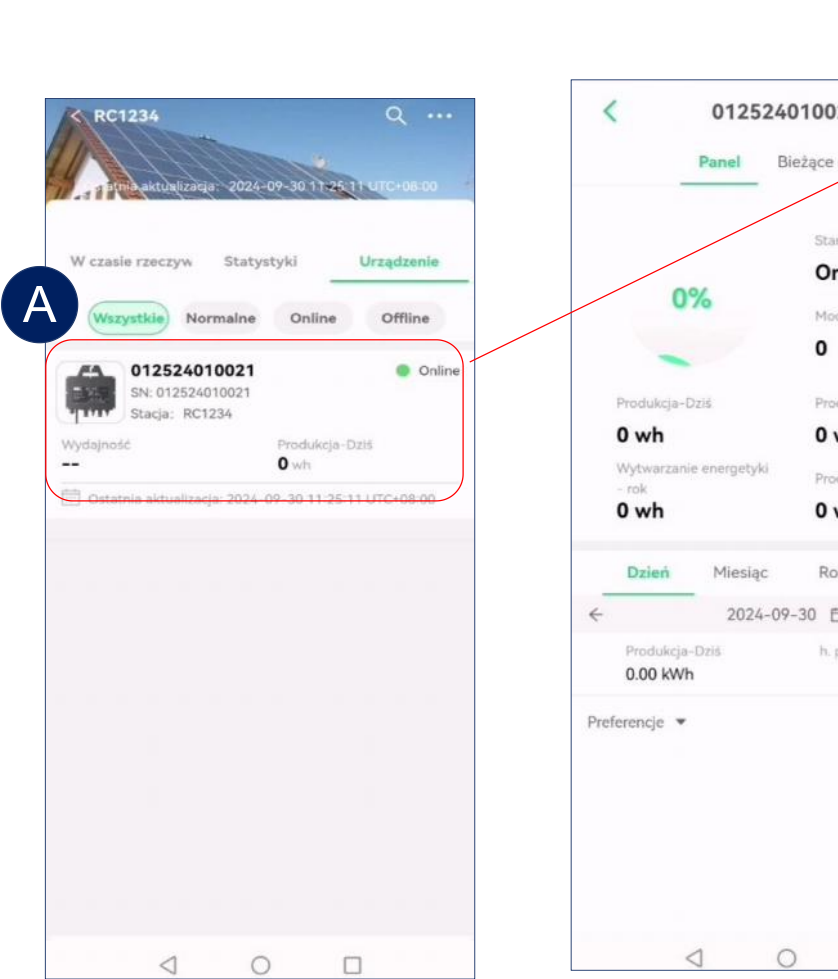

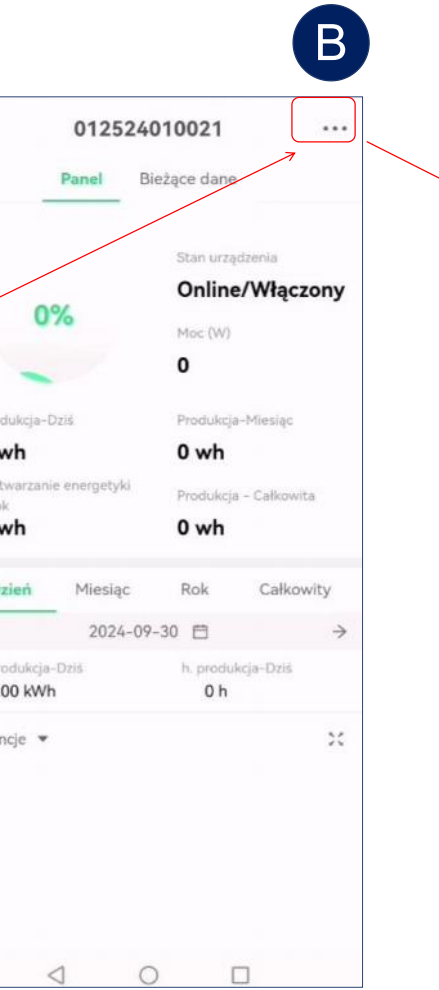

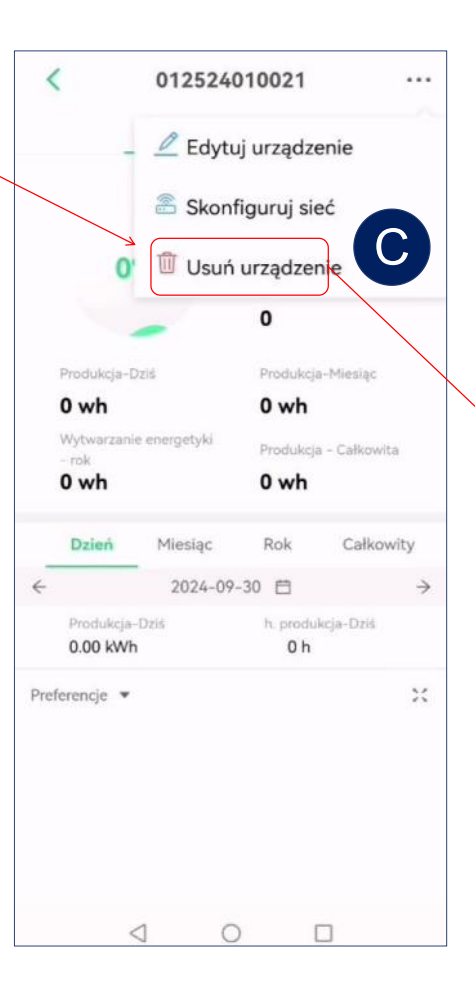

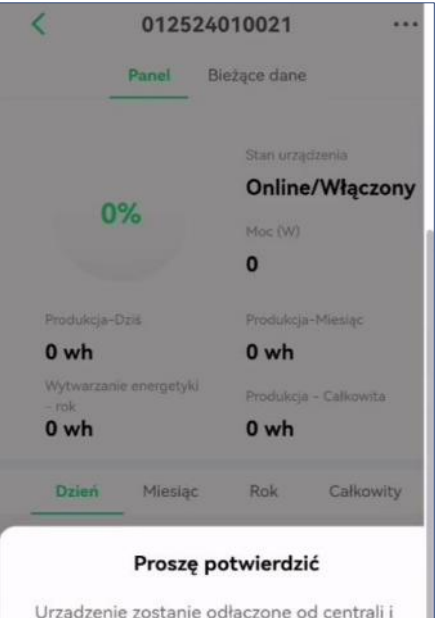

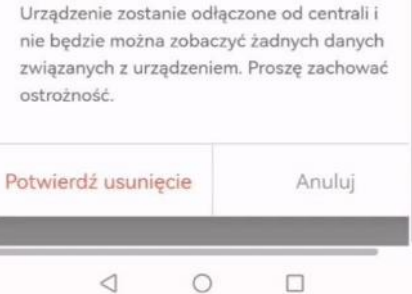

### 6 Odczyt danych

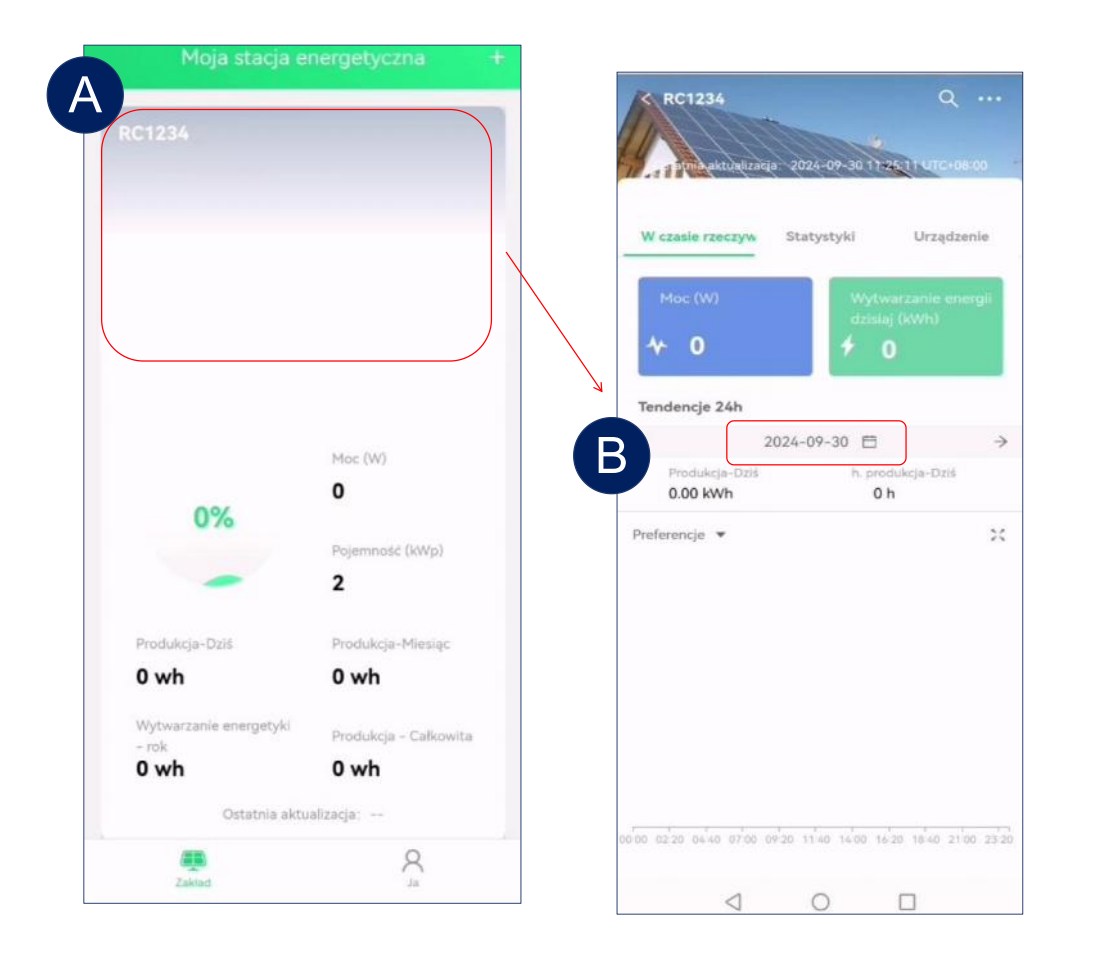

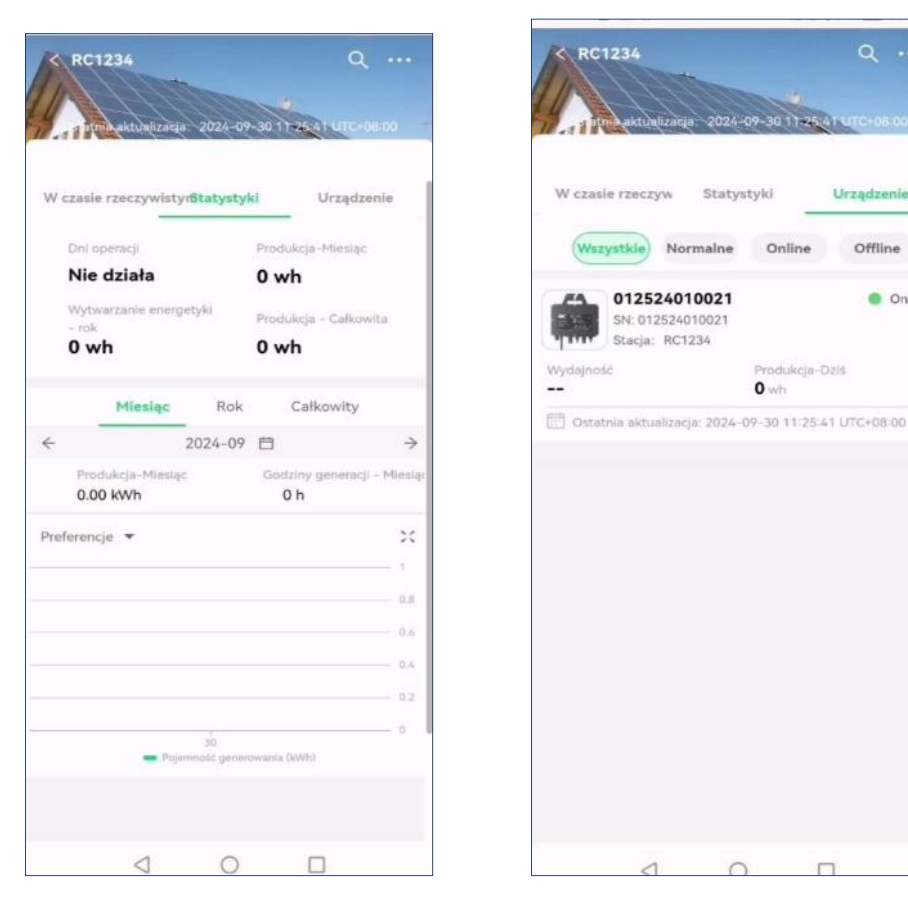

Urzadzenie

Offline

Online

- > Wybierz elektrownię na stronie głównej, możesz zobaczyć generację energii tej elektrowni.
- Możesz również kliknąć datę i strefę czasową, aby wybrać odpowiednią datę i godzinę, co pozwoli na wyświetlenie odpowiednich danych operacyjnych.
- Zobacz status produkcji energii przez inwerter w bieżącej elektrowni.

### 7 Zobacz dane pojedynczego inwertera.

| RC1234 Q                                                                                                    | < 012524010021                                                                         | < 0125240                   | 10021                                                                        |
|----------------------------------------------------------------------------------------------------|----------------------------------------------------------------------------------------|-----------------------------|------------------------------------------------------------------------------|
| atrin aktualizeta 2024-09-30 11-2541 UTC+08-00                                                                                                    | Panel Bieżące dane                                                                     | Panel Bie                   | żące dane                                                                    |
| W czasie rzeczyw Statystyki Urządzenie<br>Wszystkie Normalne Online Offline<br>012524010021<br>Stacja: RC1234<br>Wydajność Produkcja-Dziś<br>O wh<br>Ostatnie aktualizacja: 2024-09-30 11:25:41 UTC+08:00 | Stan urządzenia<br>Online/Włączony<br>Moc (W)<br>O<br>Produkcja-Dziś Produkcja-Miesiąc | KanałNapięcie (V)PV139PV239 | Prąd         Moc (W)           11.26         439           10.69         417 |
|                                                                                                    | 0 wh 0 wh<br>Wytwarzanie energetyki Produkcja – Całkowita                              | Ostatnia aktualizacja       | 2024-09-30 11:25:41<br>UTC+08:00                                             |
|                                                                                                    | 0 wh 0 wh                                                                              | Stan pracy                  | Włączony                                                                     |
|                                                                                                    | Dzień Miesłąc Rok Całkowity                                                            | Status komunikacji          | Online                                                                       |
|                                                                                                    | ← 2024-09-30 🗎 →                                                                       | Napięcie sieci (V)          | 223                                                                          |
|                                                                                                    | Produkcja-Dzis h. produkcja-Dzis<br>0.00 kWh 0 h                                       | Częstotliwość sieci (Hz)    | 49.98                                                                        |
|                                                                                                    | Preferencje 💌 🔀                                                                        | Numer seryjny urządzenia    |                                                                              |
|                                                                                                    |                                                                                        | Instalacja                  | RC1234 >                                                                     |
|                                                                                                    |                                                                                        |                             |                                                                              |
|                                                                                                    |                                                                                        | 0 1                         |                                                                              |

> Możesz wybrać urządzenie, a zostaną wyświetlone jego dane operacyjne.

# 9 Autoryzacja użytkownika

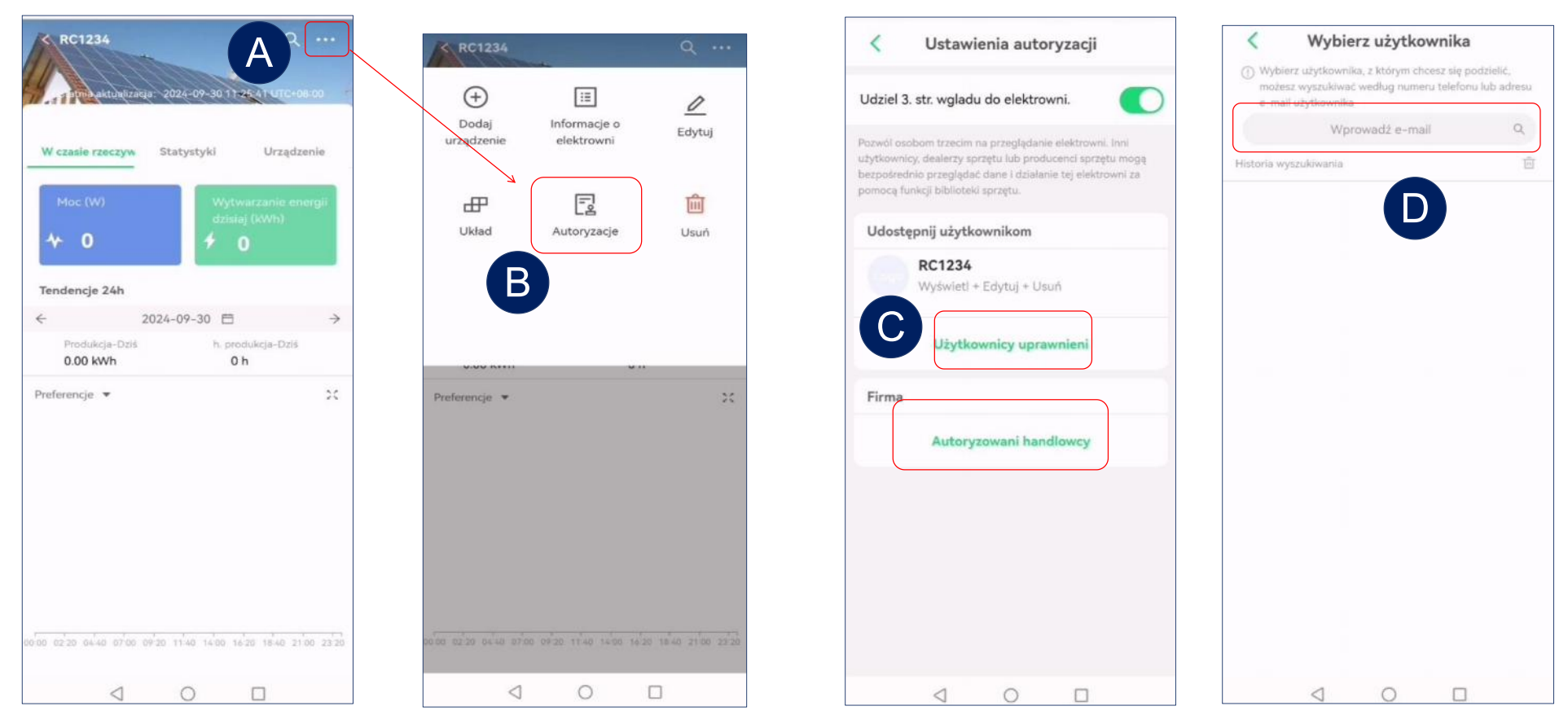

- > Wejdź w interfejs ustawień elektrowni.
- > Wybierz "Autoryzacje" i wejdź w ustawienia autoryzacji.
- > Wybierz "Użytkownicy współdzieleni" lub "Firmy handlowe" i wejdź w interfejs współdzielenia.
- Wyszukaj adres e-mail konta, które chcesz udostępnić.

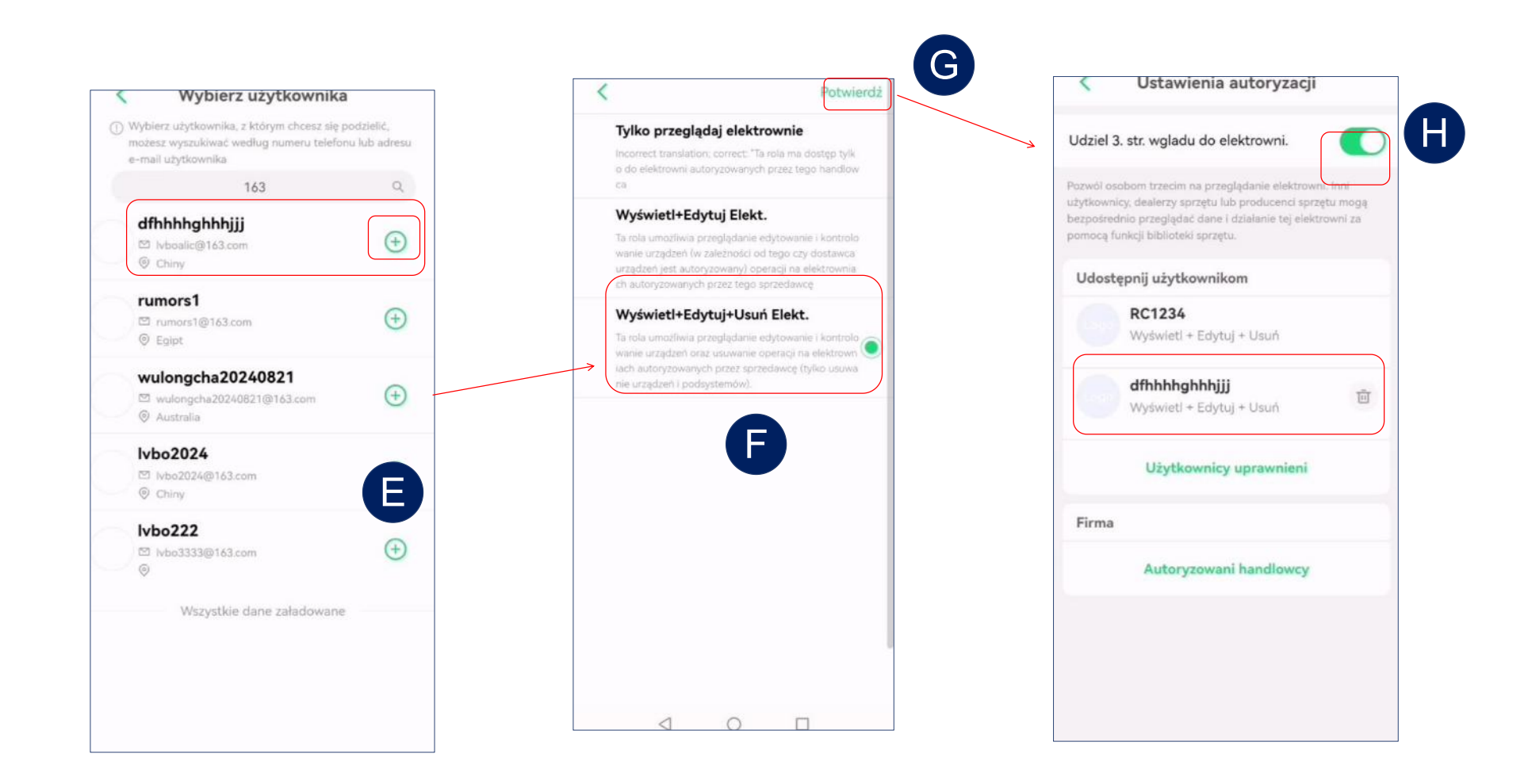

- > Wybierz konto, które chcesz udostępnić.
- Wybierz uprawnienia, kliknij "Potwierdź", aby zakończyć udostępnianie.
- Włącz opcję "Zezwalaj osobom trzecim na przeglądanie elektrowni", aby umożliwić dostęp do informacji o elektrowni przez osoby trzecie.
#### RC-C แอปผู้ใช้คู่มือ (Thai)

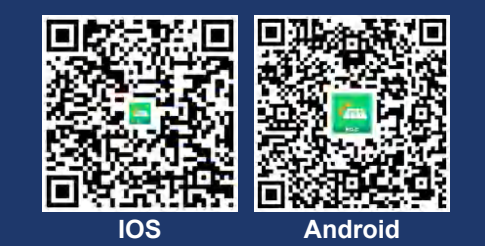

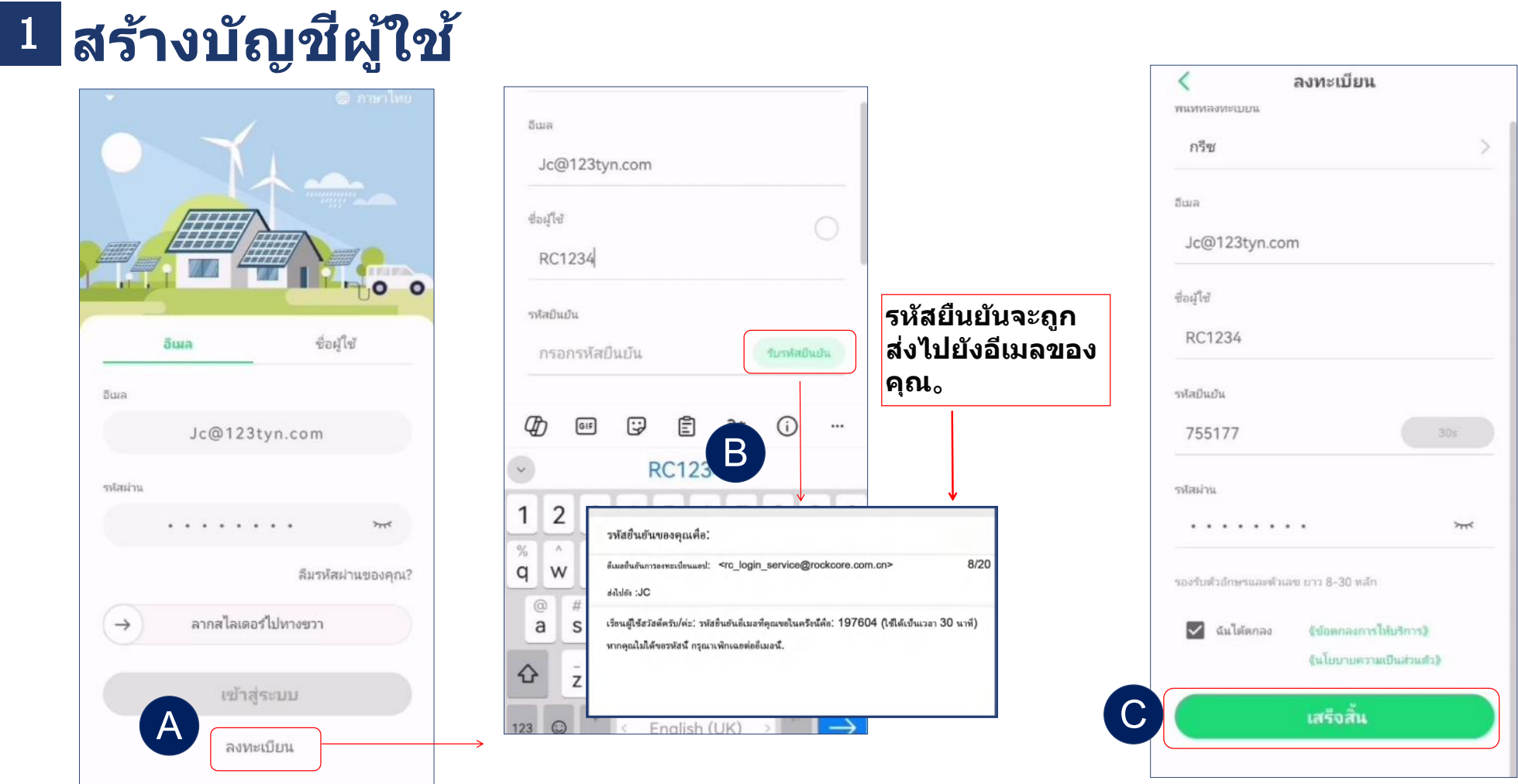

- คลิก "ลงทะเบียน" เพื่อไปยังหน้าสำหรับสร้างบัญชีผู้ใช้
- ≻ คลิก "ส่ง" และรหัสยืนยันจะถูกส่งไปยังอีเมลของ ้คุณ 
  > จากบนลงล่าง ให้เลือกพื้นที่ กรอกที่อยู่อีเมลเพื่อรับรหัสยืนยัน รหัสผ่าน และรหัสยืนยันตามลำดับ
- คลิก "เสร็จสิ้น" เพื่อทำการลงทะเบียนให้เรียบร้อย

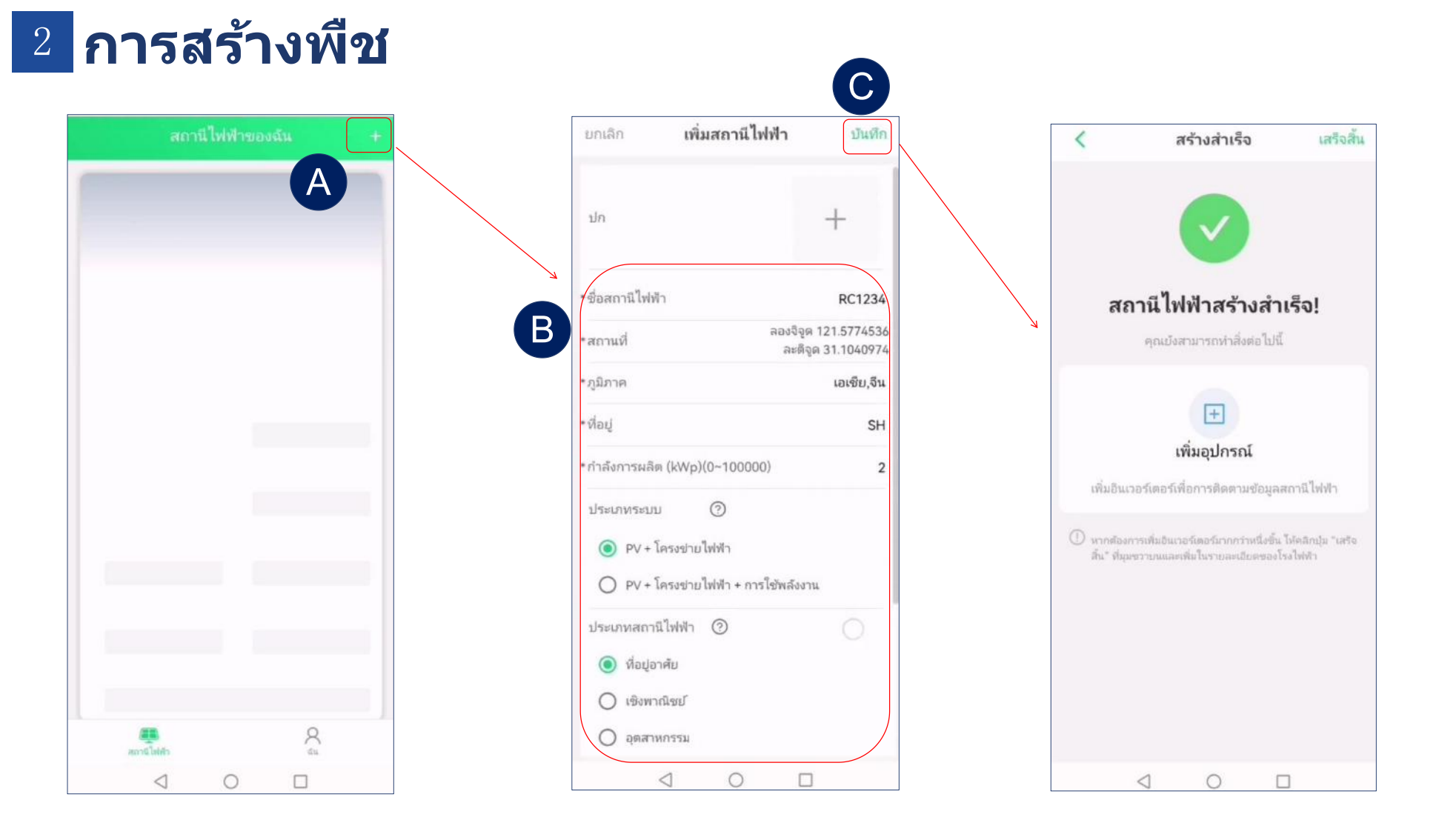

- ≻ หลังจากลงทะเบียนแล้ว คุณจะสามารถสร้างสถานีไฟฟ้าได้
- หลังจากกรอกชื่อสถานีไฟฟ้าและข้อมูลอื่น ๆ ระบบจะเลือกเขตเวลาที่ Corresponding โดยอัตโนมัติ (เช่น UTC-3 แทนบราซิล, UTC+8 แทนจีน)
- > คลิก "บันทึก" เพื่อทำการสร้างให้เสร็จสิ้น

# 3 เพิ่มอินเวอร์เตอร์

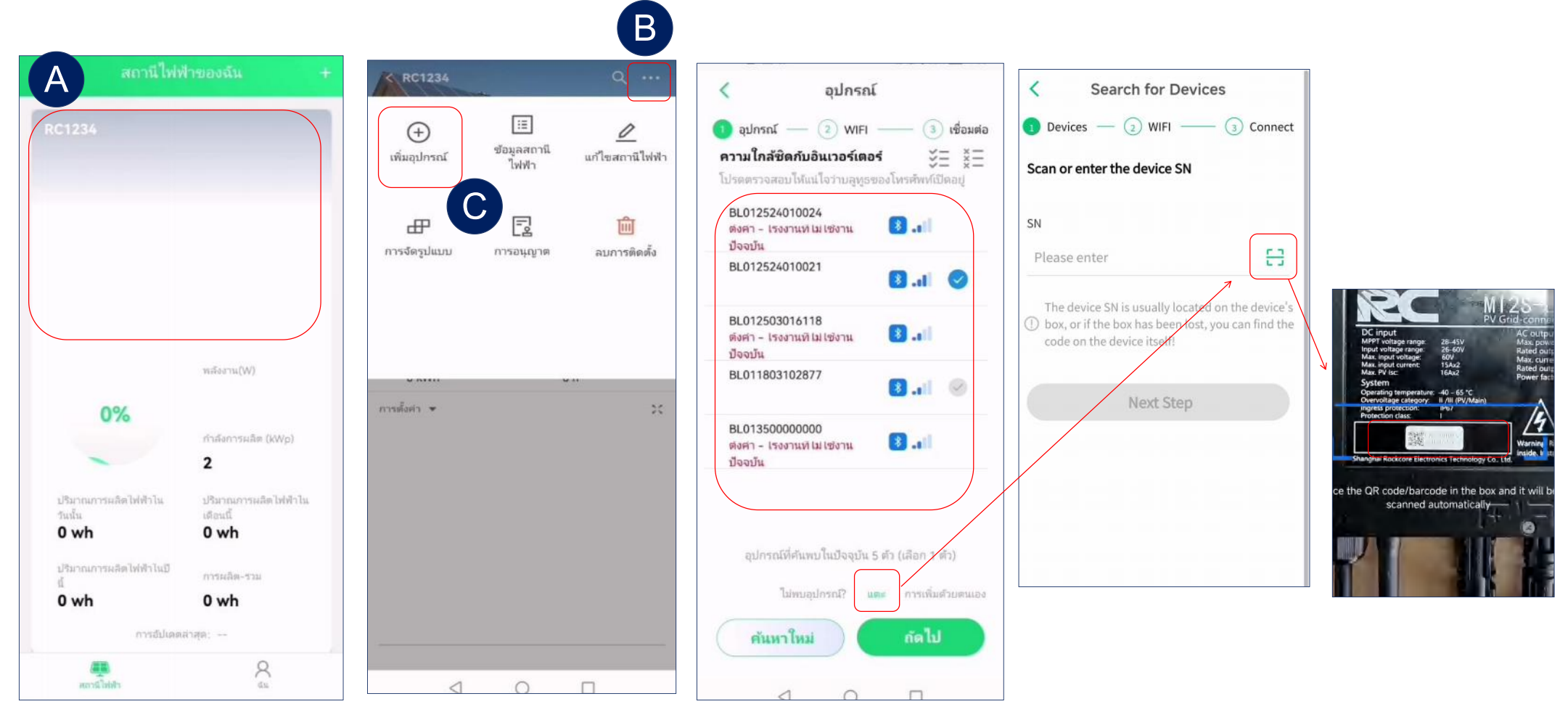

- ≻ หลังจากสร้างสถานีไฟฟ้าแล้ว คลิก "เพิ่มอุปกรณ์" เพื่อผูกอินเวอร์เตอร์ เราสนับสนุนการเพิ่มอุปกรณ์แบบเป็นกลุ่ม
- หลังจากค้นหาอุปกรณ์แล้ว จะมีการแสดงรายการอุปกรณ์ที่มองเห็นรอบ ๆ คุณ จาก่นั้นคุณสามารถเลือกอุปกรณ์ที่ต้องการเพิ่มและกดขั้น ตอนถัดไป
- สำหรับอุปกรณ์ที่ไม่สามารถค้นหาได้ เรายังสนับสนุนการสแกนหมายเลข SN เพื่อนำเข้าอุปกรณ์แต่ละตัว

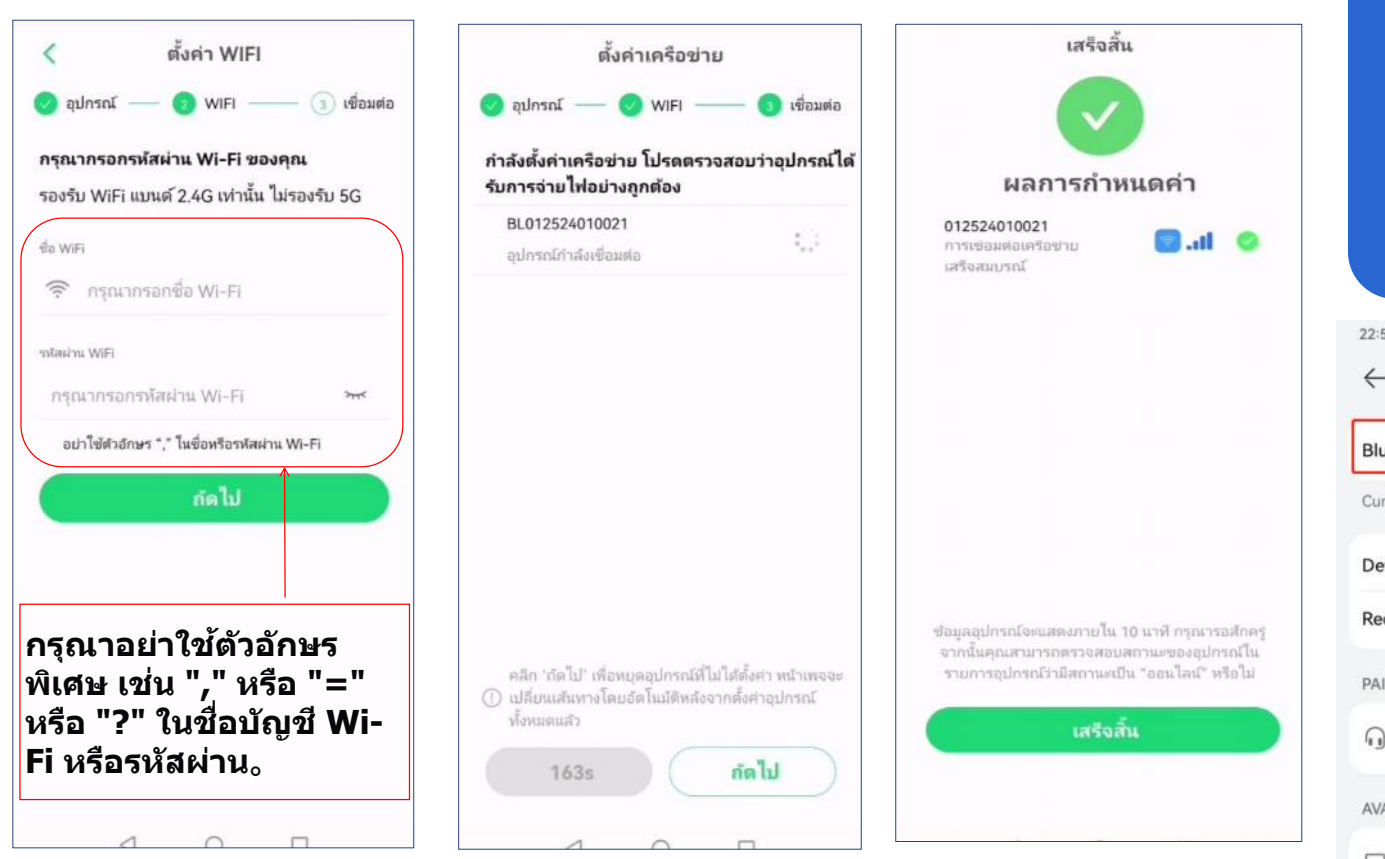

🗡 เคล็ดลับ

#### กรุณาตรวจสอบว่าบลูทูธเปิด อยู่เมื่อใช้งาน<sub>o</sub>

| 22:58                          | @ 10 % % % @ @ |          |
|--------------------------------|----------------|----------|
| $\leftarrow$ Bluetooth         | 0              | *        |
| Bluetooth                      |                | <b>?</b> |
| Currently visible to nearby de | evices         |          |
| Device name                    | P30 Pro >      | •        |
| Received files                 | >              |          |
| PAIRED DEVICES                 |                |          |
| Zbliss02                       | ¢              |          |
| AVAILABLE DEVICES              | .0             | <u> </u> |
| DESKTOP-LR750V                 | M              | 2        |
|                                |                |          |

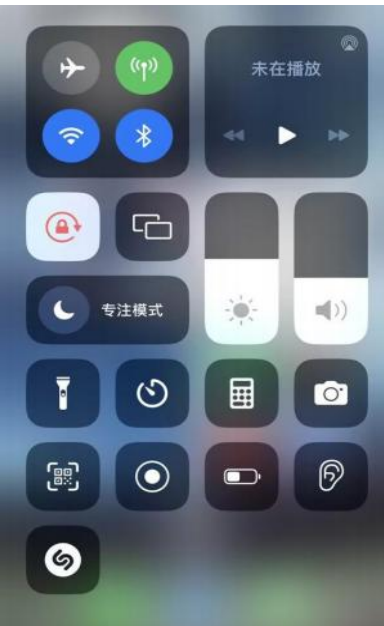

กรุณาใส่ชื่อ WiFi และรหัสผ่าน หมายเหตุ: ต้องใช้ WiFi 2.4G
 หลังจากการตั้งค่า WiFi ของอุปกรณ์แล้ว ให้ตรวจสอบผลลัพธ์.

- > เปิดใช้งานฟังก์ชันบลู ทูธของโทรศัพท์ Android₀
- บลูทูธของ iPhone เปิดใช้งานโดยค่าเริ่ม ดัน。

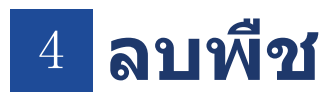

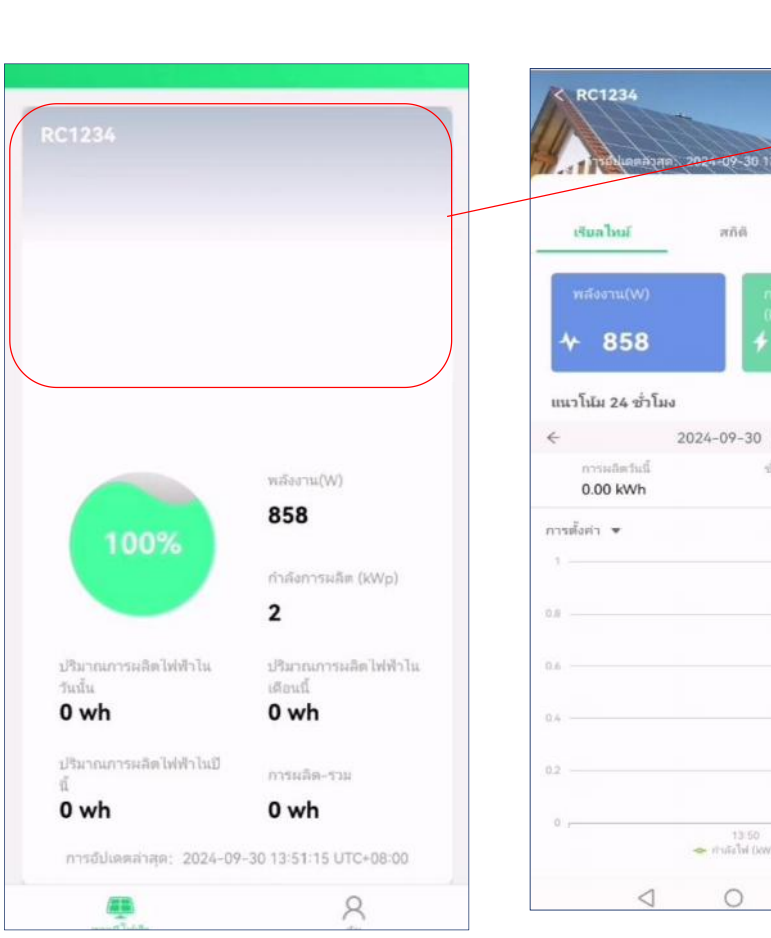

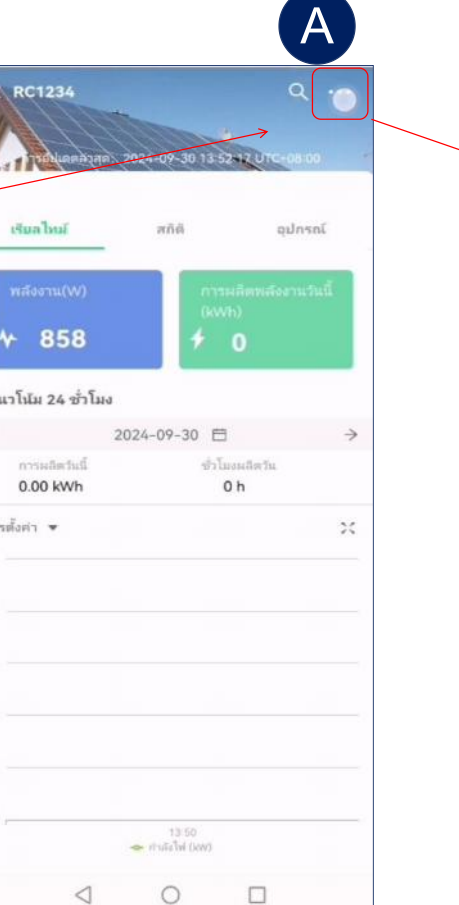

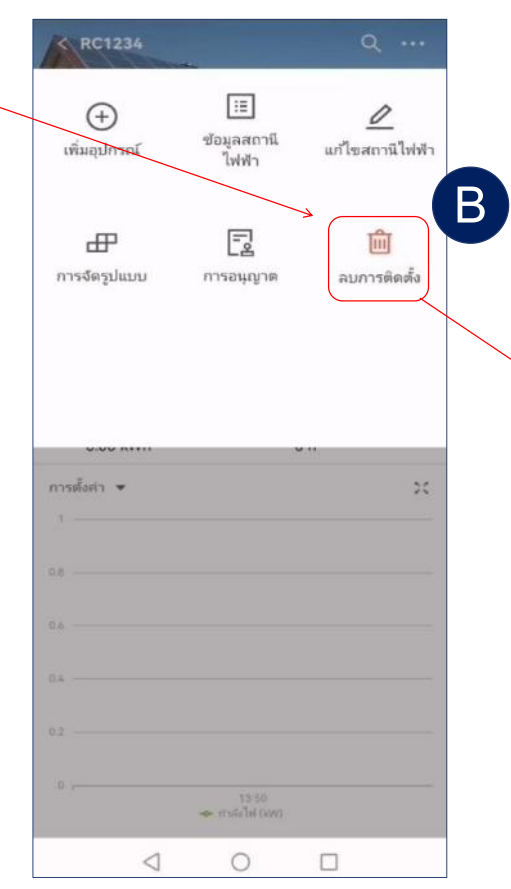

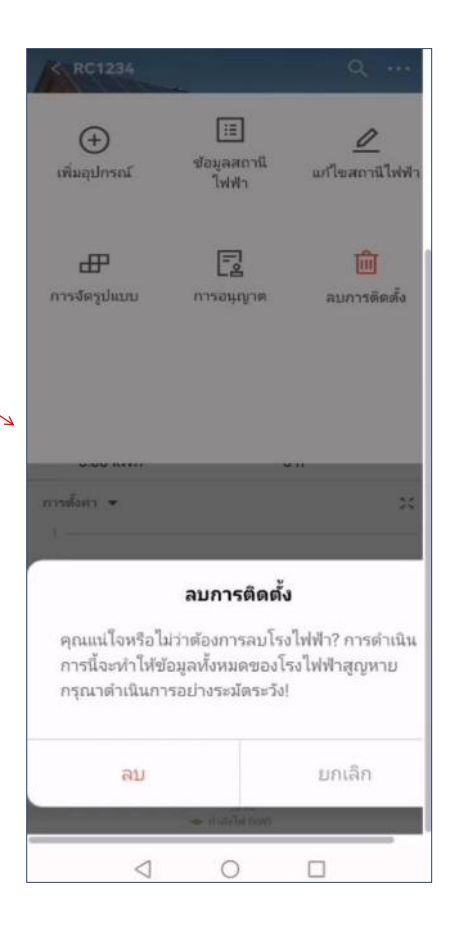

#### 5 ลบอินเวอร์เตอร์

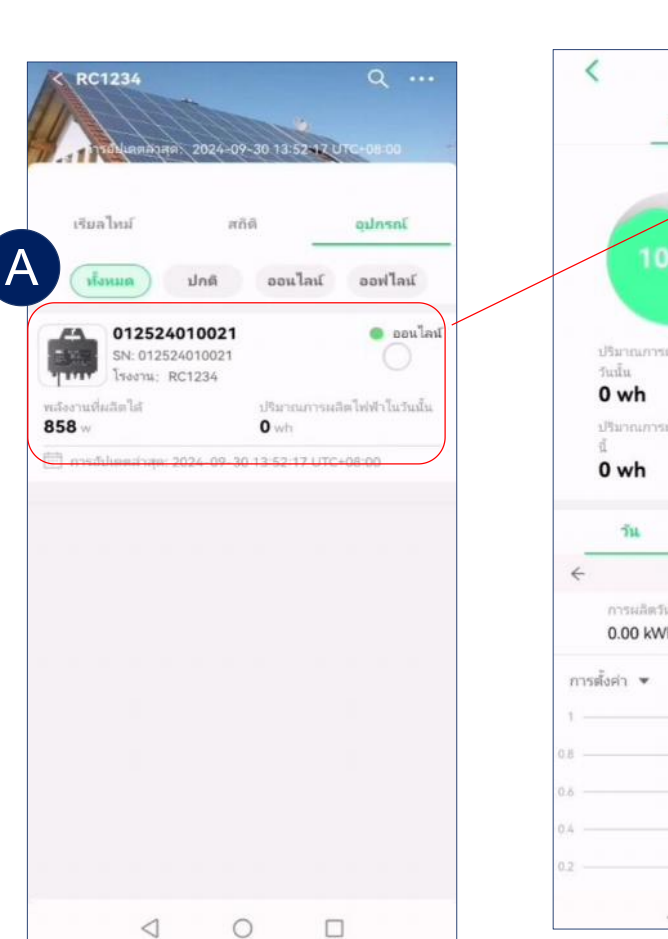

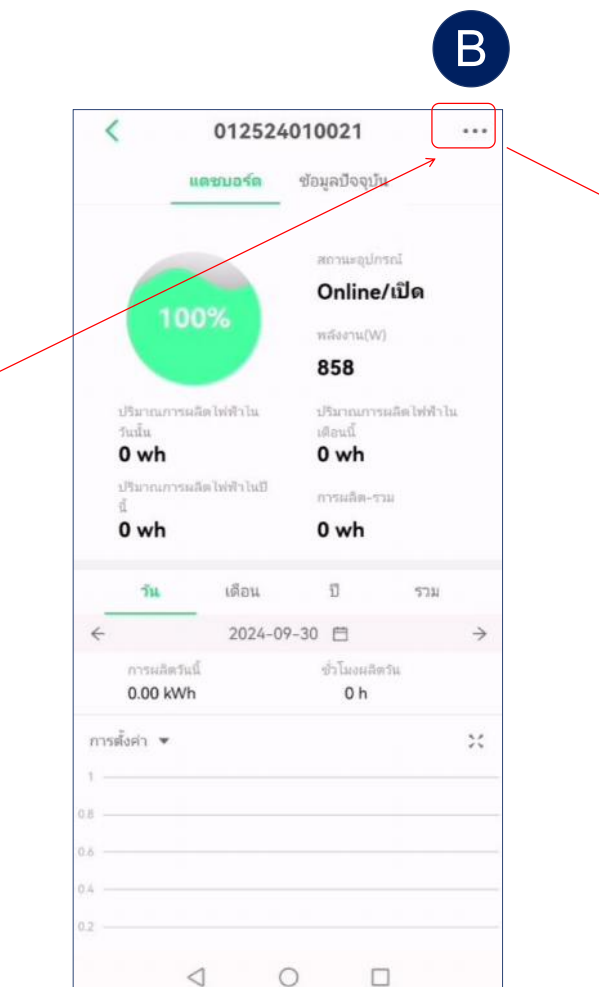

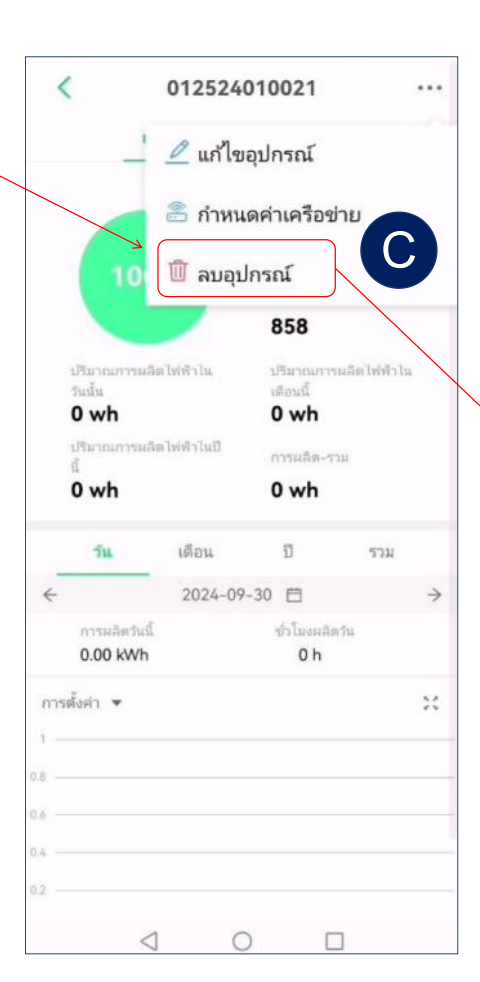

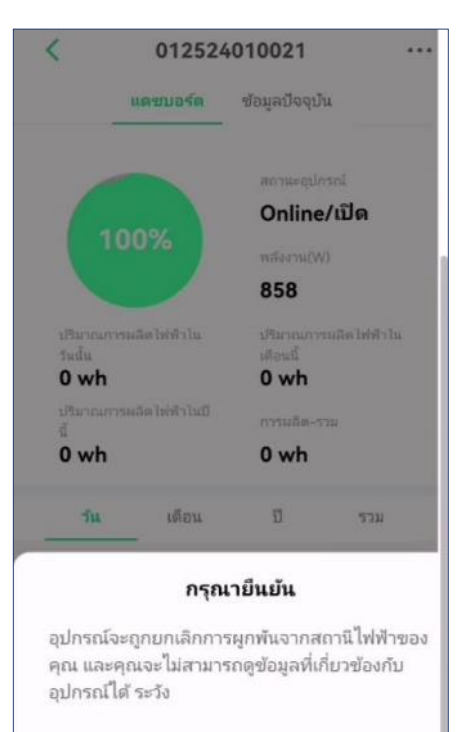

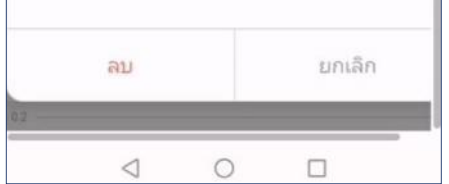

## 6 การอ่านข้อมูลพืช

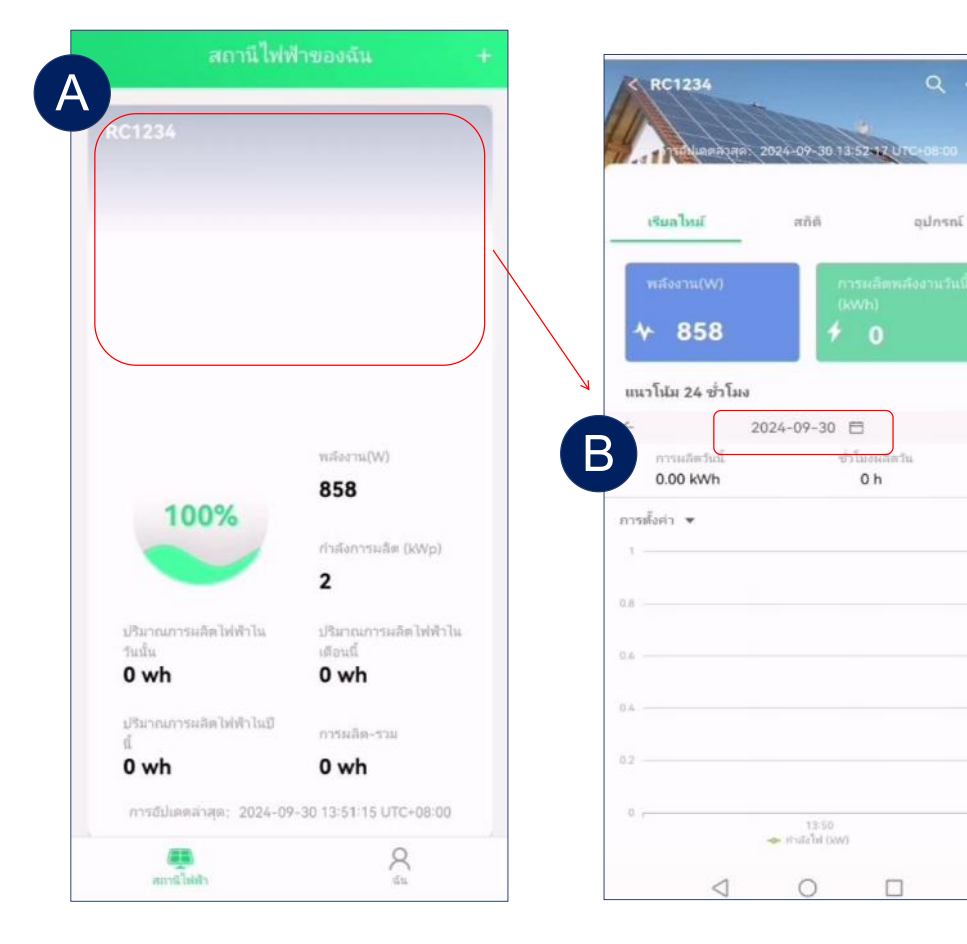

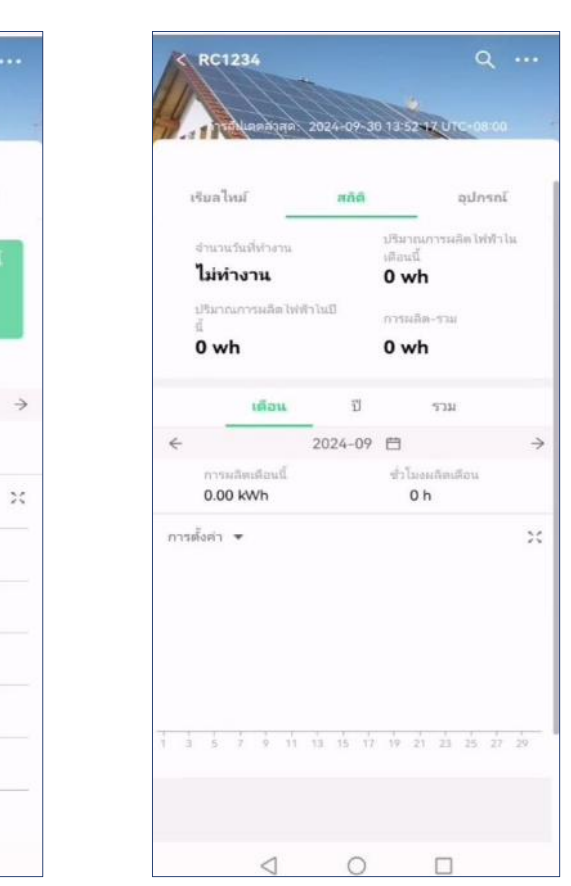

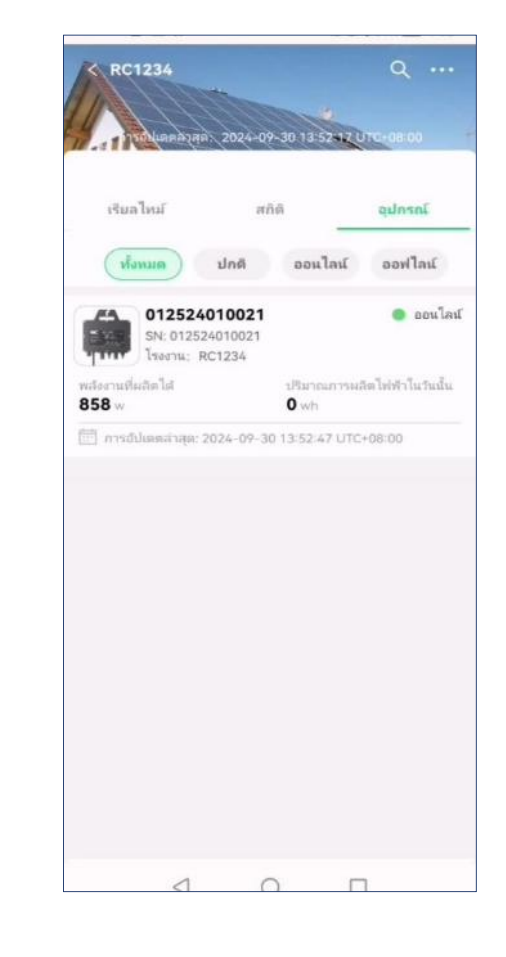

- เลือกสถานีไฟฟ้าบนหน้าแรก คุณสามารถดูการผลิตไฟฟ้า ของสถานีไฟฟ้าได้。
- คุณยังสามารถคลิกวันที่และเขตเวลาเพื่อตั้งค่าให้เลือกวัน ที่และเวลา cootbetctbyющуюเพื่อแสดงข้อมูลการทำ งานได้อีกด้วย。
- ≻ ดูสถานะการผลิตไฟฟ้าของอินเวอร์เตอร์ในสถานี ไฟฟ้าปัจจุบัน

## 7 การอ่านข้อมูลอินเวอร์เตอร์

| RC1234                                                                                                    | Q                                             |           | <                                    | 0125240<br>ชมอร์ด    | <b>10021</b><br>ข้อมูลปัจจุบัน                                   | •••                 | <          | <b>012524</b><br>แดชบอร์ด        | 010021<br>ข้อมูลปัจจุบัน           |                           |
|----------------------------------------------------------------------------------------------------|-----------------------------------------------|-----------|--------------------------------------|----------------------|------------------------------------------------------------------|---------------------|------------|----------------------------------|------------------------------------|---------------------------|
| เริ่มลไหม์ ส<br><b>ห้อหมด ปกติ</b><br><b>ปกติ</b><br><b>012524010021</b><br>SN: 012524010021<br>โรง: 012524010021<br>โรง: 012524010021 | กิติ อุปกรณ์<br>ออนไลน์ ออฟไลน์<br>• ออนไลน์  |           | 1009<br>ปริมาณการผลิต                | <b>76</b><br>ไฟฟ้าโน | สถานะอุปกรณ์<br>Online/เป็<br>พลังงาน(W)<br>858<br>ปริมาณการผลิต | <b>ด</b><br>ไฟฟ้าไน | PV1<br>PV2 | แรงตันไฟฟ้า(V)<br>39<br>39       | <del>กระแส</del><br>11.23<br>10.67 | พลังงาน (W)<br>438<br>416 |
| พลังงานที่ผลิตใส้ ปริมาณการผลิตให้ฟ้าในวันนั้น<br>858 w Owh<br>⊡ิ การยัปแตดสานสุด: 2024-09-30 13:52:47 UTC+08:00                       | วนนน<br>0 wh<br>ปรีมวณการผลิตไ<br>นี้<br>0 wh | ไฟฟ้าไนปี | เตอนน<br>0 wh<br>การผลิต-รวม<br>0 wh |                      | เวลาที่รายง<br>สถานะการ                                          | เานล่าสุด<br>ทำงาน  | 2024-09-3  | 30 13:52:47<br>UTC+08:00<br>เปิด |                                    |                           |
|                                                                                                    | วัน                                           | เดือน     | บ                                    | ราม                  | สถานะการ                                                         | สื่อสาร             |            | Online                           |                                    |                           |
|                                                                                                    | +                                             | 2024-09-  | 30 🗇                                 | ÷                    | แรงดันกริด                                                       | (V)                 |            | 224                              |                                    |                           |
|                                                                                                    |                                               | 0.00 kWh  |                                      | 0 h                  |                                                                  | ความถี่ของ          | กริด(Hz)   |                                  | 50                                 |                           |
|                                                                                                    | การตั้งคำ 💌                                   |           |                                      | ×                    | หมายเลข ร                                                        | SN ของอุปกรณ์       |            |                                  |                                    |                           |
|                                                                                                    |                                               |           | 0.8                                  |                      |                                                                  |                     | โรงงาน     |                                  |                                    | RC1234 >                  |
| 4                                                                                                    | 0 0                                           |           | 0.6                                  | 0                    |                                                                  |                     |            | < (                              |                                    |                           |

▶ คุณสามารถเลือกอุปกรณ์และจะมีข้อมูลการทำงานแสดงให้คุณเห็น

### <sup>9</sup> การอนุญาต

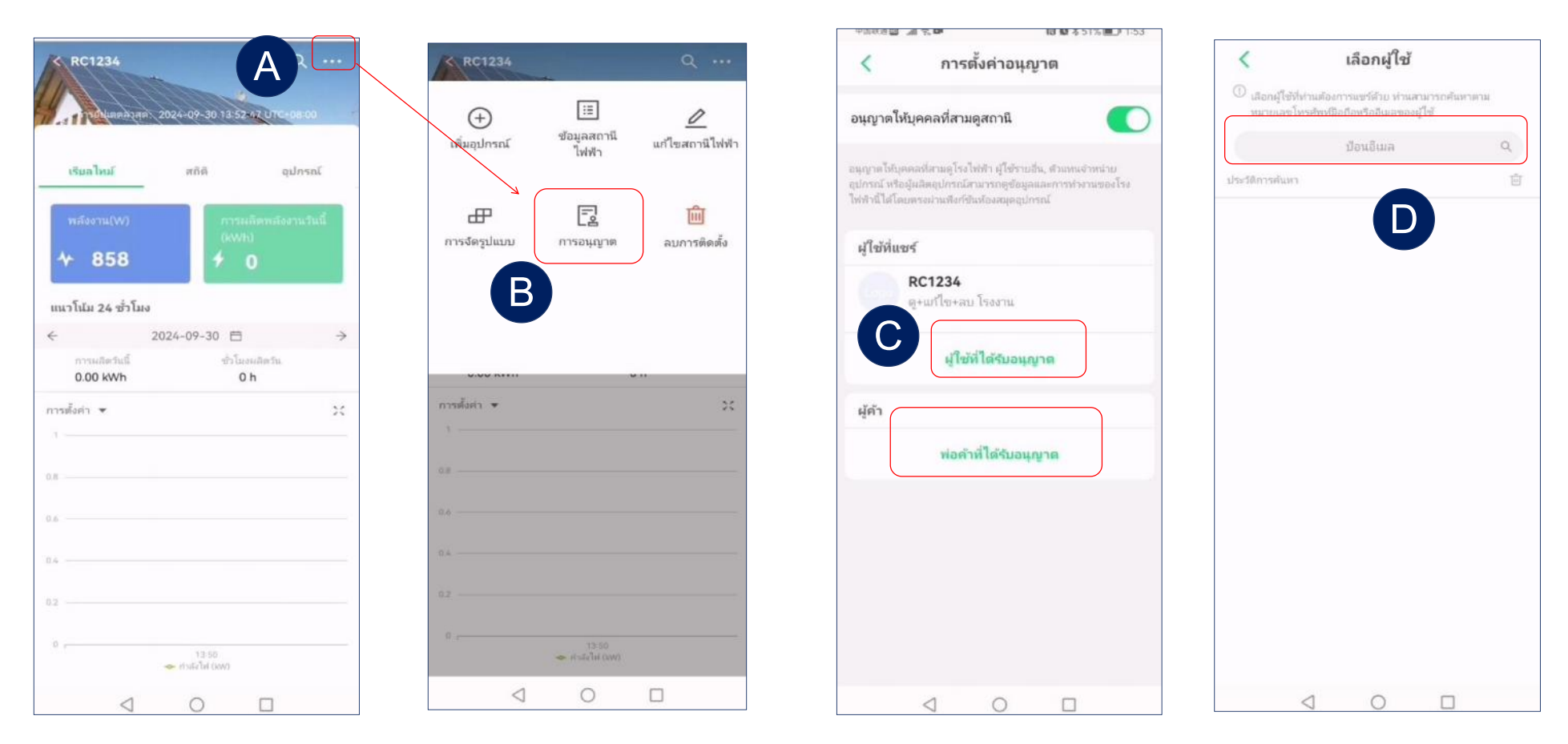

- > เข้าสู่หน้าตั้งค่าของสถานีไฟฟ้า
  > เลือก "การอนุญาต″ เพื่อเข้าสู่การตั้งค่าการอนุญาต
- โล้อก "ผู้ใช้ที่แขร์" หรือ "ธุรกิจพาณิชย์" เพื่อเข้า สู่หน้าการแชร์
- ค้นหาอีเมลของบัญชีที่ต้องการแชร์

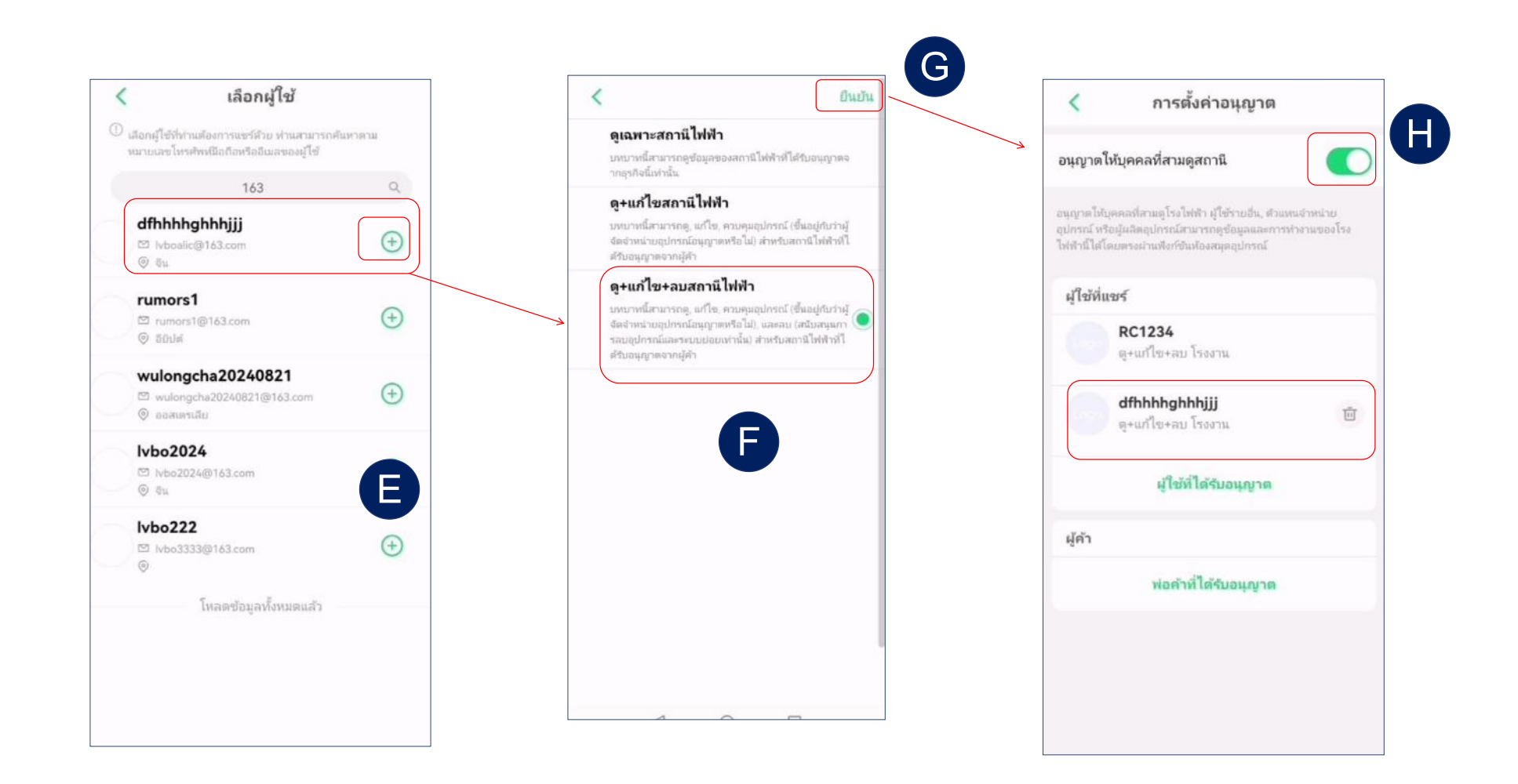

- เลือกบัญชีที่ต้องการแชร์
- เลือกสิทธิ์การเข้าถึงแล้วคลิก "ยืนยัน" เพื่อทำการแชร์ให้เสร็จสมบูรณ์
- เปิดใช้งาน "อนุญาตให้บุคคลที่สามดูสถานี" เพื่อให้ข้อมูลสถานีไฟ้ฟ้าสามารถเข้าถึงได้โดยบุคคลที่ สาม

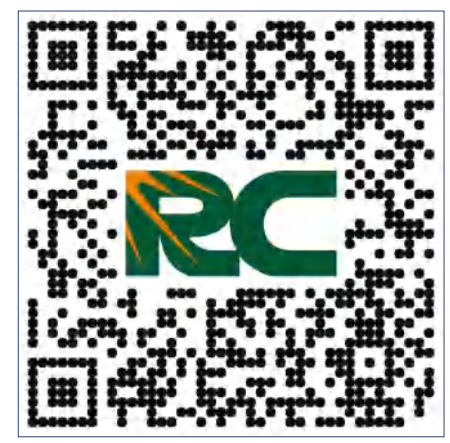

Scan QR code to view detailed installation videos

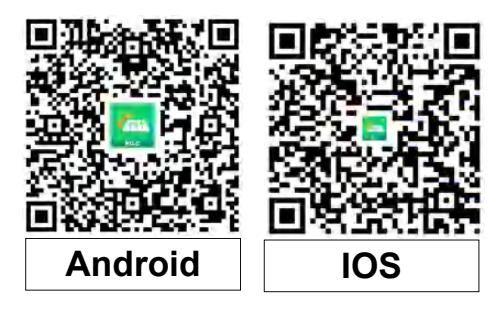

Download QR Code for Rockcore Monitoring Platform RC-C APP

Shanghai Rockcore ElectronicsTechnology Co., Ltd.

Website: https://www.rockcore.com.cn/

Email: service@rockcore.com.cn